## 29-30 November, Melbourne Cricket Ground

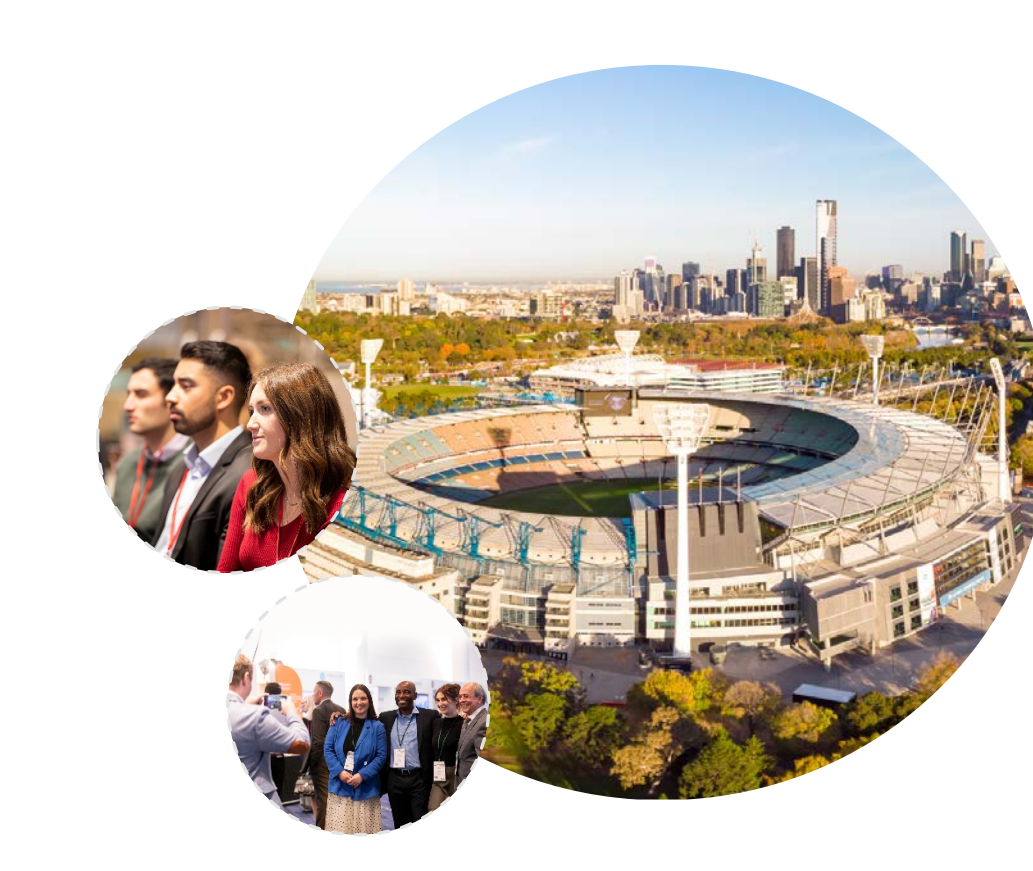

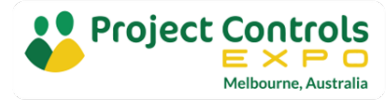

# Introduction To

Schedule Risk Analysis

## **Presenter Introduction**

 Civil Engineer and certified AACE Planning and Scheduling Professional, 20+ years' experience in project planning and controls in the infrastructure and construction industry

AUSTRALASIAN PROJECT PLANNING www.austprojplan.com.au

- Sydney, Australia based Independent consultant offering specialist planning and scheduling services including Schedule Risk Analysis
- Co-founder of Turbo-Chart, to visualise linear project schedules in Time Location format

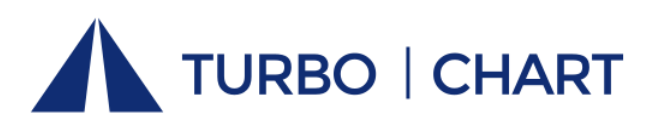

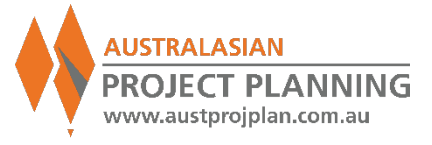

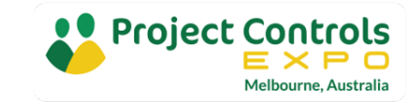

Workshop Overview & Objectives

- Introduction to Schedule Risk Analysis, benefits and issues
- •Use worked examples to explain the concept, techniques and outputs of schedule risk analysis
- Demonstrate use of specialised tools for risk analysis
- Walk away with greater knowledge of the methods for application on your projects

What are your objectives?

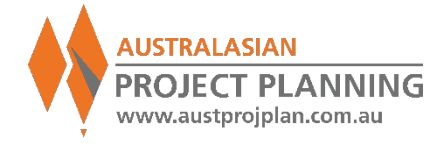

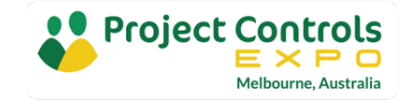

## **EXERCISE 1**: Simple Schedule Example, total 22days

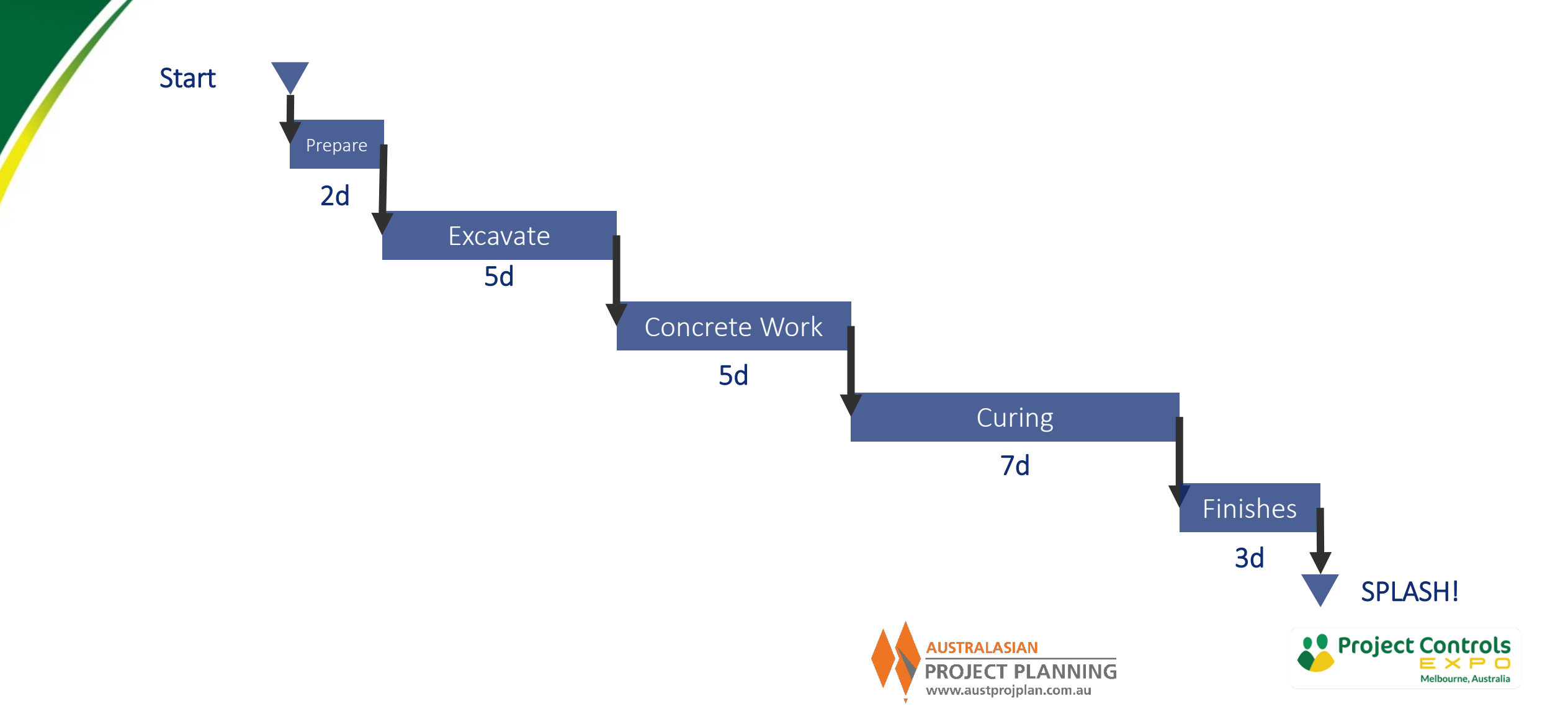

# Why might we need Schedule Risk Analysis?

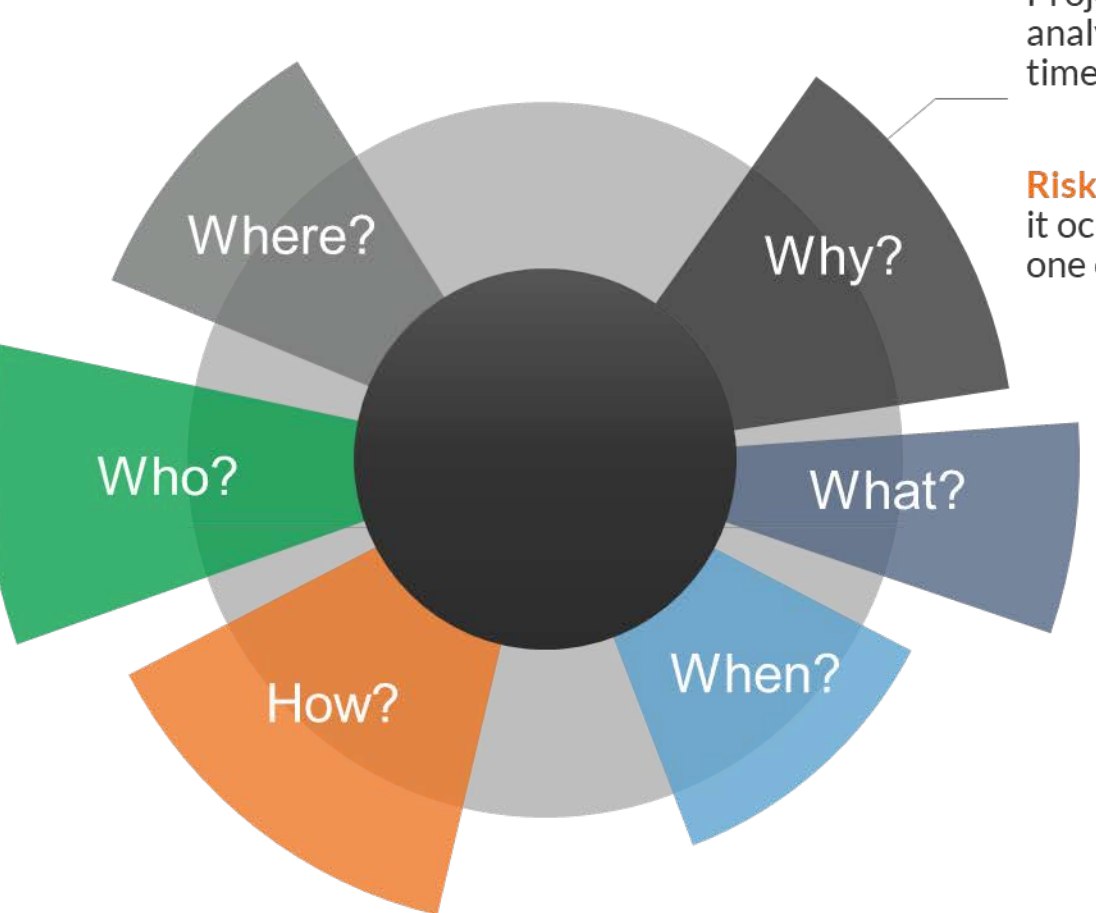

Projects are **probabilistic** in nature and risk analysis information can **help** set **realistic** timescales

**Risk** is an uncertain event or condition that, if it occurs, has a **positive or negative** effect on one or more **project objectives** 

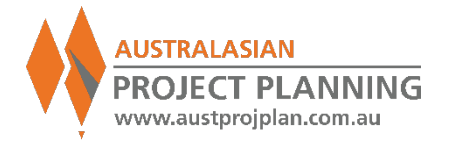

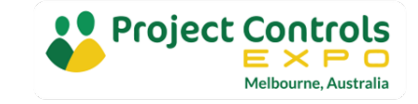

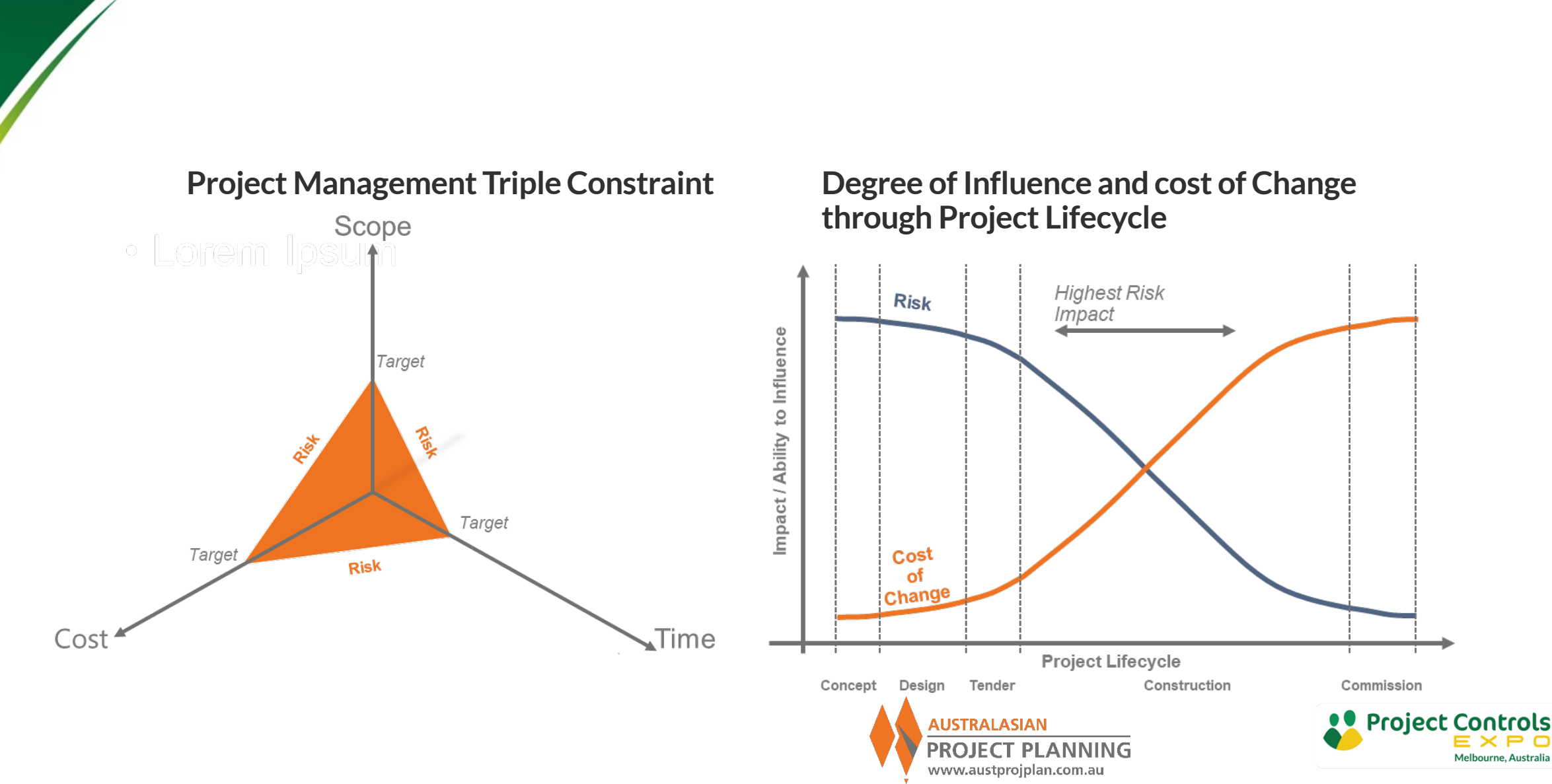

## Why do we do Schedule Risk Analysis?

## What is Schedule Risk Analysis?

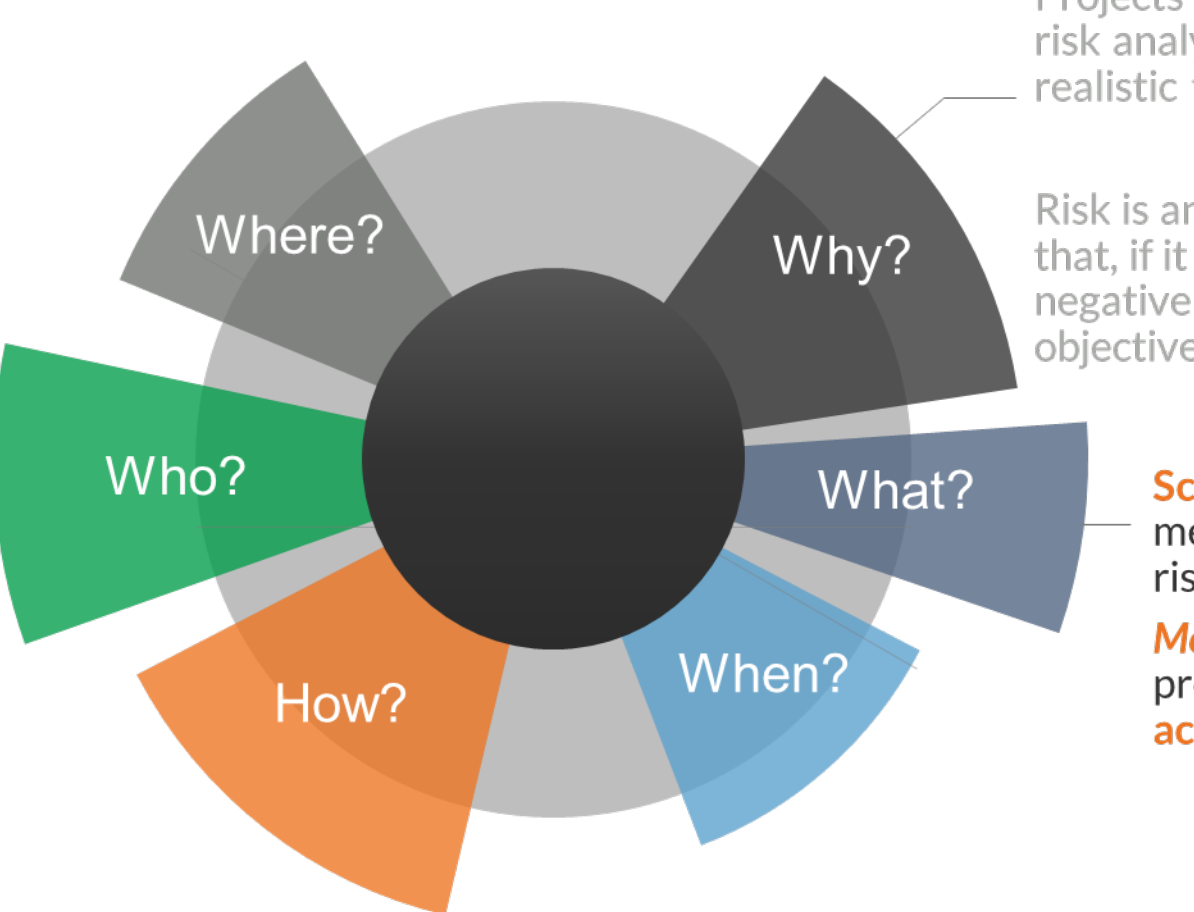

Projects are probabilistic in nature and risk analysis information can help set realistic timescales

Risk is an uncertain event or condition that, if it occurs, has a positive or negative effect on one or more project objectives

> Schedule Risk Analysis offers a method for managing time related risks on projects

*More realistic information* on project durations taking into account risk

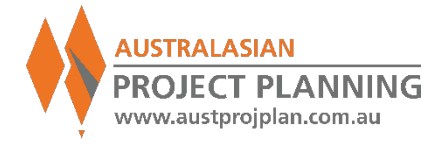

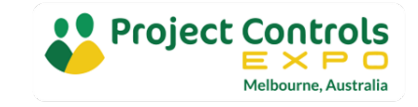

## What are Schedule Risk Analysis outcomes?

## Schedule Risk Analysis Outcomes

- Improved quality of schedule, ensure schedule robustness, expose issues
- Challenge or confirm assumptions inherent in the deterministic schedule, e.g. "the critical path"
- Model uncertainty associated with schedule durations and scenarios around these
- Assess confidences of achieving dates, or alternatively dates for specified confidence, e.g. "P80"
- Identify driving risks and opportunities to mitigate
- Establish targets and inputs to project contingency requirements

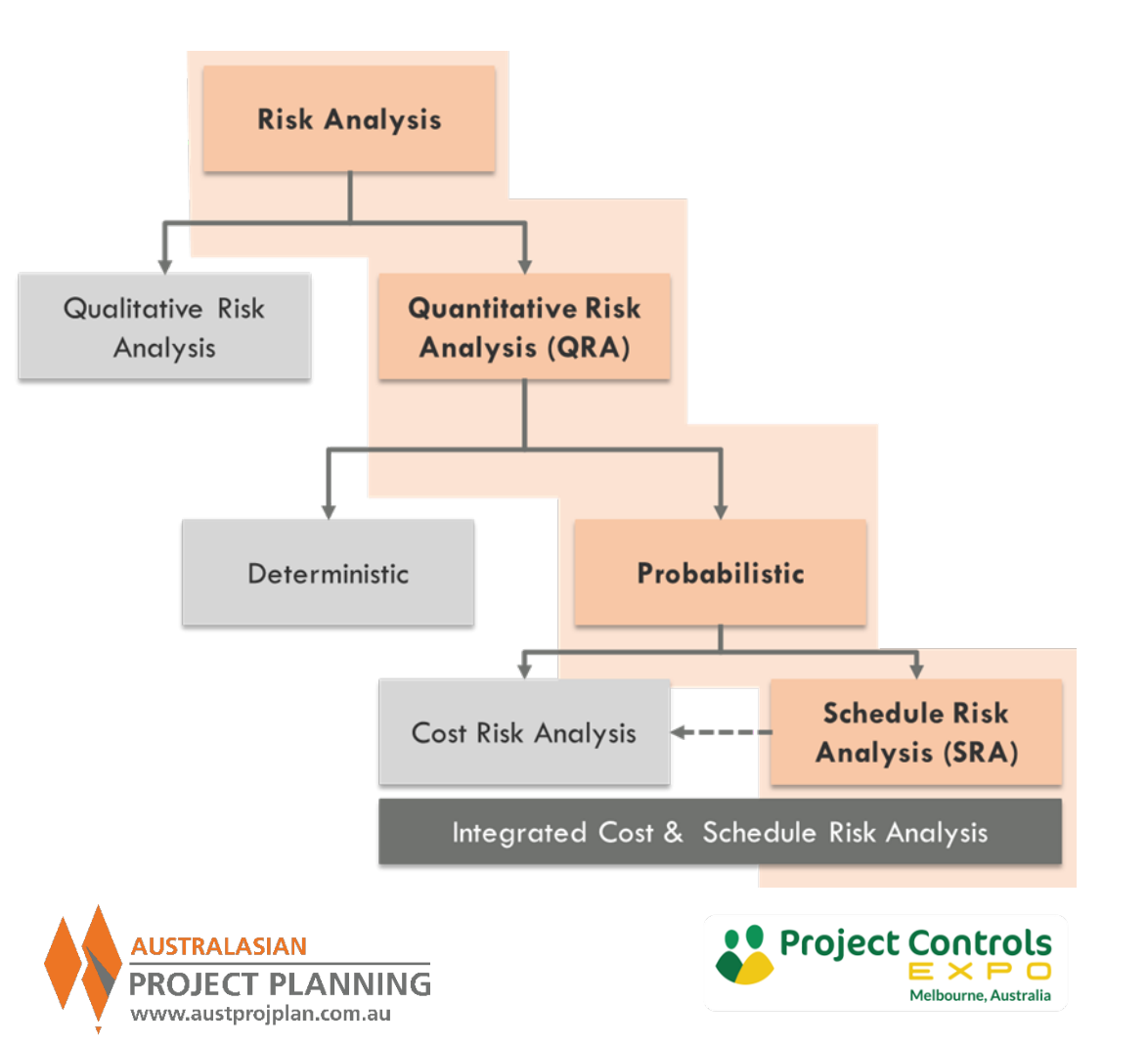

# When to perform a Schedule Risk Analysis?

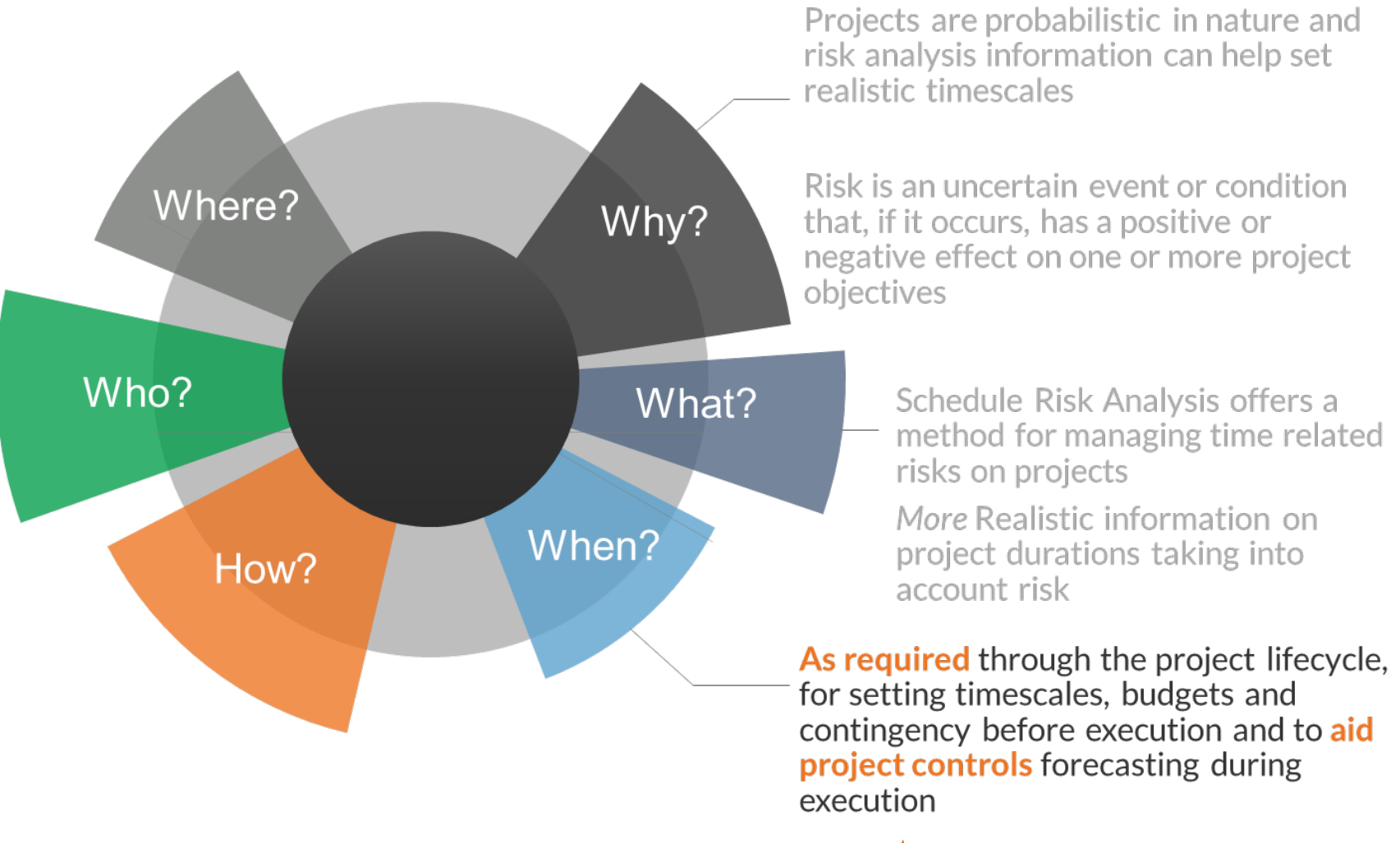

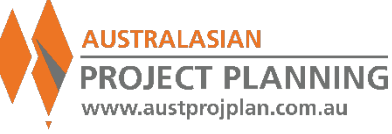

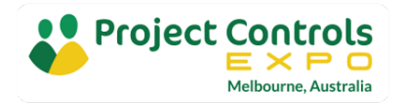

## When to conduct Schedule Risk Analysis?

### When to:

- Establishing baselines and contingency requirements
- Any significant changes to Scope, and/or
- Any significant changes to project risk
- Regular updating and/or reforecasting

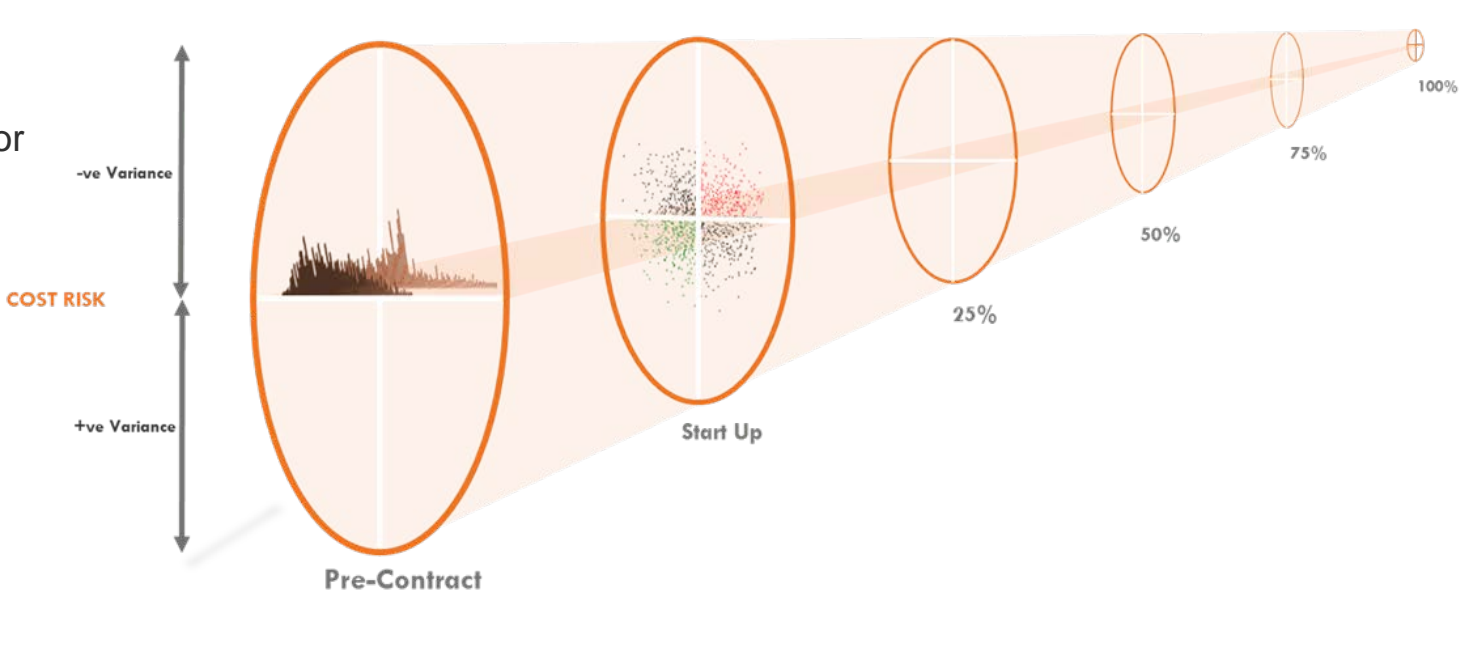

+ve Variance -ve Variance

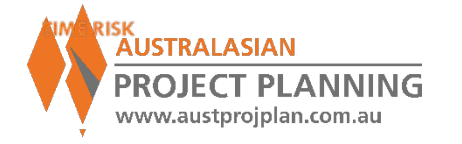

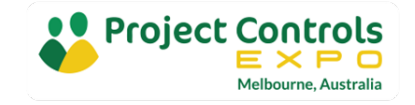

## When to conduct Schedule Risk Analysis?

### **Risk Management Process**

 Schedule Risk Analysis is one component of an overall risk management process

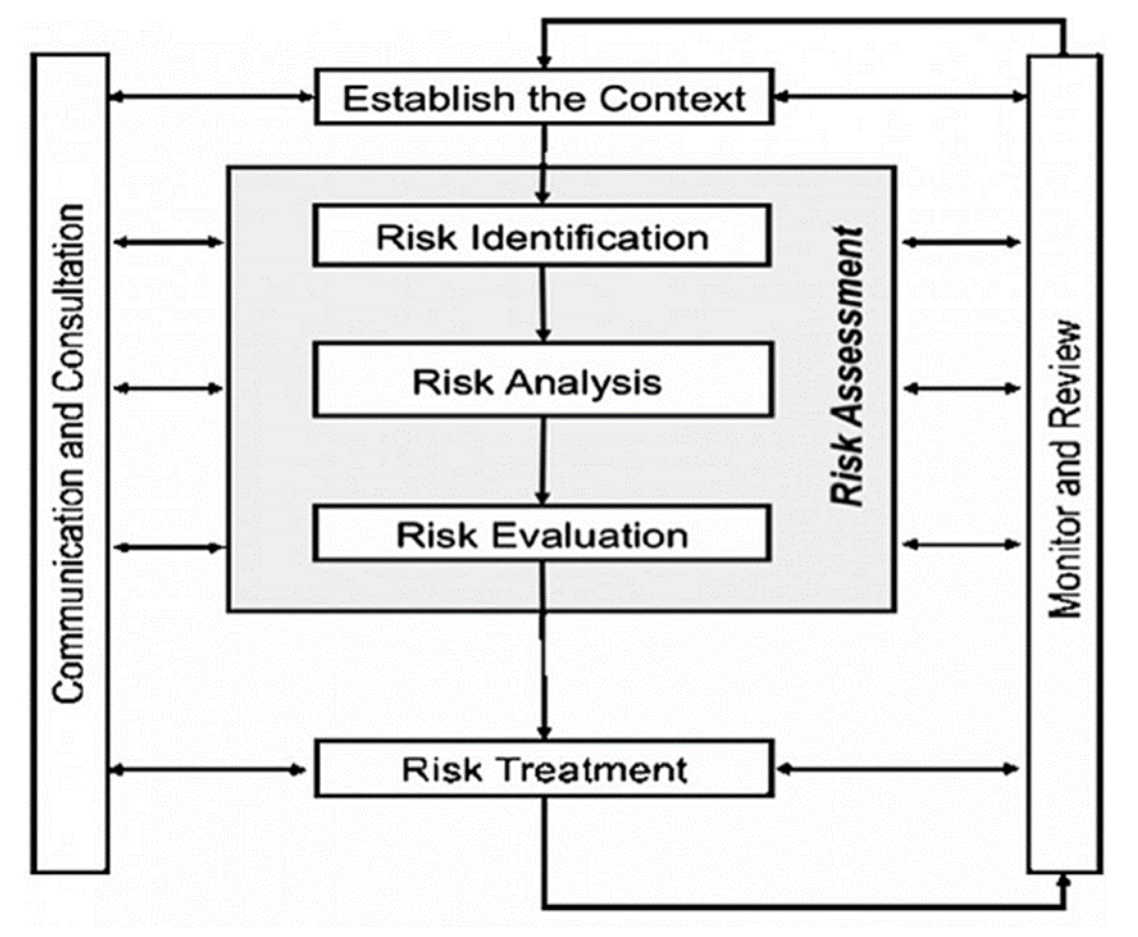

Risk Management Process AS / NZS ISO 3100:2009 Risk Management (Principles and Guidelines)

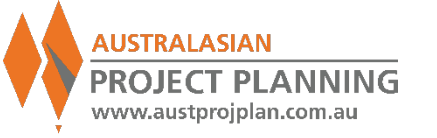

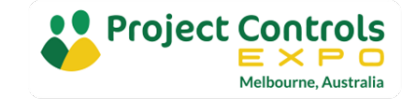

## Schedule Risk Analysis

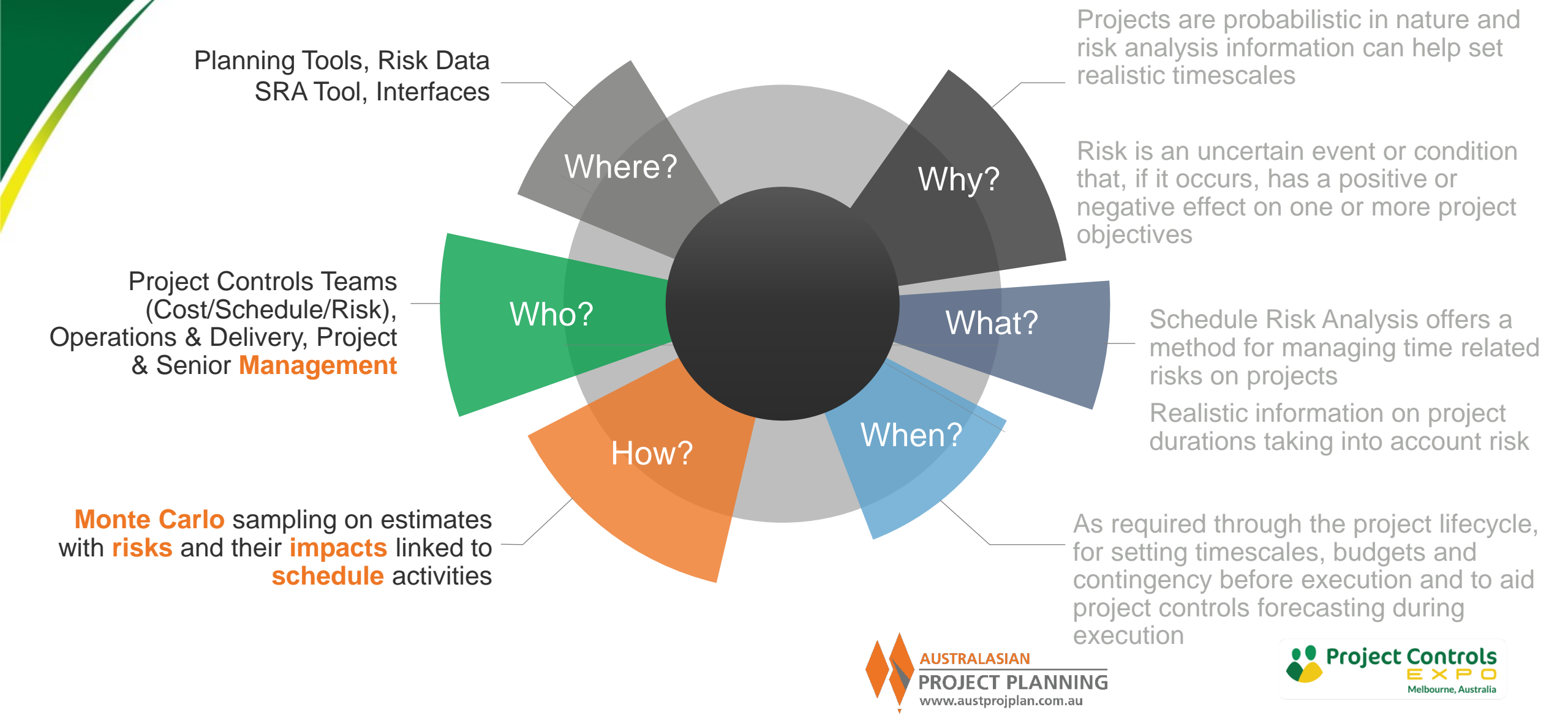

# Examples of Project Time Risk

 Consider examples of when projects have taken much longer than expected

- Why?
- Was this delay identified or analysed?
- Was there any contingency in place?
- If so, how was the contingency determined?

# What might delay our pool example?

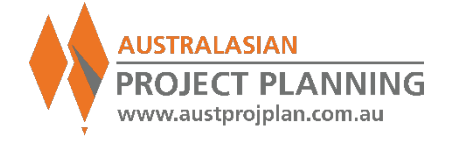

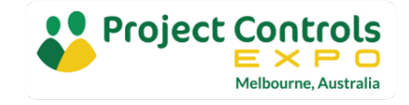

## Building a Schedule Risk Analysis Model

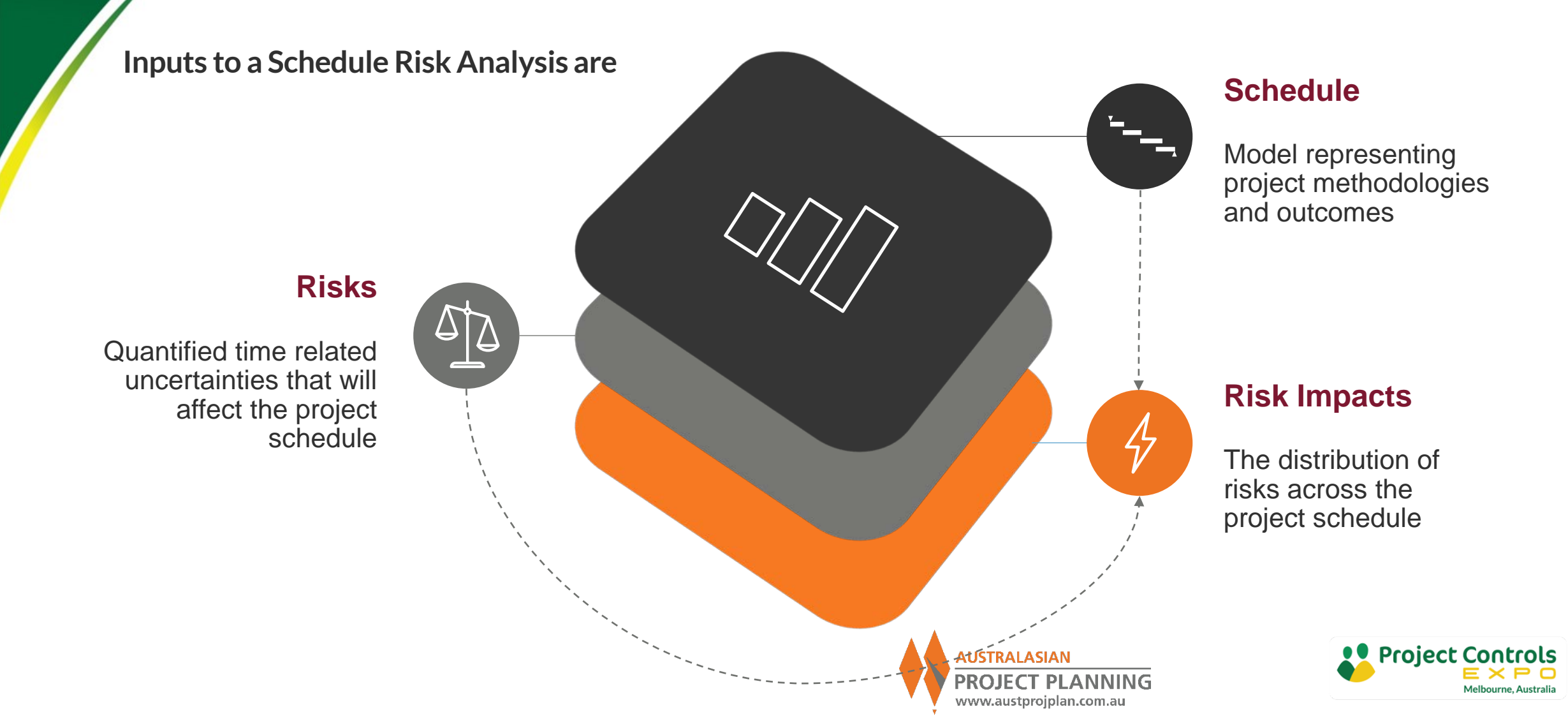

## Schedule Inputs

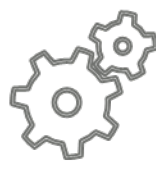

## Scope / Work Breakdown

### Activities

- Works to be undertaken
- Durations
- Milestone Events
- Summaries
- Levels of Detail

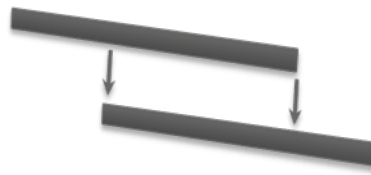

## Dependencies

## **Relationships**

- Links between activities
- Relationship type eg. Finish to Start
- Determines time-phasing of activities

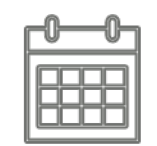

## **Work Periods**

## Calendars

- Available Work periods
- Non Available eg. Holidays, RDO's
- Weather
- Applicable Scope

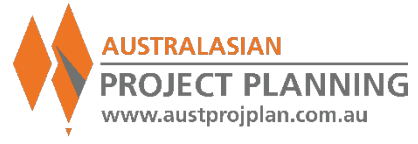

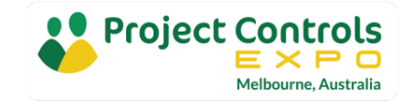

# Schedule Outputs

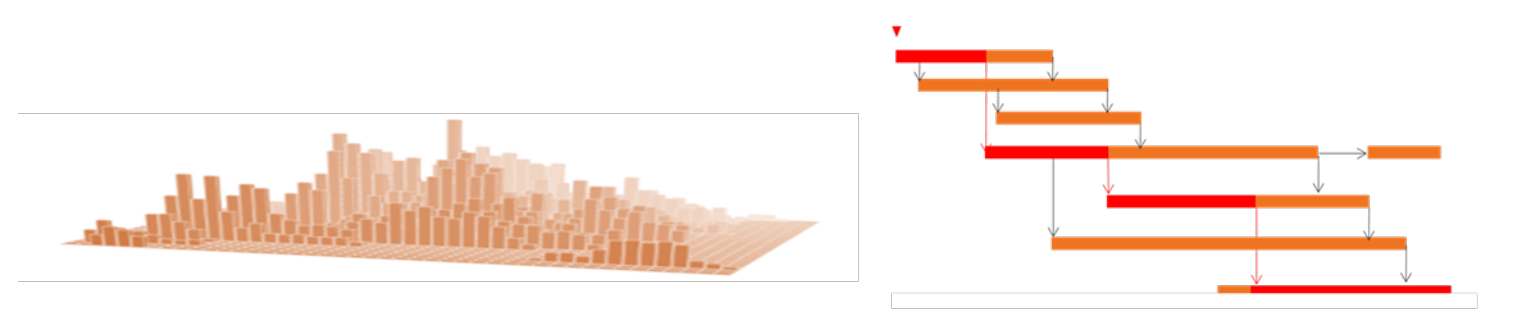

## **Time Phased Distribution**

- Scope
- Resources
- Costs
- Risks

## Float

- Drivers to achieving key completion milestones
- Critical activities and dependencies
- Near-Critical paths

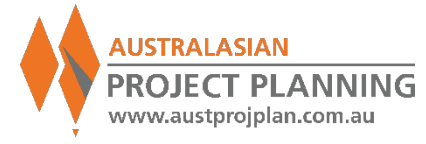

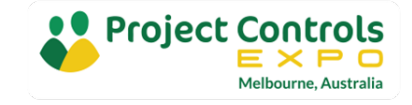

# SRA Inputs – Schedule Considerations

- Schedule Quality
  - Is it built correctly?
  - Will it react to risks?
- Completeness
  - Is the project scope captured?
- Accuracy

Open Finish Tasks Missing Missing Open Relationship Relationship Start Tasks Predecessors Successors Leads Lags 0 of 4,519 0% 1 of 4,519 0% 163 of 4,519 1,896 of 4,519 215 of 3,421 0 of 4,519 42% 6% 0% 4% High Float Negative Float Invalid Dates Constraints High Duration High Costs 0 of 4,519 0% 3,418 of 3,421 0 of 3 0 of 4,519 4,519 of 4,519 586 of 5,420 100% 0% 0% 100% 11% Unresourced Late Tasks Late Tasks Redundant Assignment Missing Tasks Dates Starting Finishing Baseline Tasks Logic

9 of 4,519

0%

3 of 5,420

0%

265 of 5,420

5%

413 of 5,420

Relationship

Ratio

5 of 4,519 0%

In Progress

Errors

Zer

Logical

Loops

199 of 4,519

4%

Is it realistic in reflecting the position of the project

215 of 4,519

152 of 4,519

3%

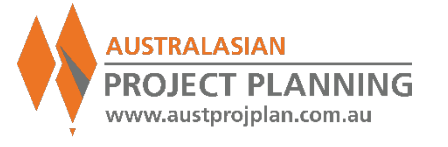

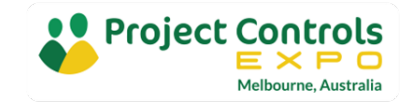

# Schedule Inputs – Schedule Quality

**Key Schedule Quality Issues** 

- Open Ends and High Floats: risk impacts will have no effect
- Constraints: Hard Constraints (Mandatory or Must Start/Finish on) ignore activity relationships and hold dates. As Late As Possible activities may simply start earlier rather than delaying finish
- Negative or Excessive Lags: Lags may not represent realistic behaviour of relationships
- Out of Sequence Activities: may effect activity behaviour by retaining logic
- Calendar changes: Multiple calendars can cause unrealistic results on activities

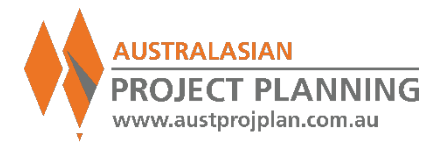

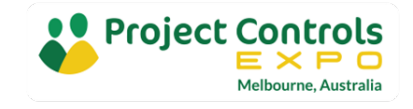

# SRA Inputs – Risks and Risk Impacts

## **Project Risk Register**

- May be high level for schedule risks and/or inadequate for SRA, e.g. ubiquitous "Schedule Delay" risk,
- Qualitative vs Quantitative risks?

## **Other Sources Include**

- Risk workshops
- Risk interviews
- Empirical data

## Motivational Bias in Risk Data collection

- Reasons to avoid making outcome negative, "influencing" the result
- Hostility to risk assessments

## **Cognitive Bias**

- Representative Bias: ignoring the past
- Availability Bias: Easily recalled or significant past events including recent events
- Anchoring/Adjustment Bias: initial values determine uncertainty

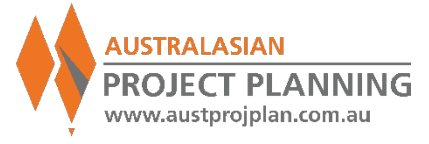

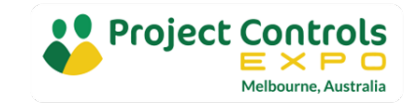

# Sources of Schedule Risk

Typical Risks for Infrastructure Projects

## 01 Approvals

Environmental, Planning and Regulatory Approvals Site Access / Land Acquisition Financing

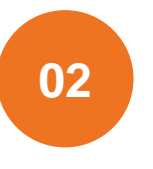

#### Design

Review and Approval periods Design Scope Growth (time for design) Sustainable design

# 03

### **Procurement**

Equipment Availability Production / Manufacturing Lead times Shipping / Transit

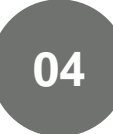

### Site Establishment / Enabling Works

Land Acquisitions and access to Sites Utilities Demolition / Contamination

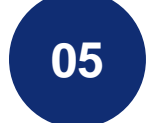

### **Operations**

Productivity Resource Availability Material Supply Access Restrictions Interfacing and Interferences from other operations Plant & Equipment Failure

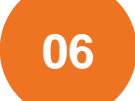

### **Project Wide Issues**

Weather Industrial Safety Community Environmental Multi-Project Interfaces

# 07

**AUSTRALASIAN** 

**PROJECT PLANNING** 

www.austproiplan.com.au

### Systemic Risks

Company Culture Maturity Complexity Political

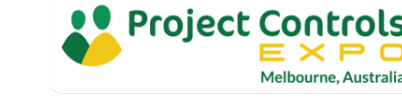

# SRA Inputs – Time Related Risks

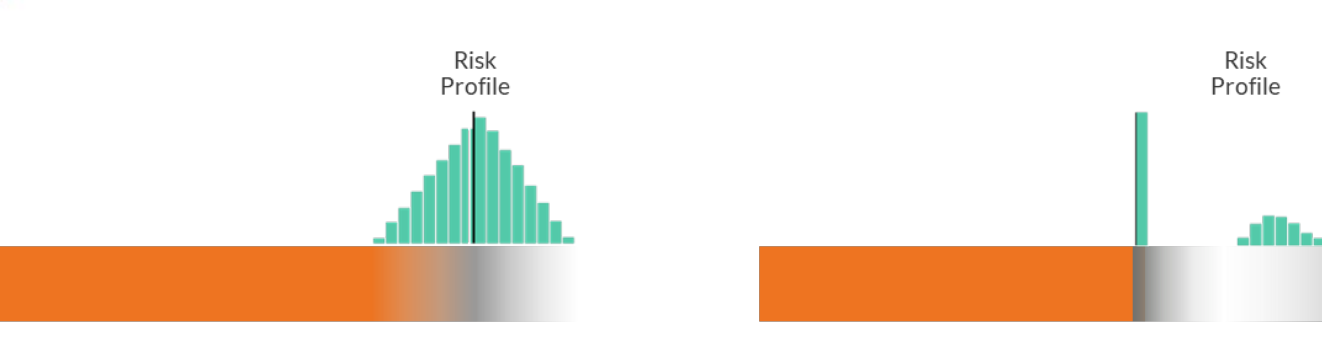

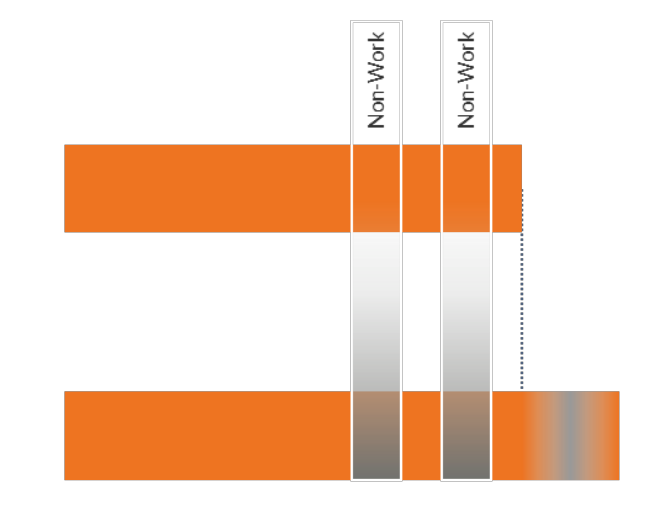

### **Inherent Risks**

### **Duration Uncertainty**

 Uncertainty in the scope of work or variance in the delivery method from the base schedule. The likelihood of occurrence of is 100%.

### **Contingent Risks**

## **Discrete Risks**

 Unforeseen events that are not included in, but may impact the base schedule. The likelihood of occurrence is under 100%. Also known as discrete risks

## Calendar Risks

## **Probabilistic Calendars**

 Uncertainty in the available work periods of the base schedule. Also known as probabilistic calendars

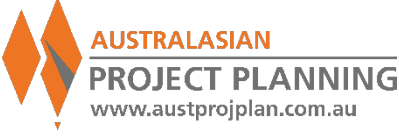

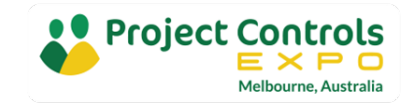

**EXERCISE 2**: Example Schedule - Modify Durations

 Using Exercise 1 Schedule, modify activity durations, note results

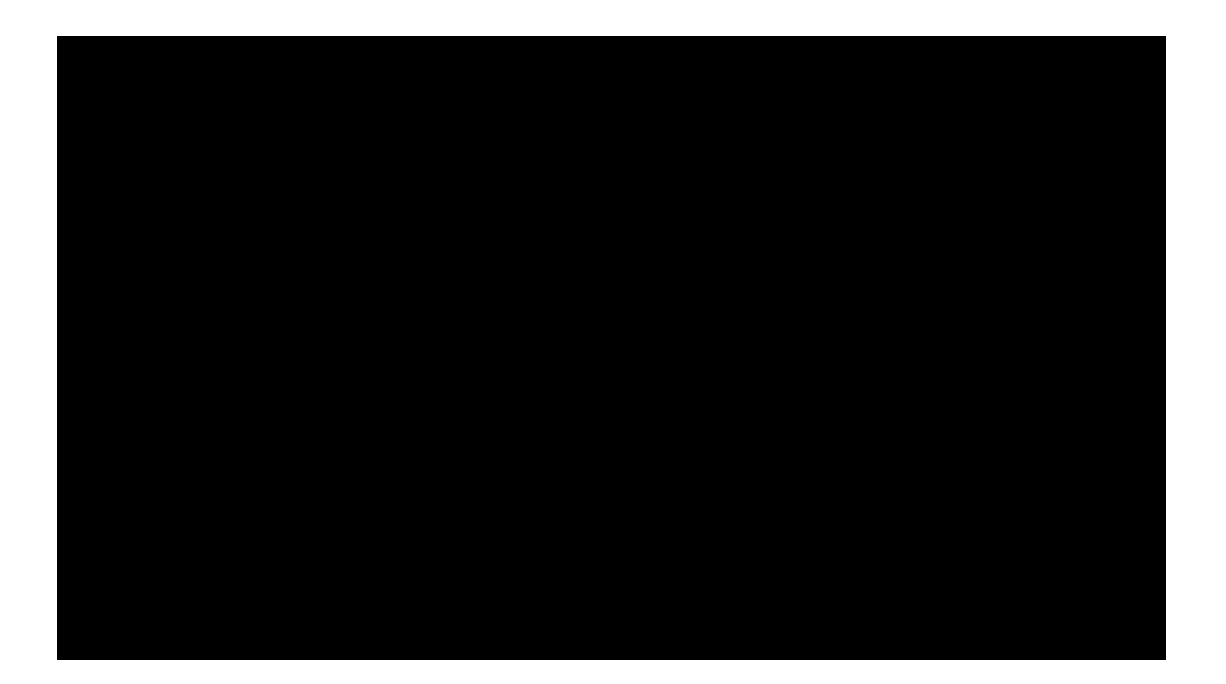

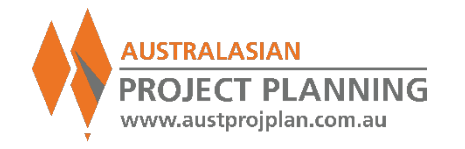

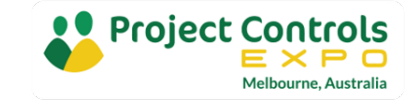

## **EXERCISE 3**: Example Schedule – Modify Durations

- Each duration change, results in a revised project duration and therefore, revised finish date
- It is possible to repeat this as many times as required, noting the result each time

| Iterations:    | 1         |
|----------------|-----------|
| Deterministic: | 15-Jan-21 |
| Det. %         |           |
| Earliest       | 08-Feb-21 |
| P50:           | 08-Feb-21 |
| P80:           | 08-Feb-21 |
| Latest         | 08-Feb-21 |
|                | Dec. 1    |
| Iteration No.  | Result    |
| 1              | 08-Feb-21 |
|                |           |
|                |           |
|                |           |
|                |           |
|                |           |
|                |           |
|                |           |
|                |           |
|                |           |
|                |           |
|                |           |
|                |           |
|                |           |
|                |           |
|                |           |
|                |           |
|                |           |
|                |           |
|                |           |
|                |           |
|                |           |
|                |           |
|                |           |
|                |           |
|                |           |

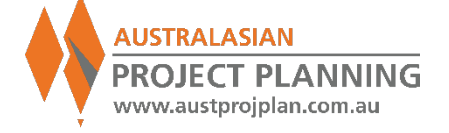

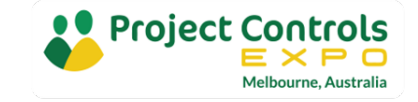

# Schedule Modification x1000 iterations

- Continue changing durations for the example schedule, 1,000 times (iterations)
- Each time charting the resulting finish date (or duration)

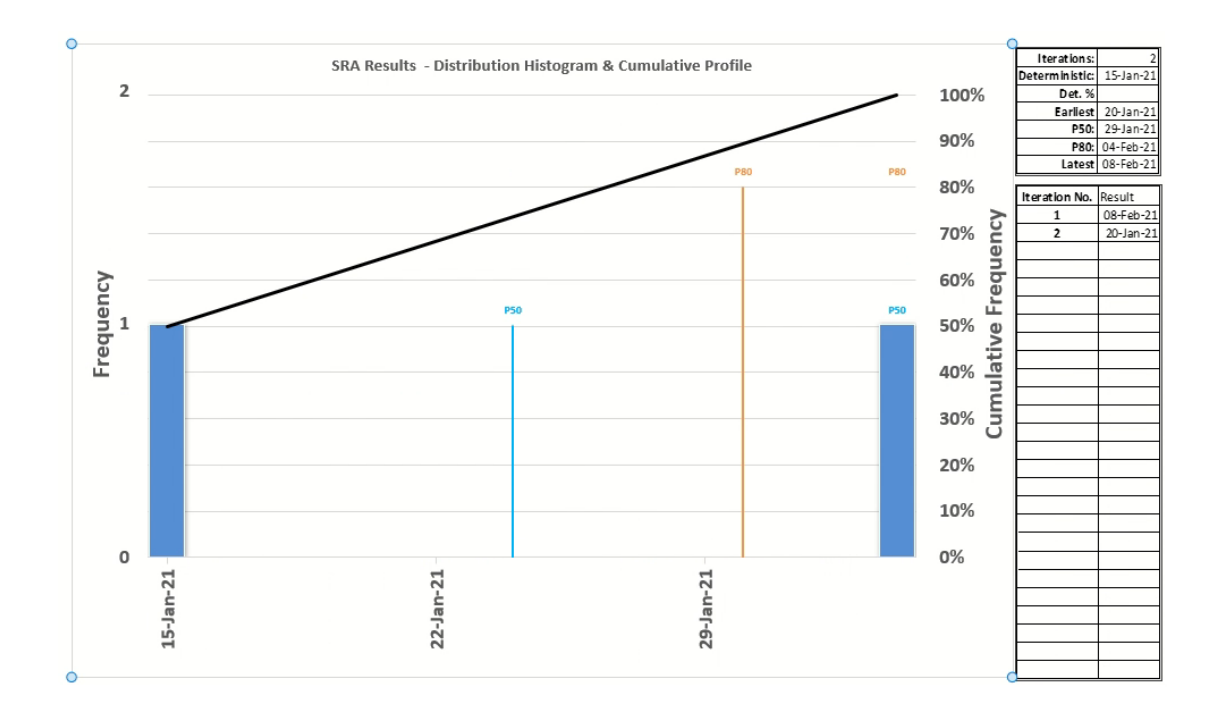

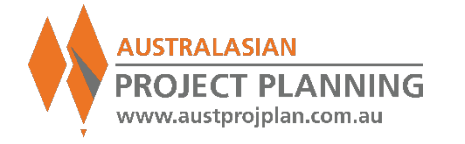

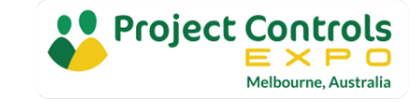

# SRA Outputs – Distribution Graphs

Distribution Graphs present the results of the Monte-Carlo analysis for a chosen activity (or summary)

- 1. Horizontal axis is the range of results, from minimum (earliest) to the maximum (latest).
- 2. Left hand axis represents the **Frequency** of each result, as shown by the vertical bars
- 3. Right hand axis represents the **Cumulative Frequency** of results expressed as percentage of total results, as shown by the distribution curve.

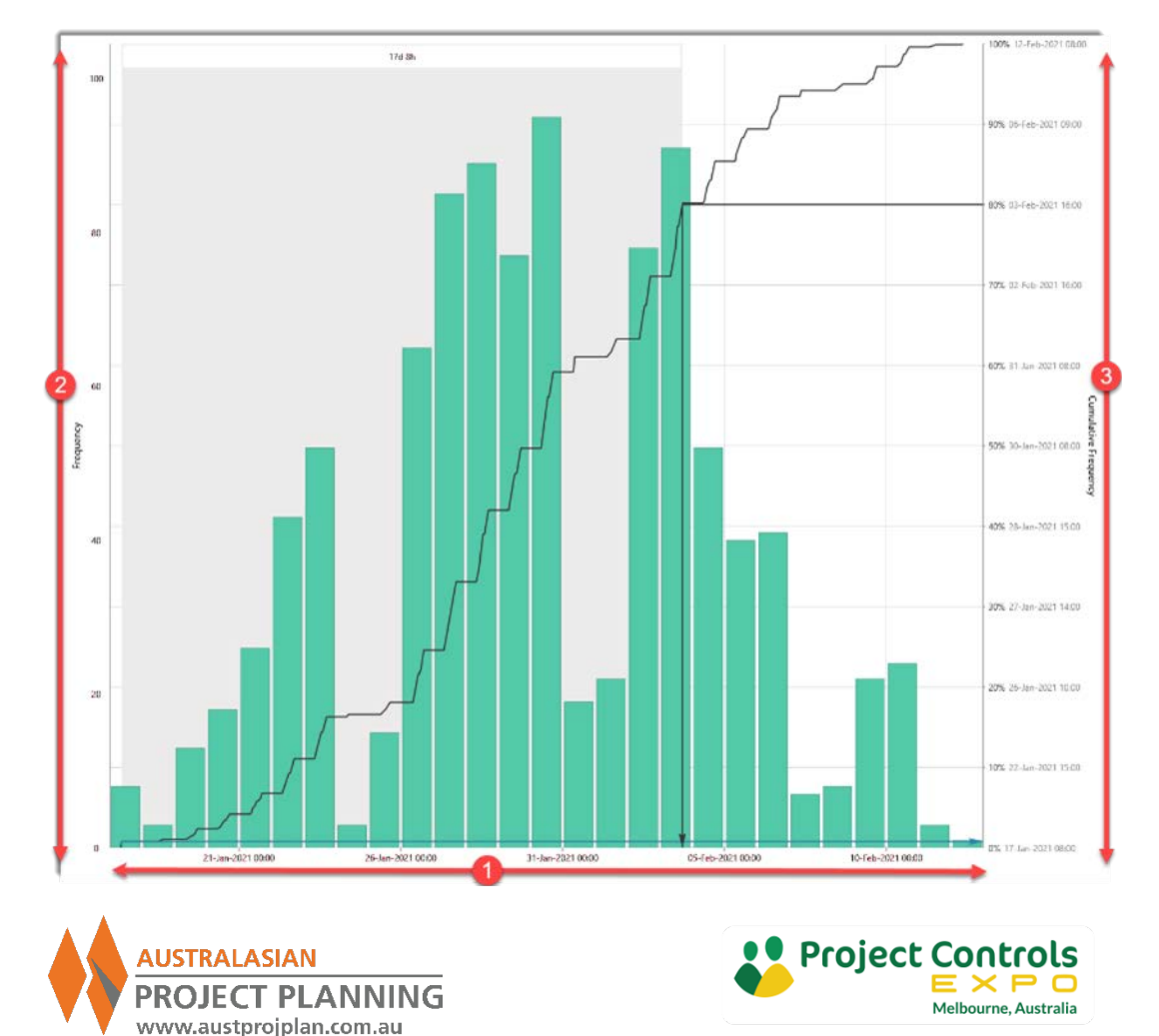

# SRA Outputs – Distribution Graphs

**Distribution Graphs** provide two key pieces of information from the analysis

- 1. For a specific date, the frequency or probability of achieving that date (or earlier). For example 31-Jan-21 (or earlier) was achieved in 60% of results. 31-Jan-21 represents a P60 confidence level date.
- 2. The date that satisfies a desired level of confidence (probability) of being achieved. For example, the date to have 80% confidence of being achieved is 3-Feb-21. The P80 date is 3-Feb-21.

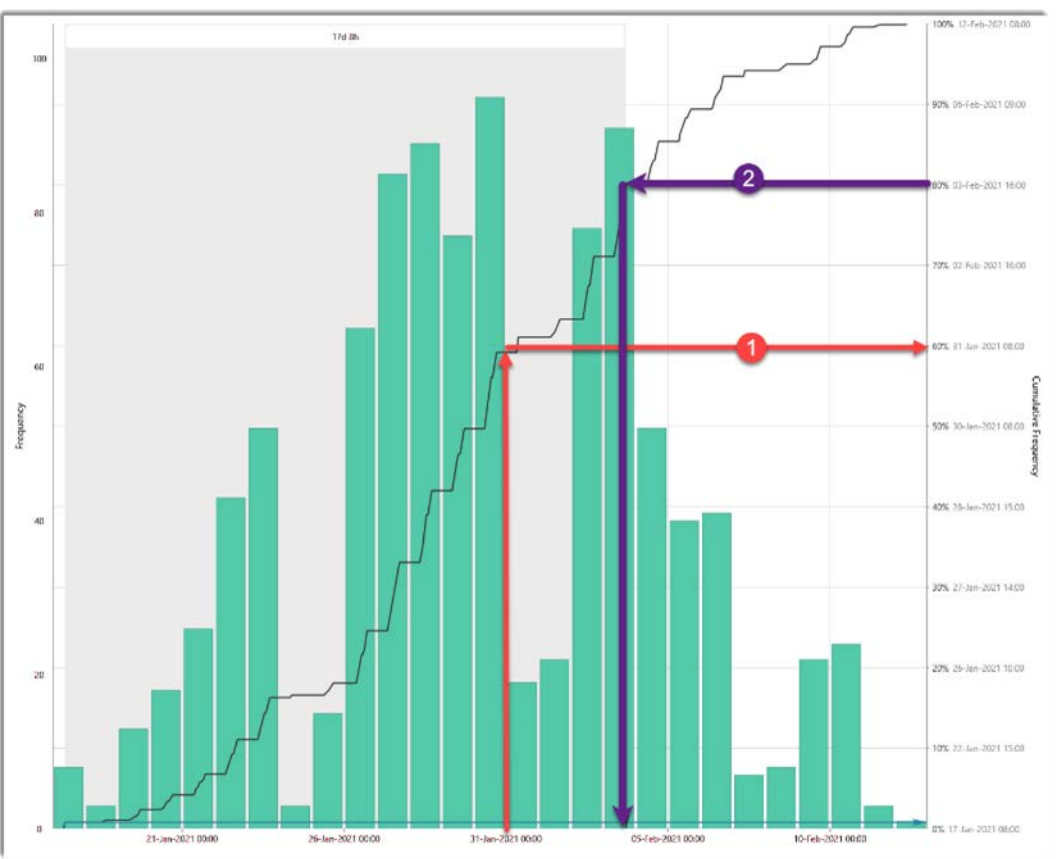

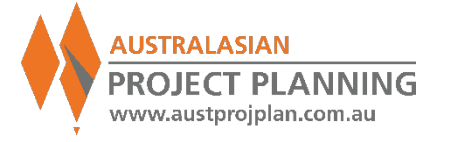

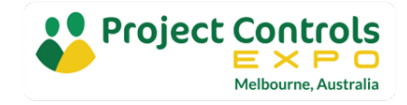

# **Distribution Graphs**

- Is the shape of the distribution significant?
- Is the increase in cumulative % linear? (long tails)
- Why isn't the deterministic result shown at all?
- Why isn't the 0% equal to the deterministic date?

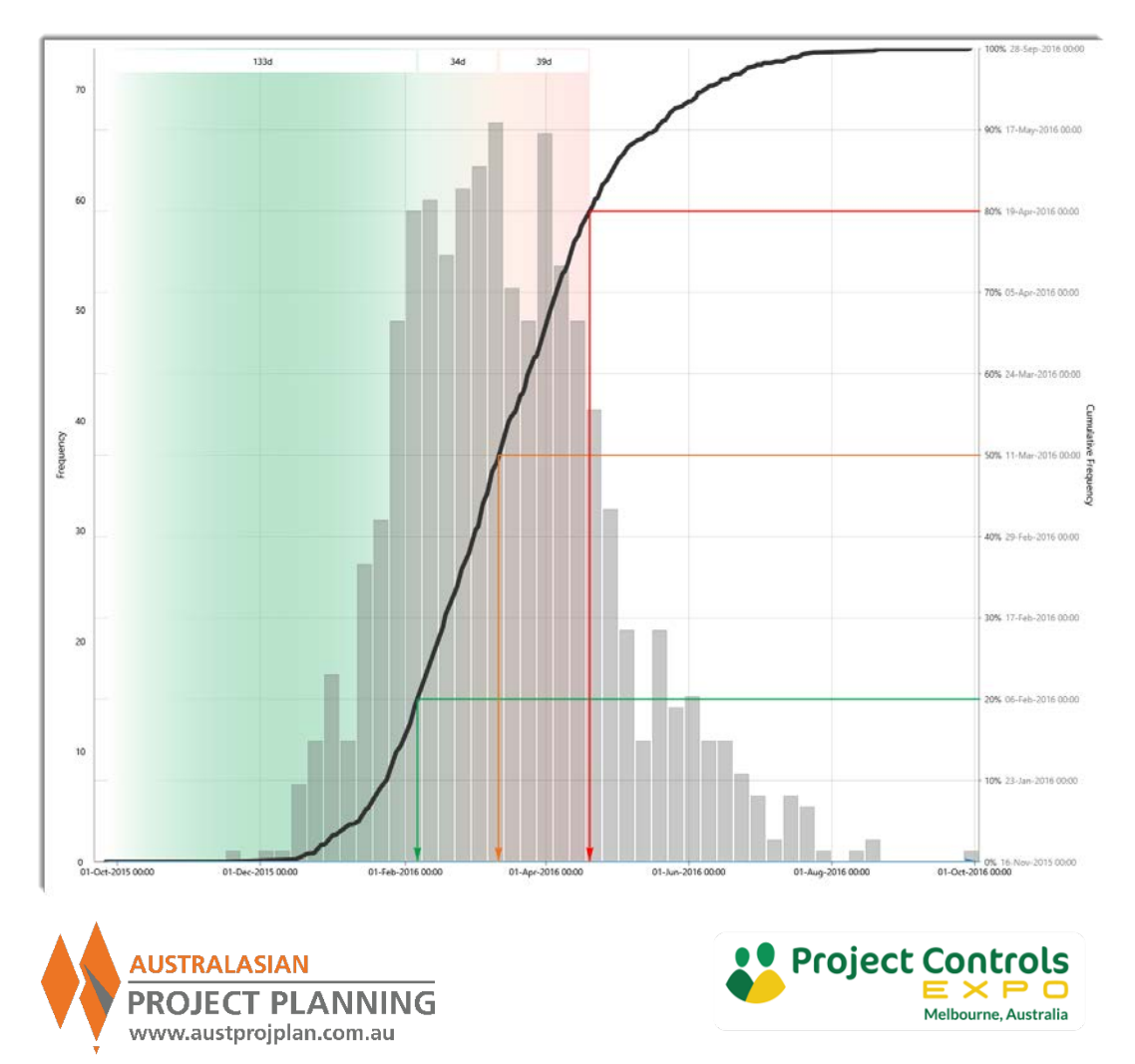

# **EXERCISE 4**: Activity Duration Ranging

For each activity, rather than modifying the duration, we can enter a range of durations, for random sampling:

- Minimum
- Most Likely
- Maximum

| Id             | Description   | Distribution | Min | ML | Max |  |
|----------------|---------------|--------------|-----|----|-----|--|
| ⊿ · CIV        | Civil Works   |              |     |    |     |  |
| ····· 🔷 START  | Start Pool    |              |     |    |     |  |
| ····· 🗖 CIV010 | Prepare Site  | Triangle     | 1d  | 2d | 3d  |  |
| ····· 🗖 CIV020 | Excavate      | Triangle     | 4d  | 5d | 8d  |  |
| ····· 🗖 CIV030 | Concrete Work | Triangle     | 4d  | 5d | 10d |  |
| ····· 🗖 CIV040 | Curing        |              |     |    |     |  |
| ····· 🗖 CIV050 | Finishes      | Triangle     | 2d  | 3d | 5d  |  |
| 🔷 FINISH       | Finish Pool   |              |     |    |     |  |

Also select a distribution profile

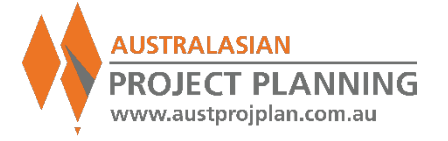

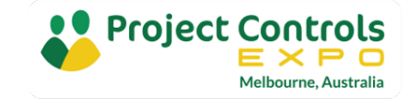

# Distribution Types

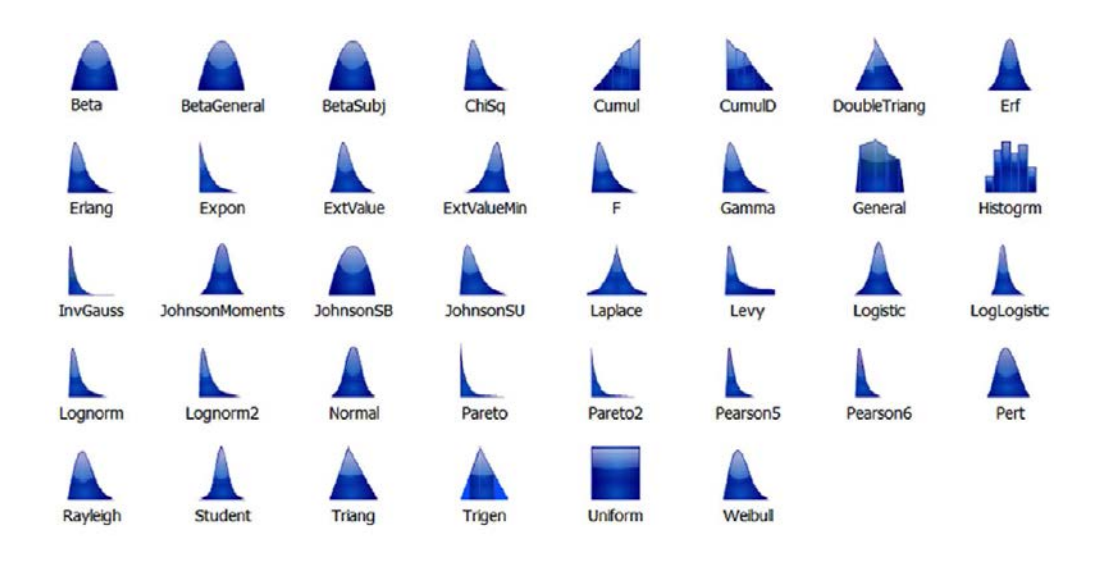

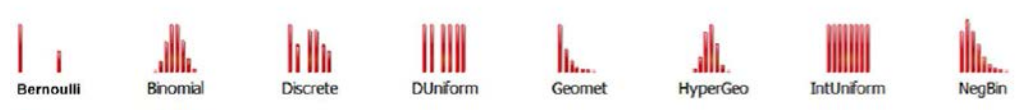

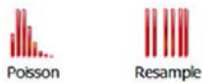

ple

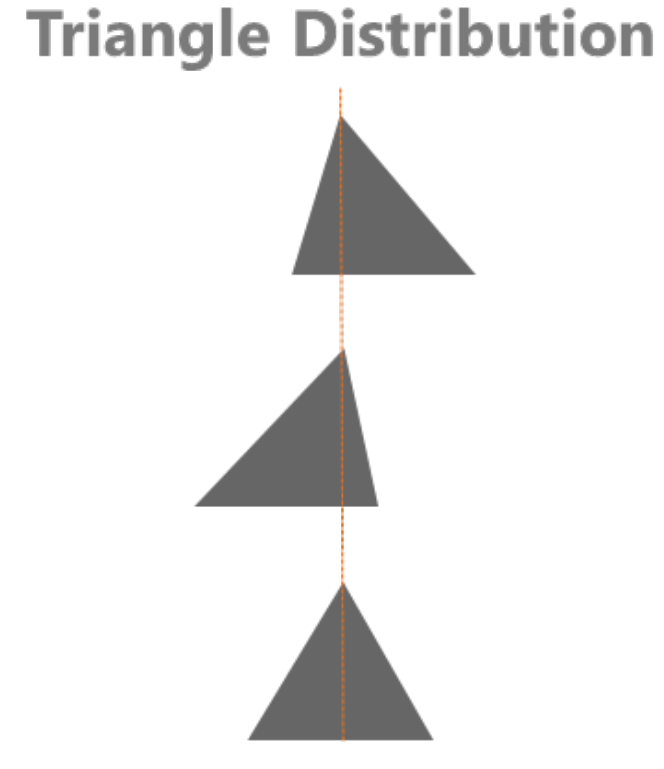

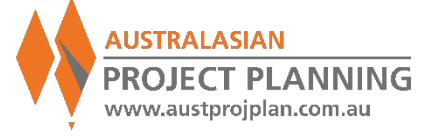

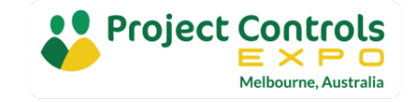

# **EXERCISE 4**: Run analysis and observe iterations of analysis

| Home          | Global Risks       | Risk Calendars | Schedule | Schedule Warnings 2 | Project Risks                              | Risk Mapping | Cost | Correlations | Analyze  | Distribution Graph | Drivers |
|---------------|--------------------|----------------|----------|---------------------|--------------------------------------------|--------------|------|--------------|----------|--------------------|---------|
| Run Analysis  | Filter             |                |          |                     |                                            |              |      |              |          |                    |         |
| Included Risk | s                  |                |          | Analysis Optio      | ns                                         |              |      | Focus A      | tivities |                    | 1       |
| Mitig<br>Pre  | ation<br>Post<br>D | Descripti      | ion      | Iterations          | 1000<br>vergence<br>0<br>vpercube Sampling |              |      | Select F     | Descript | tion               |         |
|               |                    |                |          |                     | relations                                  |              |      |              |          |                    |         |
|               |                    |                |          | Resource le         | vel after each iterat                      | tion         |      |              |          |                    |         |
|               |                    |                |          | Step throug         | h                                          |              |      |              |          |                    |         |
|               |                    |                |          | Run Analy:          | sis                                        |              |      |              |          |                    |         |
|               |                    |                |          |                     |                                            |              |      |              |          |                    |         |

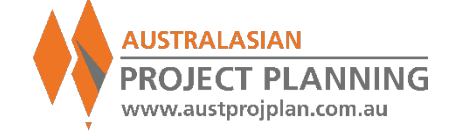

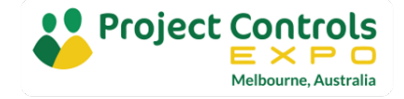

## **EXERCISE 4**: View Results (Duration & Finish Date)

- What is the probability of achieving the original 22days?
- What is the P80 result?
- How much extra time would you allow?

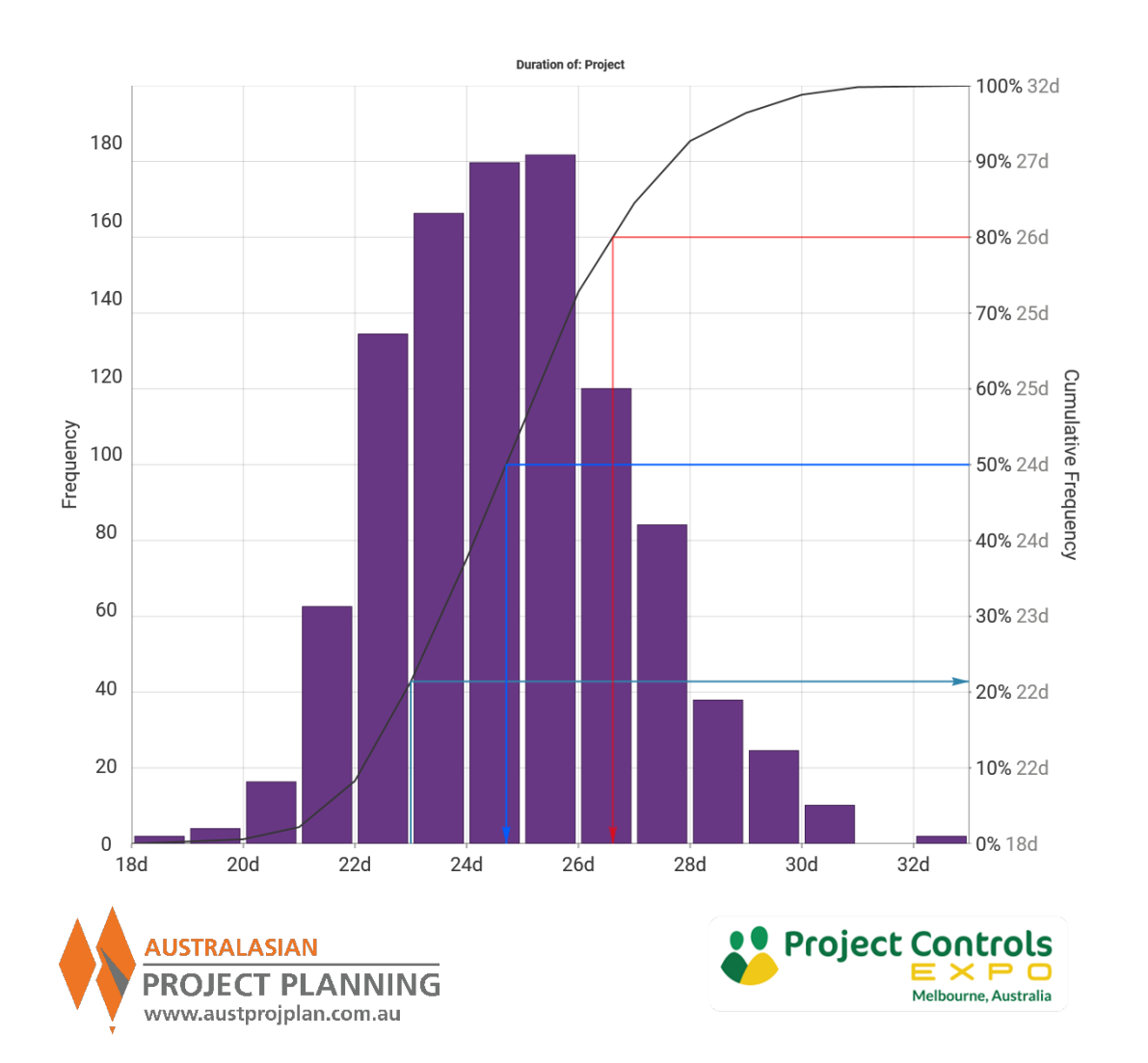

## SRA Outputs – Tornado Charts (Correlation)

 Tornado charts rank the risks/activities by their degree of correlation to the delays to the project finish date, or specified activity.

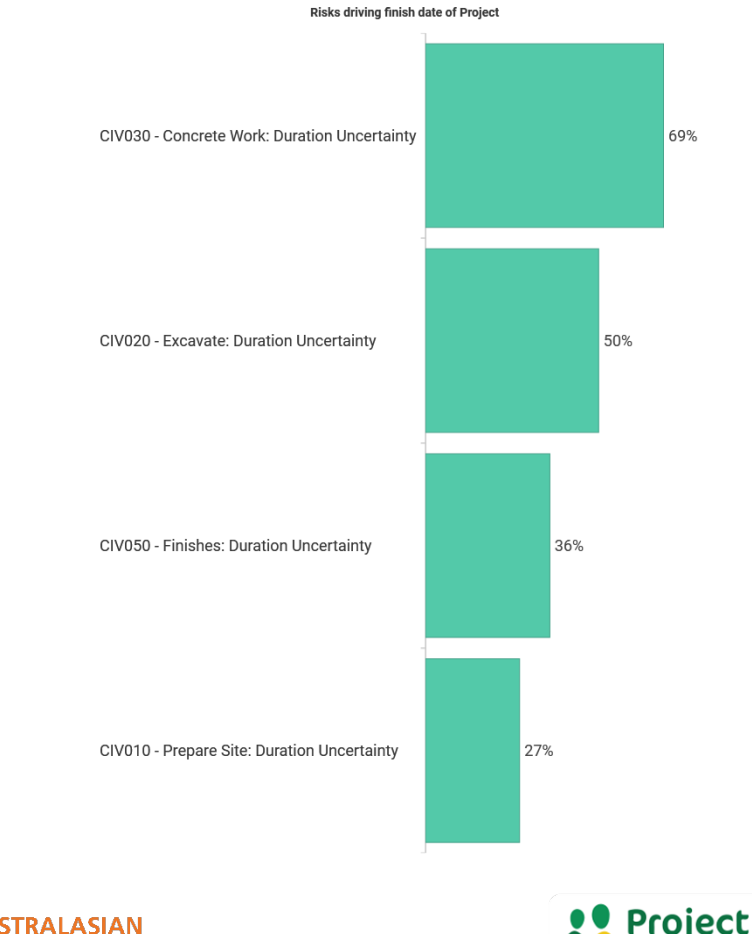

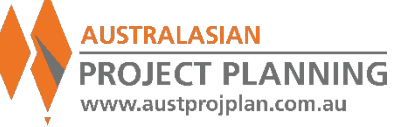

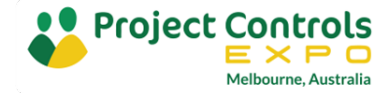

# SRA Outputs – Distribution Comparisons

- Distribution Comparisons plot multiple cumulative frequencies to compare results for:
  - The same activity across different analyses
  - Different activites within the same analysis
- Used to compare the results at chosen confidence levels

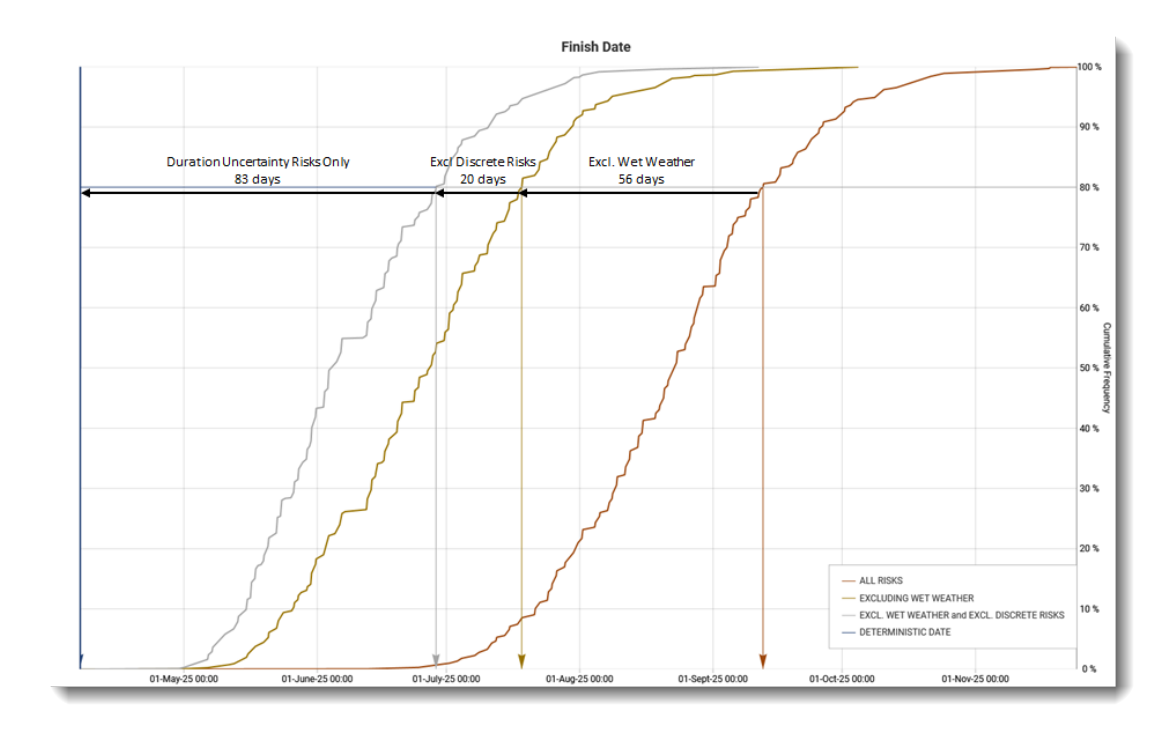

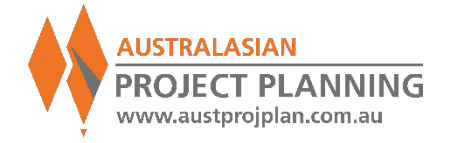

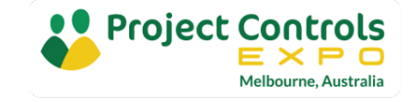

**EXERCISE 5**: Compare Results

# Use distribution comparisons to understand the result from varying the inputs

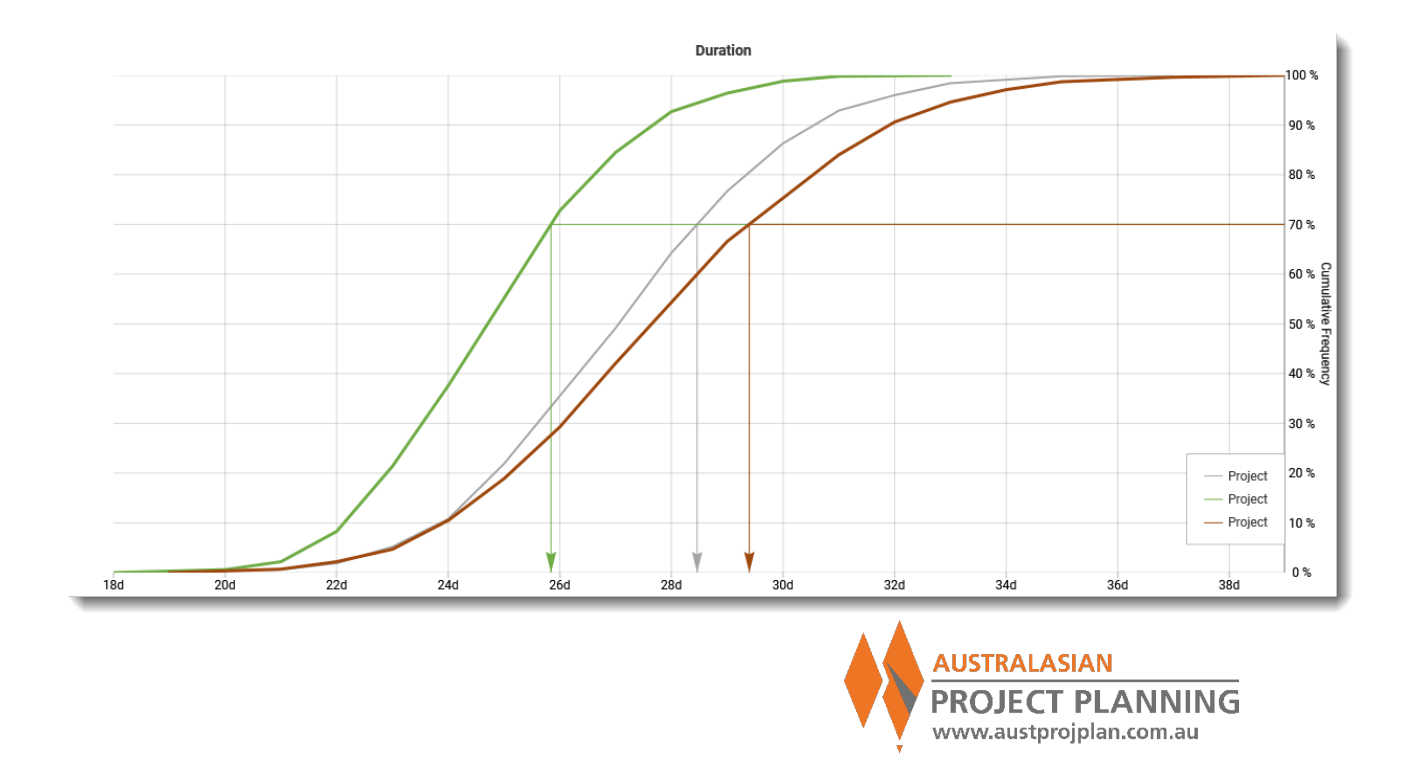

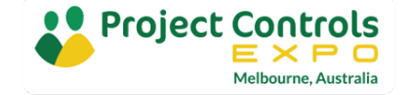

# SRA Inputs – Time Related Risks

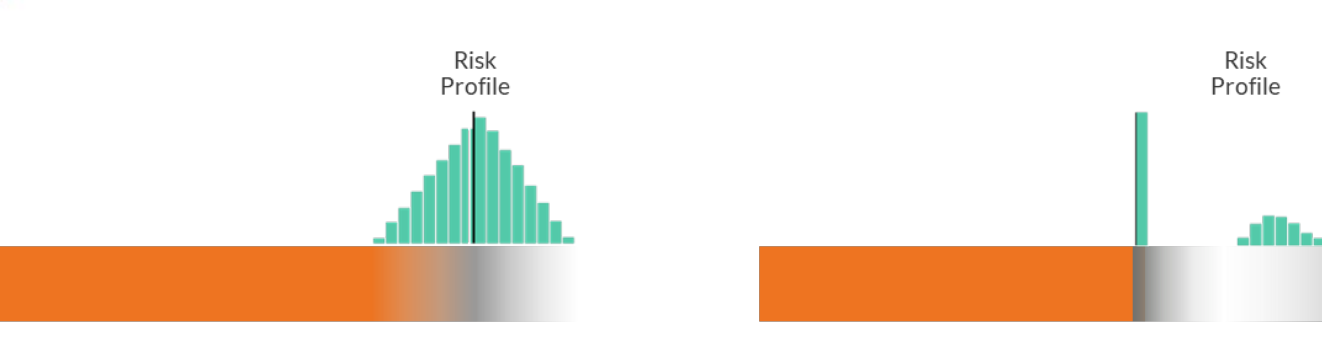

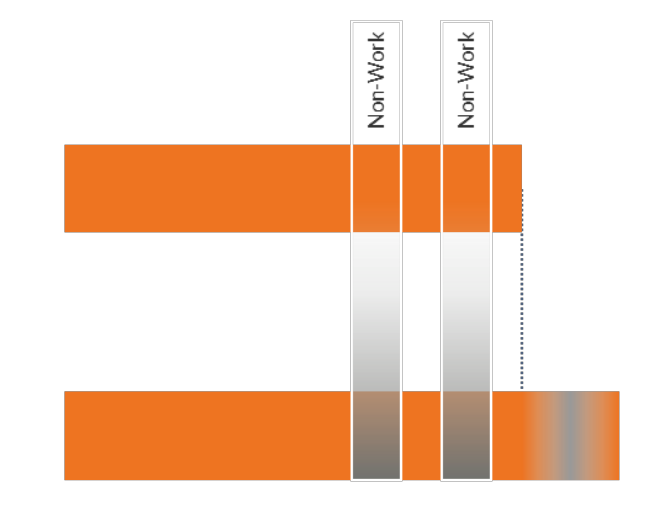

### **Inherent Risks**

### **Duration Uncertainty**

 Uncertainty in the scope of work or variance in the delivery method from the base schedule. The likelihood of occurrence of is 100%.

### **Contingent Risks**

## **Discrete Risks**

 Unforeseen events that are not included in, but may impact the base schedule. The likelihood of occurrence is under 100%. Also known as discrete risks

## Calendar Risks

## **Probabilistic Calendars**

 Uncertainty in the available work periods of the base schedule. Also known as probabilistic calendars

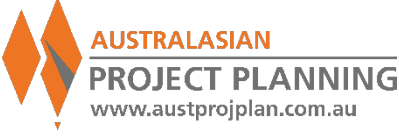

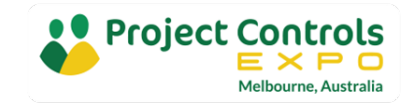

Adding Discrete Risks to the Analysis

- In exercise 2 we asked "What could go wrong"
- Consider the example of hitting rock when excavating for the pool
- We might know that 2 out of the last 5 pools in the area hit rock
- If that occurs, we will need more time to:
  - Organise additional equipment
  - Excavate at a slower rate

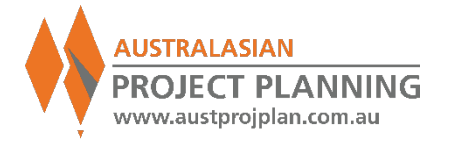

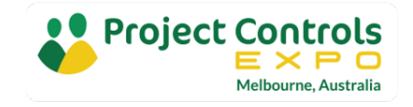
**Exercise 6:** Adding Discrete Risks to the Analysis

- Include a Risk with 20% probability
- Impact (absolute) of Minimum 3 days, Most Likely 5days and Maximum 15days.

| Id         | (           | escription    | Deale    |        | Risk       | Type    | Pr  | robability |     |
|------------|-------------|---------------|----------|--------|------------|---------|-----|------------|-----|
| Rock       |             | Excavation in | Rock     |        | Sta        | ndard   | Ŧ   | 40%        | ļ . |
| Schedul    | le Impact   |               |          |        |            |         |     |            |     |
| Type: Abso | olute 👻     | Distribution: | Triangle | ▪ Min: | 3d Likely: | 5d Max: | 15d |            |     |
| ● Da       | ays 🔿 Hours |               |          |        |            |         |     | 3d         | 15d |

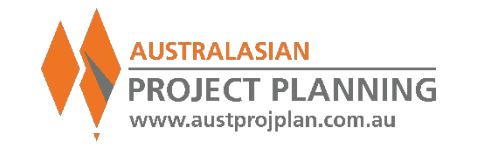

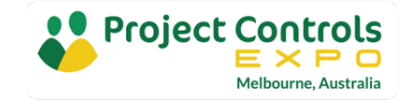

**Exercise 6:** Adding Discrete Risks to the Analysis

Map this risk to the Excavate Activity

| Id        |        | Description   | Distribution | Min | ML | Мах |   | Rock |  |
|-----------|--------|---------------|--------------|-----|----|-----|---|------|--|
| l⊿ · CIV  |        | Civil Works   |              |     |    |     |   |      |  |
| 🔷 S       | TART   | Start Pool    |              |     |    |     |   |      |  |
| 🗖 C       | IV010  | Prepare Site  | Triangle     | 1d  | 2d | 3d  |   |      |  |
| C         | IV020  | Excavate      | Triangle     | 4d  | 5d | 8d  |   | 2    |  |
| ····· 🗖 C | CIV030 | Concrete Work | Triangle     | 4d  | 5d | 10d | П |      |  |
| ····· 🗖 C | CIV040 | Curing        |              |     |    |     |   |      |  |
| ····· 🗖 C | IV050  | Finishes      | Triangle     | 2d  | 3d | 5d  |   |      |  |
| 🔷 F       | INISH  | Finish Pool   |              |     |    |     |   |      |  |

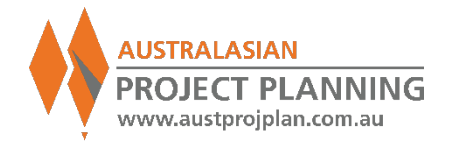

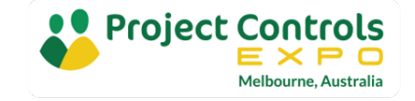

**Exercise 7:** Step through and compare analysis

- Observe the excavate activity.
- The Rock risk will only impact the excavate activity in 40% of iterations
- Turn off this risk in the analysis and compare results, note P80 difference

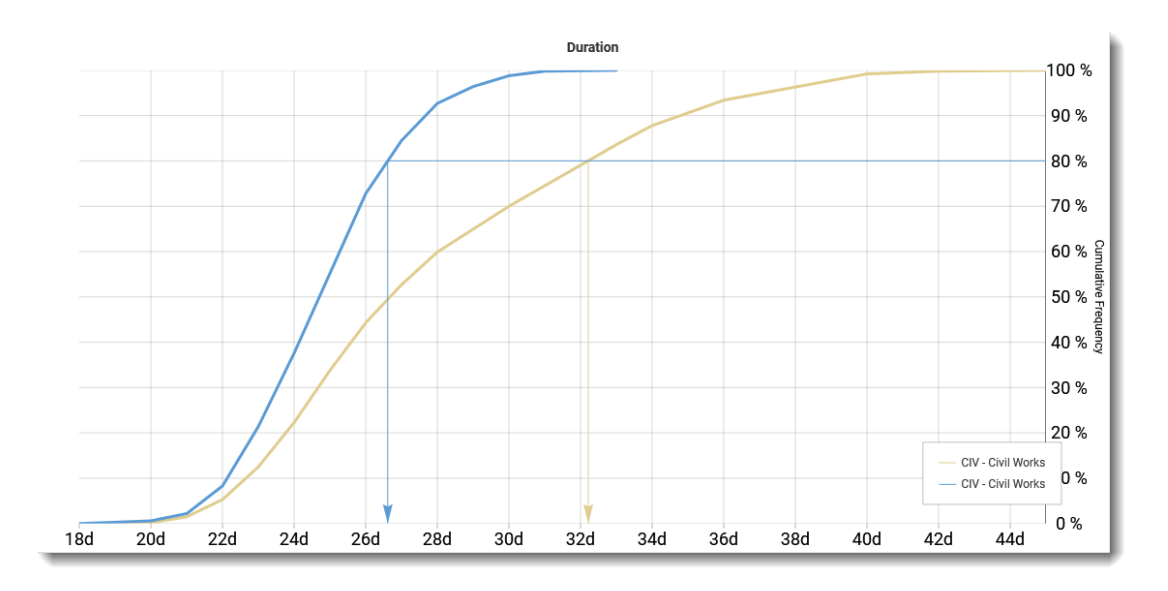

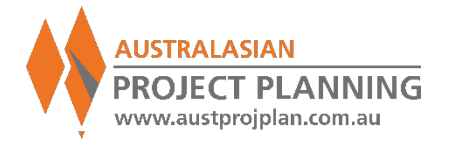

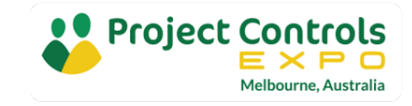

Recap: Introduction and Overview of Schedule Risk Analysis

- What, why, when etc..
- Inputs: Schedule, Risks
- Simple Schedule with Activity Duration ranging as risks.
- Outputs:
  - Distribution Histogram
  - Cumulative Frequency Curves
  - Correlation Tornadoes
  - Distribution Comparisons

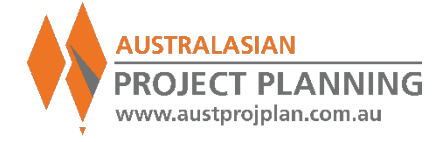

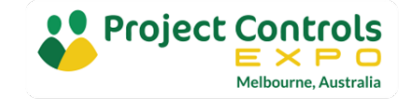

# 10min Break

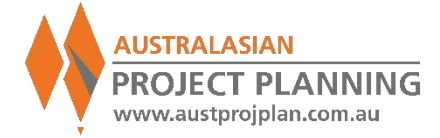

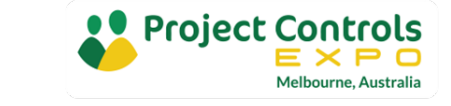

2022

## So far..

- Used a simple schedule
- Applied Duration Ranging only
- We want to better understand what are the risks that might affect our project schedule

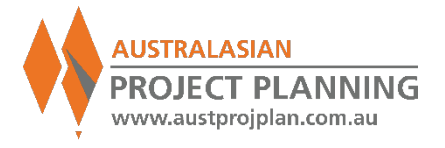

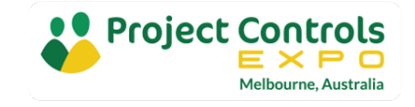

# **Risk Driver Method**

# **Risk Drivers**

- Undertake analysis focusing on the risks causing delays.
- Activity duration ranging only analyses the consequences of uncertainty on activity duration

|                            | Activity<br>Ranging | Risk<br>Driver                                    |
|----------------------------|---------------------|---------------------------------------------------|
| Focus                      | Consequence         | Causes                                            |
| Relationship to<br>Risks   | Unclear             | Clear<br>many-to-many                             |
| Risk Registers             | Not required        | Required                                          |
| <b>Risk Prioritisation</b> | Tornado correlation | Risk by exclusion<br>to determine<br>contribution |

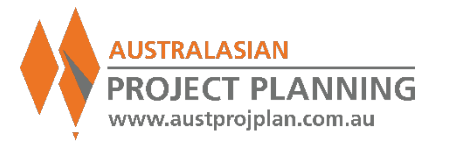

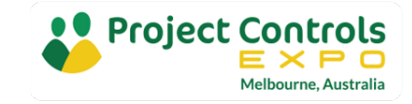

## **Risk Driver Method**

#### **More Information**

- Dr David Hulett: http://www.projectrisk.com/schedule\_ risk\_analysis\_using\_risk\_drivers.html
- AACEi Recommended Practice 57R-09 Integrated Cost and Schedule Risk Analysis Using Risk Drivers and Monte Carlo Simulation of a CPM Model
- AACEi 2017 International Technical Paper "From Activity-Based Ranging to Risk Driver Approach" by Craig Veteto

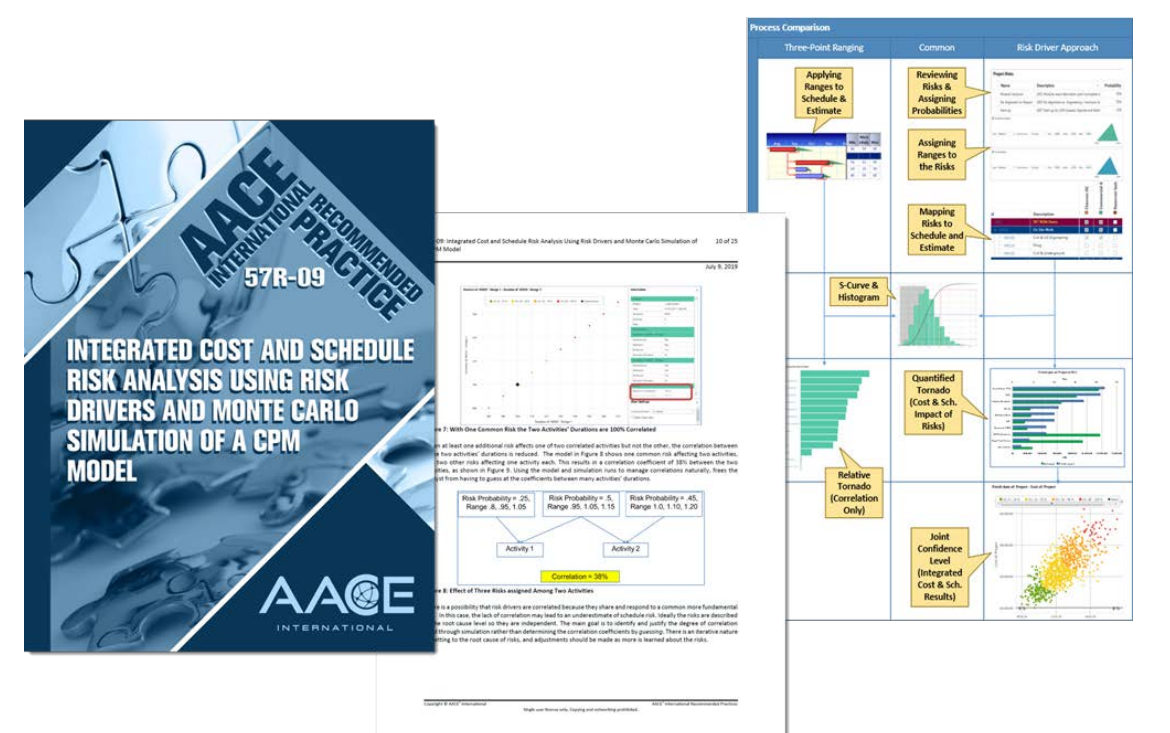

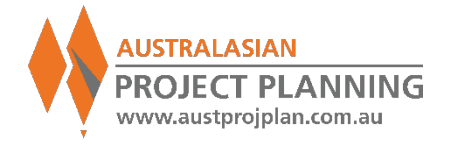

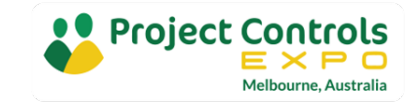

Risk Driver Method Steps

- Identify Root Cause Risks
- Define the Probability of the risk
  - 100% probability is similar to Duration Ranging/uncertainty
  - <100% probability is similar to Discrete Risks</p>
- Define the Impact the risk will have upon schedule activities
  - Expressed as absolute values (days/hours), or
  - Expressed as relative % to schedule duration
  - Can reduce duration (opportunity) or increase (threat), even both.
- Assign Risks to schedule activities

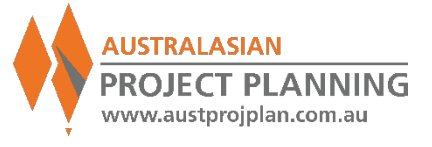

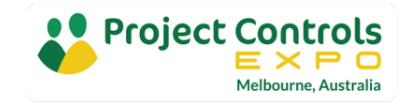

### **Exercise 8:** Create Risk Driver and apply to more detailed schedule

ld

| ld         |                                      | Description                                        |              |      |             | Risk Type |      | Probability |      |
|------------|--------------------------------------|----------------------------------------------------|--------------|------|-------------|-----------|------|-------------|------|
| Tunnelling |                                      | Tunnelling Production Unce                         | tainty       |      |             | Standard  | •    | 100%        | J    |
|            | Impacts of<br>Impact in<br>Pre-Mitig | Tunnelling  Independently  Correlate Independently |              |      |             |           |      |             |      |
|            | ✓ Sch                                | edule Impact                                       |              |      |             |           |      |             |      |
|            | Type: F                              | Relative – Distribution                            | : Triangle 👻 | Min: | B0% Likely: | 100% Max: | 150% | <b></b>     | 150% |

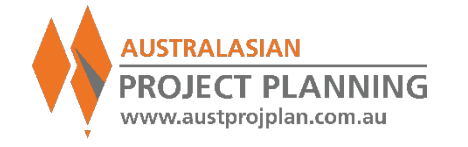

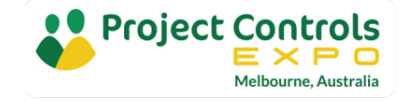

#### **Exercise 8:** Create Risk Driver and apply to Schedule

| Id                 | Description                    | Tunnelling                                                                                                    |
|--------------------|--------------------------------|----------------------------------------------------------------------------------------------------|
| A SRA TUNNEL       | SRA TUNNEL EXAMPLE             |                                                                                                    |
| P · SRA_TUNNEL.M   | Key Milestones                 |                                                                                                    |
| P · SRA_TUNNEL.1   | Procurement                    |                                                                                                    |
| P · SRA_TUNNEL.2   | Launch Shaft                   |                                                                                                    |
| A SRA_TUNNEL.3     | Tunnel                         |                                                                                                    |
| A · SRA_TUNNEL.3.1 | Tunnel - TBM                   |                                                                                                    |
| TC_SRA_02          | Assembly                       |                                                                                                    |
| = TC_SRA_02        | Learning Curve 140m            | <ul> <li>Image: A second second s</li></ul> |
| TC_SRA_21          | Drive 1 605m                   | <b>v</b>                                                                                                    |
| 🗖 TC_SRA_22        | Drive 2 220m                   | <b>v</b>                                                                                                    |
| 📼 TC_SRA_23        | Drive 3 770m                   | 1                                                                                                    |
| TC_SRA_24          | Drive 4 825m                   | 1                                                                                                    |
| 🗖 TC_SRA_25        | Drive 5 765m                   | <ul><li>✓</li></ul>                                                                                                    |
| TC_SRA_26          | Dis-assembly                   |                                                                                                    |
| A · SRA_TUNNEL.3.2 | Tunnel - Fitout                |                                                                                                    |
| TC_SRA_31          | Tunnel Infill Concrete (DR1-3) |                                                                                                    |
| TC_SRA_38          | Tunnel Infill Concrete (DR4-5) |                                                                                                    |
| 🗖 TC_SRA_32        | Tunnel Fitout                  |                                                                                                    |
| A · SRA_TUNNEL.4   | Cut & Cover Structure          |                                                                                                    |
| 🗖 TC_SRA_300       | C&C - Stage 1                  |                                                                                                    |
| 🗖 TC_SRA_330       | C&C - Stage 2                  |                                                                                                    |
| TC_SRA_340         | Reinstatement Works            |                                                                                                    |
| SRA_TUNNEL.5       | Ground Improvement             |                                                                                                    |
| D TC_SRA_0080      | Ground Improvement Works       |                                                                                                    |

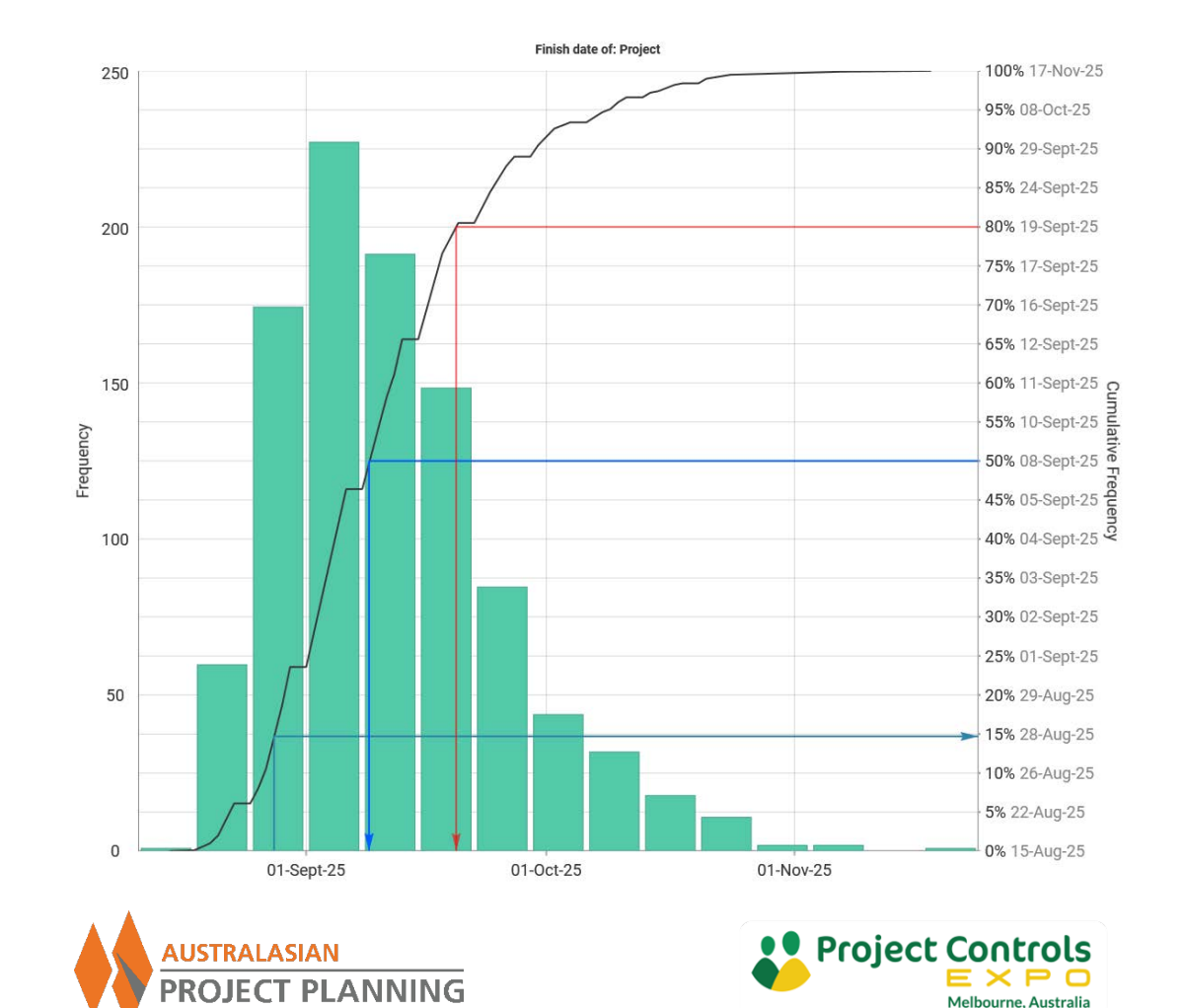

www.austprojplan.com.au

# Correlation

- Correlation is a statistical measure that indicates the extent to which two or more variables Increase or decrease together
- Positive correlation indicates the degree to which variable increase or decrease together
- The inclusion of correlation can be much more significant to the results than selection of distribution profiles (triangle, beta etc)
- Traditionally correlation occurred at the activity level. Using the **Risk Driver** method, correlation can occur between the probability of risks occurring or their impacts upon activities

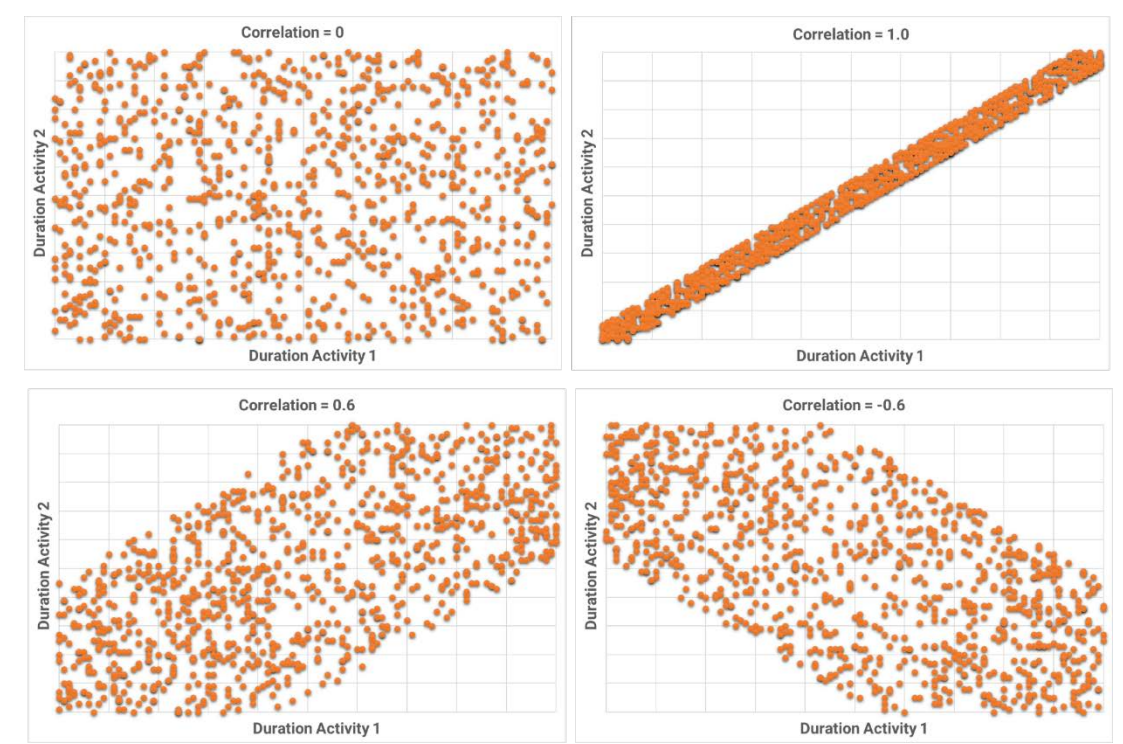

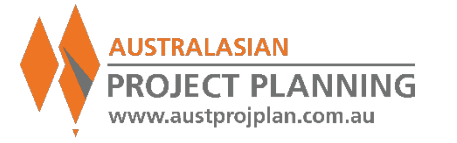

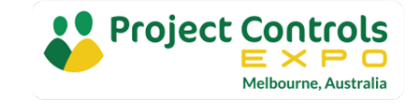

# Correlation

- In the previous exercise the impact of the single risk on the 6 mapped activities mapped was uncorrelated (or correlation = 0).
- Ie. Each activity's impact was randomly assigned within the risk impact values in each iteration
- If Correlated, all activities would have the same assigned impact in each iteration

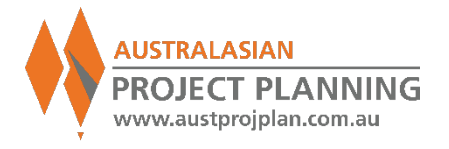

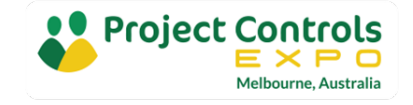

**Exercise 9:** Compare Correlated and Uncorrelated Result

 Correlation has the affect of earlier/lower values when selecting Confidence levels lower than P50, or later/higher values when selecting Confidence levels greater than P50

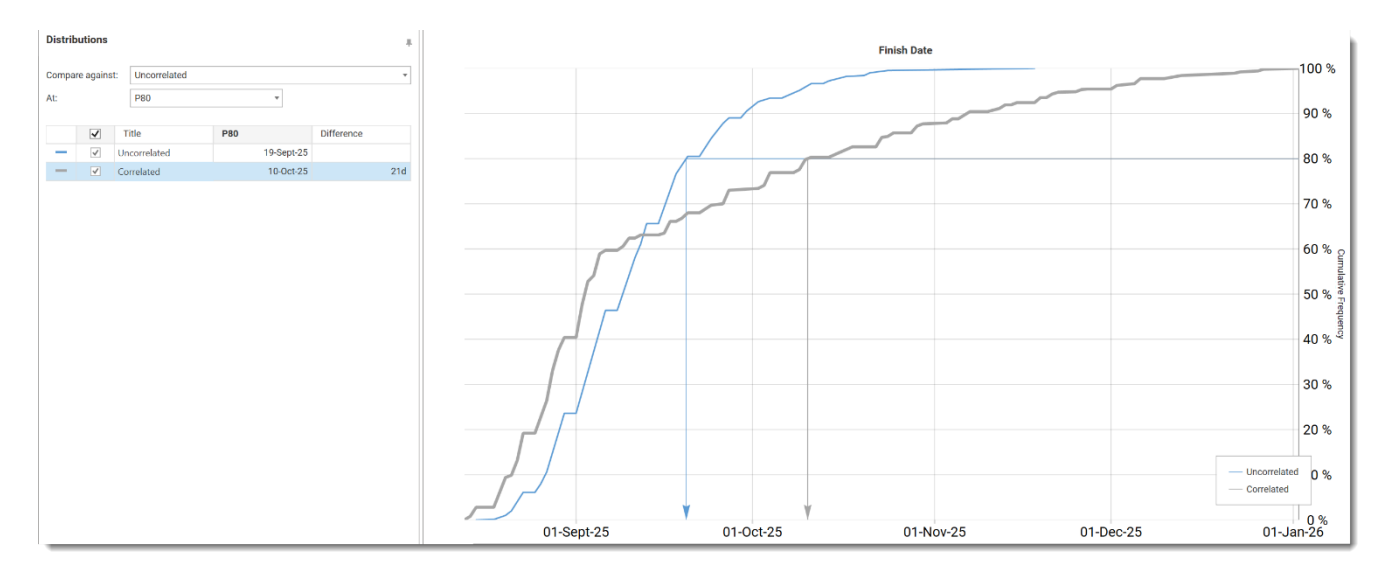

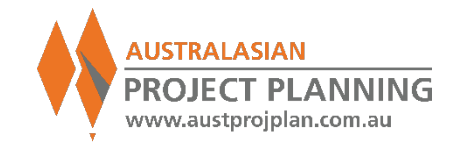

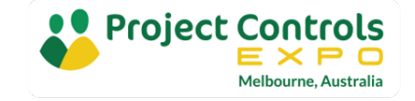

# Schedule Risk Input Register

| Category                                                                                                    | ID                             | Description                                                     | Probability                                                                                                    | Min impact                                                            | Most Likely Impact                                                                                         | Max Impact                                   | Risk Impacts                                                                                    |
|----------------------------------------------------------------------------------------------------|--------------------------------|-----------------------------------------------------------------|----------------------------------------------------------------------------------------------------|-----------------------------------------------------------------------|----------------------------------------------------------------------------------------------------|----------------------------------------------|-------------------------------------------------------------------------------------------------|
| Short description of the category risk applies to                                                                                                    | Unique<br>identifier           | Provide a short<br>text description of<br>the risk              | Define the probability of the risk occurring                                                                                                    | The Minimum<br>value of the risk<br>impact                            | The most likely value of the risk impact                                                                   | The maximum value of the risk impact         | Identify the activities within the program affected by the risk                                 |
| Design<br>Approvals<br>Construction – Utilities<br>Construction – Surface Works Site1<br>Construction – Surface Works Site 2<br>Construction – Tunnelling Site 1<br>M&E<br>Commissioning Etc | SRA<br>Analyst will<br>provide |                                                                 | <ul> <li>100% risk also known as<br/>Duration Uncertainty</li> <li>&lt;100% known as Discrete<br/>Risks</li> <li>Can also be calendar risks<br/>if required</li> </ul> | Relative value<br>(e.<br>Al<br>(e.g.<br>c                             | e in % of existing a<br>.g. 80%/100%/120<br>bsolute value in da<br>+2d / +10d / +2w<br>can be negative als | ctivity duration<br>%)<br>nys<br>eeks)<br>so | Identify using<br>Activity ID's<br>WBS/activity code groups<br>Coded activities<br>Descriptions |
| EXAMPLES                                                                                                    |                                |                                                                 |                                                                                                    |                                                                       |                                                                                                    |                                              |                                                                                                 |
| Construction – Surface Works                                                                                                    | SW01                           | Delays due to<br>Piling rig<br>availability (ie<br>threat only) | 100%<br>(Duration Uncertainty)                                                                                                    | 100%<br>(of existing<br>Duration)                                     | 120%                                                                                                    | 150%                                         | Apply to all Piling Activities<br>(use Coding and/or<br>Descriptions)                           |
| Construction – Tunnelling                                                                                                    | TU01                           | Tunnelling<br>Production<br>Uncertainty                         | 100%                                                                                                    | 80%<br>(of Existing<br>Duration                                       | 100%<br>(ie most likely to<br>be original<br>duration)                                                     | 120%                                         | Apply to Tunnelling from a certain site                                                         |
| Construction Tunnelling                                                                                                    | TU51                           | Unexpected<br>Ground<br>conditions                              | 20%<br>(Discrete risk)                                                                                                    | +2days<br>(ie if risk<br>occurs, min.<br>impact is extra<br>two days) | +5d                                                                                                    | +10d<br>(ie two weeks on<br>5d calendar)     | Apply to excavation through<br>known poor ground conditions<br>(identify individual IDs)        |

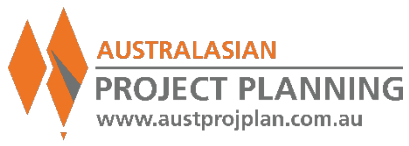

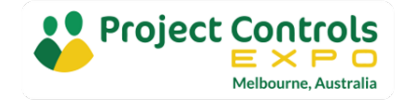

### Exercise 10: Using more detailed schedule, include more risks

| Id              | Description                             | Risk Type  | Probability |
|-----------------|-----------------------------------------|------------|-------------|
| DISASSEMBLY     | Delays to TBM Disassembly               | Standard • | 20%         |
| EXCAVATION      | Excavation Opportunities                | Standard - | 70%         |
| GND_IMPROV      | Additional Ground Improvements Required | Standard • | 40%         |
| TBM_BUILD       | TBM Manufacturing Delays                | Standard - | 30%         |
| TBM_FAIL        | Major Failure of TBM Equipment          | Standard • | 10%         |
| TBM_RATE        | TBM Production Rate                     | Standard - | 100%        |
| CONCRETE_SUPPLY | Concrete Supply Issues to Infil Works   | Standard • | 100%        |

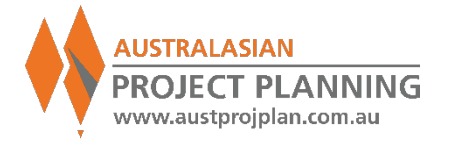

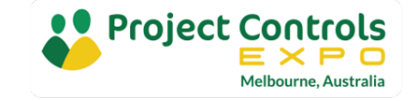

#### Risk Driver Method with multiple Risks on single activity

#### **Tunnel Productivity Risk Alone**

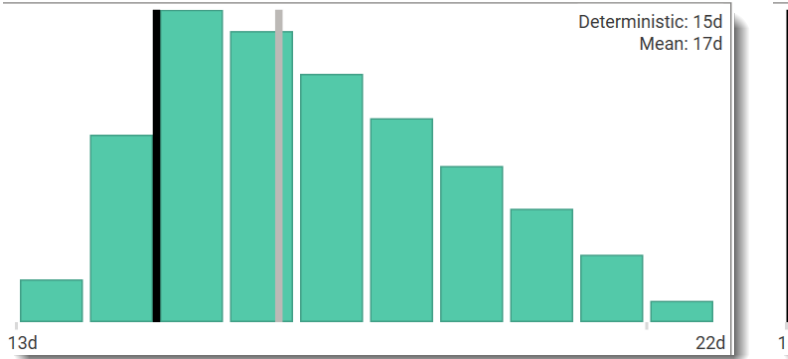

#### **TBM Failure Risk Alone**

#### **Combined Risks**

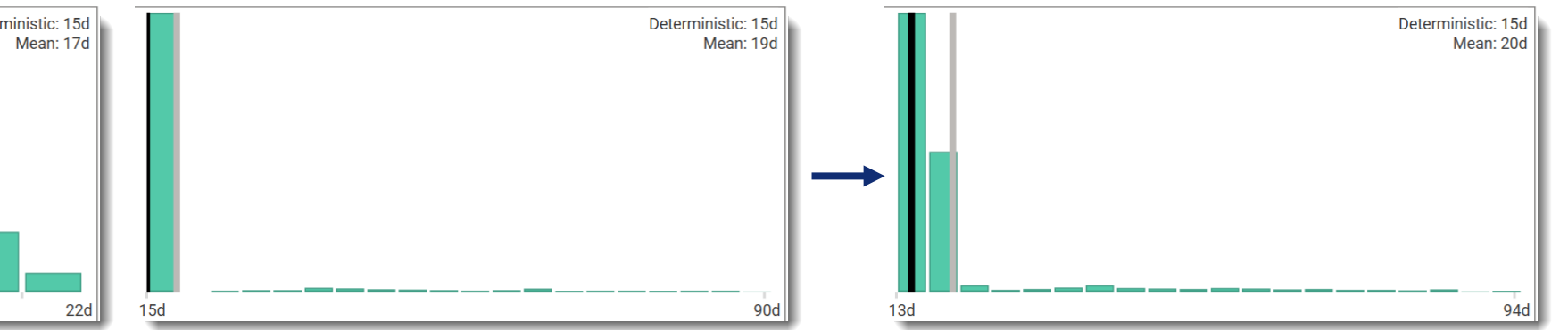

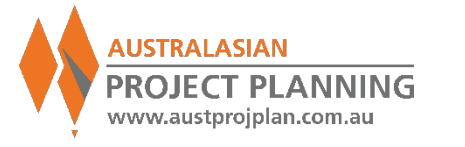

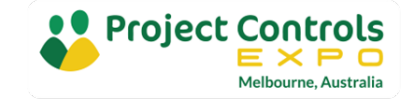

#### **Exercise 11:** Run Analysis, review results

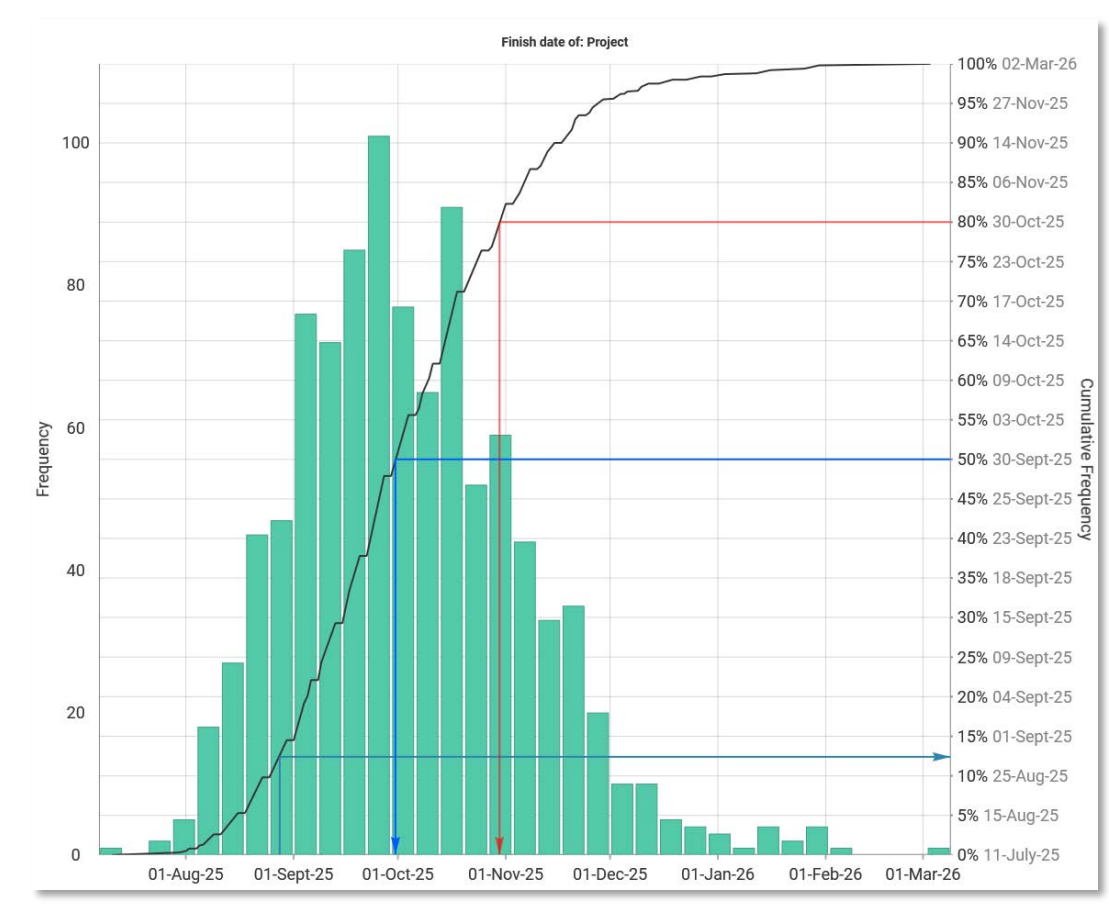

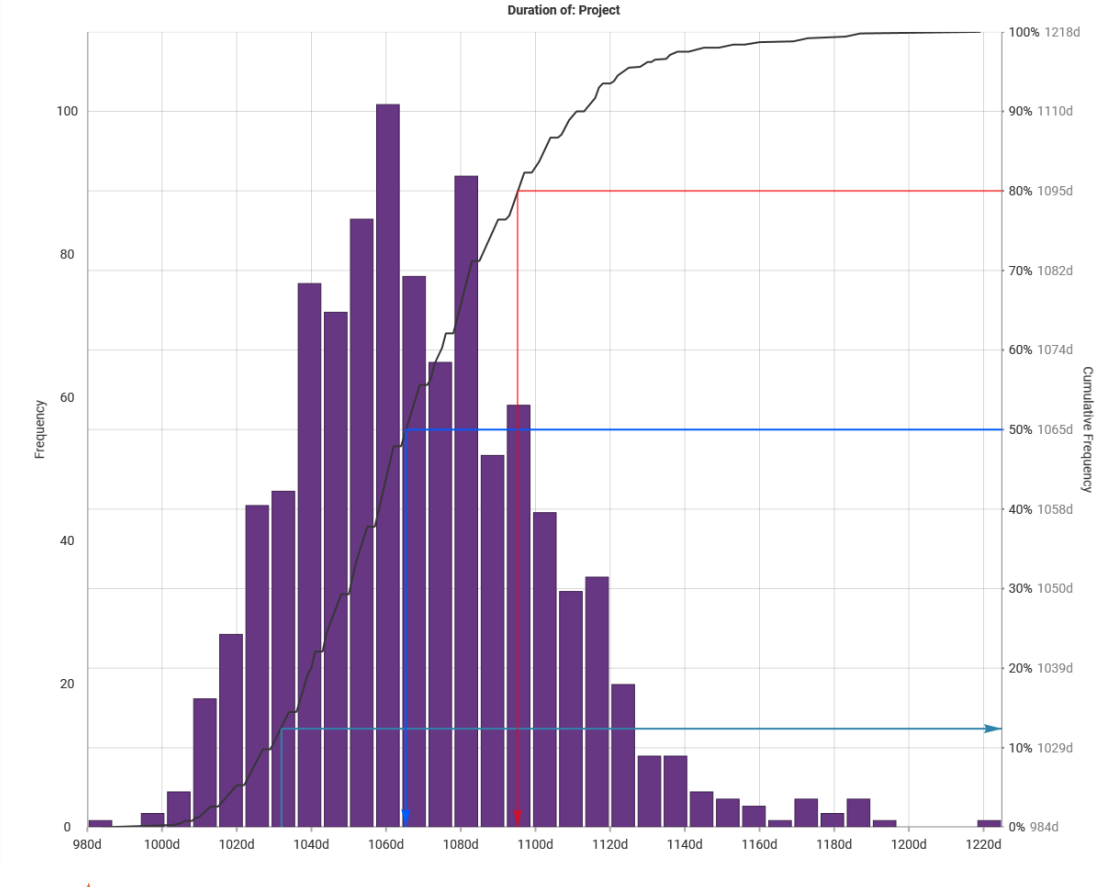

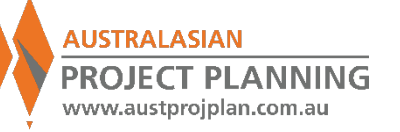

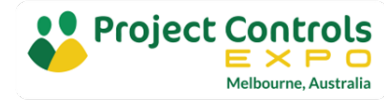

## Analysis Results

- This analysis suggests that using a P80 level of confidence, the project completion will be approximately 60days later than our planned schedule finish.
- What is the main risk driving this?
- Consider the tornado Graph on the previous slide – suggests that TBM failure is the top risk driving the result.

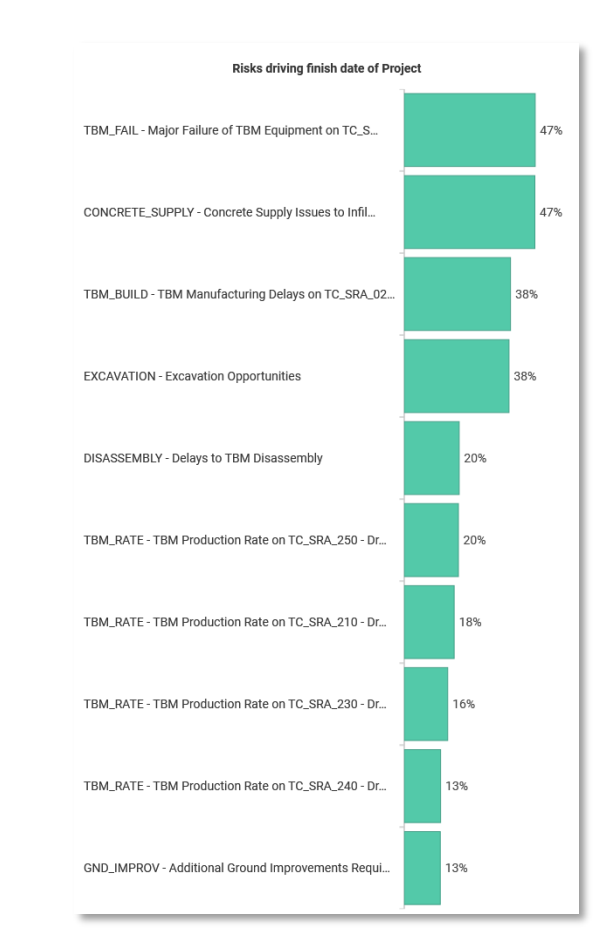

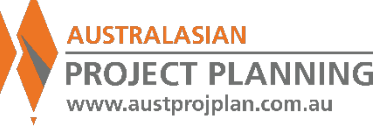

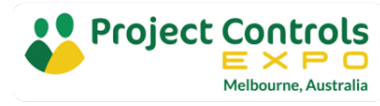

### Exercise 12: Run Analysis, turning off one risk at a time & compare

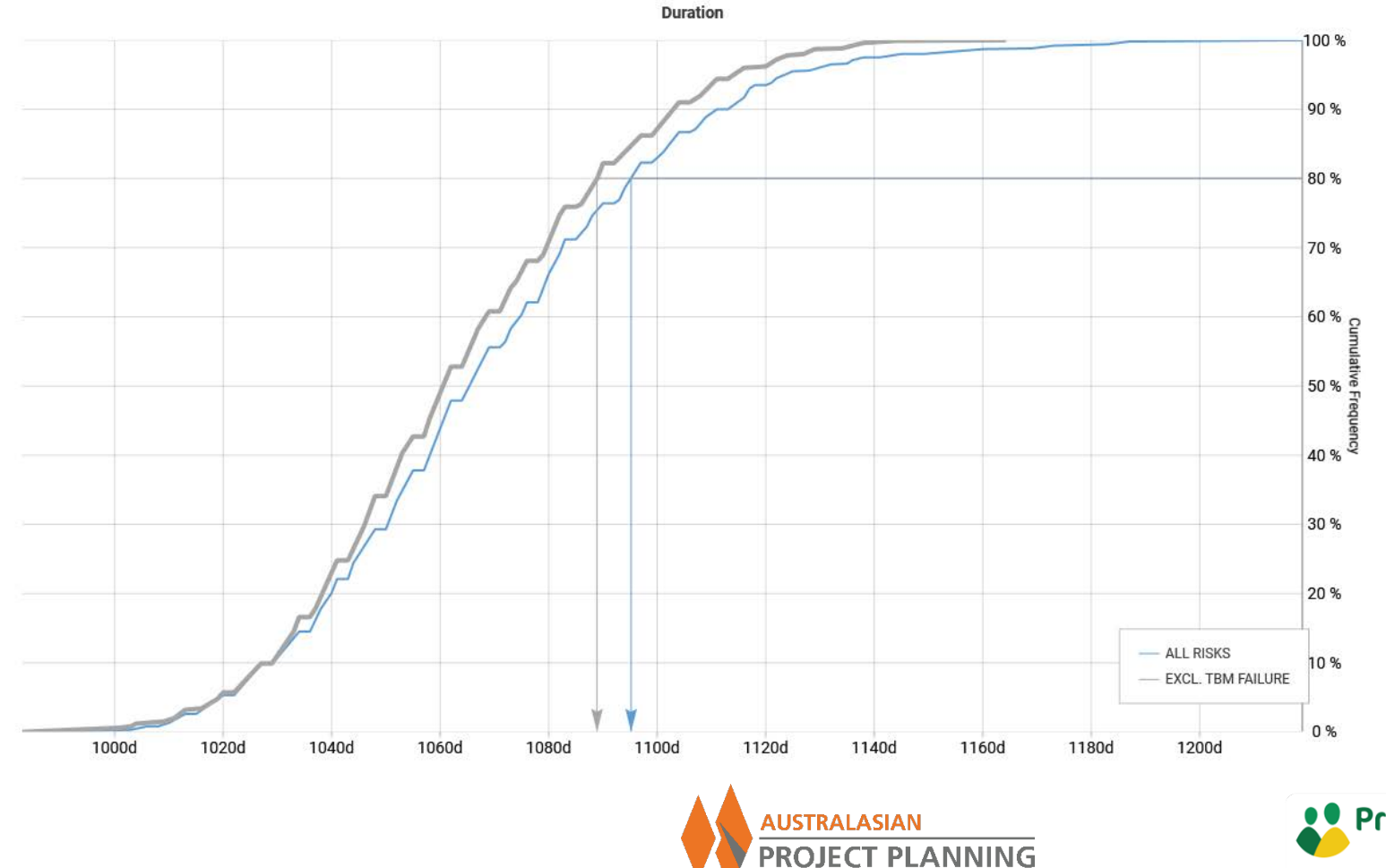

www.austprojplan.com.au

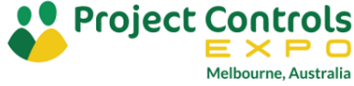

### Special Note on Calendar Risks

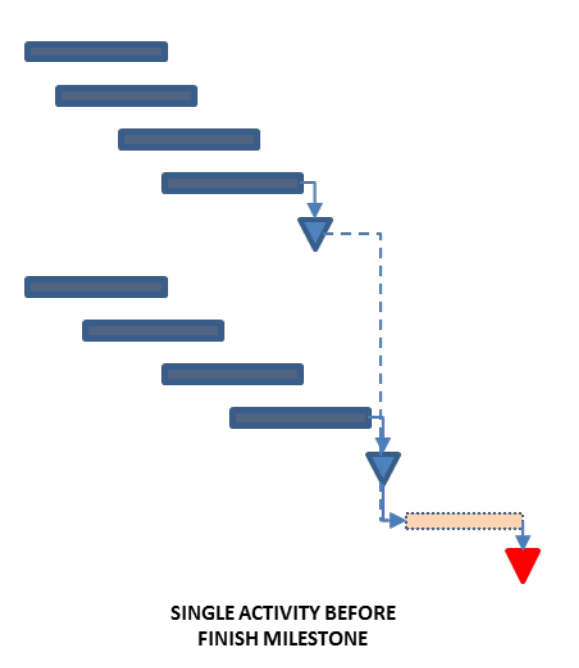

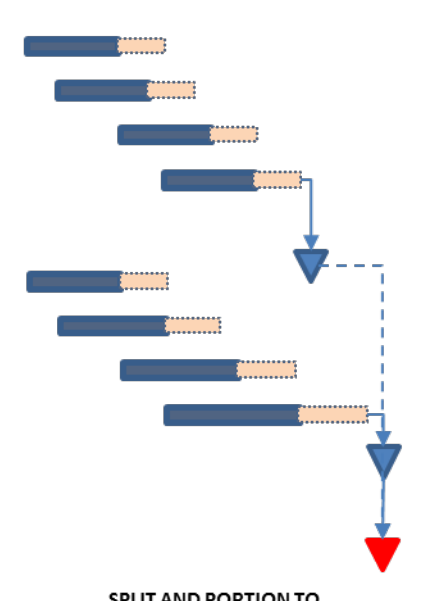

SPLIT AND PORTION TO DURATION OF ACTIVITIES

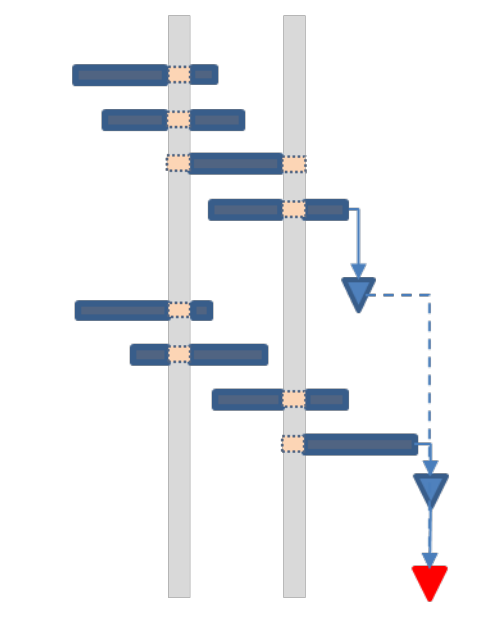

ALLOCATION OF NON-WORK DAYS

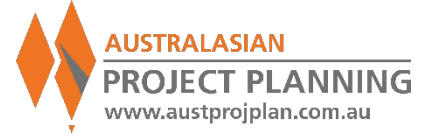

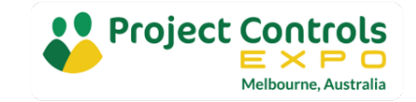

#### Special Note on Calendar Risks

- Generate Weather as Probabilistic Calendars
- NOTE these do not affect activity durations, only the available work periods

| Name | Year      |   | Earliest Start 🔺 | Latest Start | Block Size | Nbr of Blocks      |
|------|-----------|---|------------------|--------------|------------|--------------------|
| Jan  | All Years |   | 01/01 -          | 31/01        | - 1        | Triangle(8;10;12)  |
| Feb  | All Years | * | 01/02 -          | 28/02        | - 1        | Triangle(8;13;16)  |
| Mar  | All Years | • | 01/03 -          | 31/03        | - 1        | Triangle(5;7;10)   |
| Apr  | All Years | - | 01/04 -          | 30/04        | - 1        | Triangle(2;5;8)    |
| May  | All Years | ٠ | 01/05 +          | 31/05        | - 1        | Triangle(0;1;3)    |
| Jun  | All Years | * | 01/06 +          | 30/06        | r 1        | Triangle(0;1;3)    |
| Jul  | All Years | * | 01/07 -          | 31/07        | • 1        | Triangle(0;1;3)    |
| Aug  | All Years |   | 01/08 *          | 31/08        | · 1        | Triangle(0;1;3)    |
| Sep  | All Years | • | 01/09 *          | 30/09        | 1          | Triangle(2;5;10)   |
| Oct  | All Years | * | 01/10 -          | 31/10        | - 1        | Triangle(5;7;10)   |
| Nov  | All Years | * | 01/11 *          | 30/11        | • 1        | Triangle(8;13;16)  |
| Dec  | All Years | * | 01/12 *          | 31/12        | - 1        | Triangle(10:15:20) |

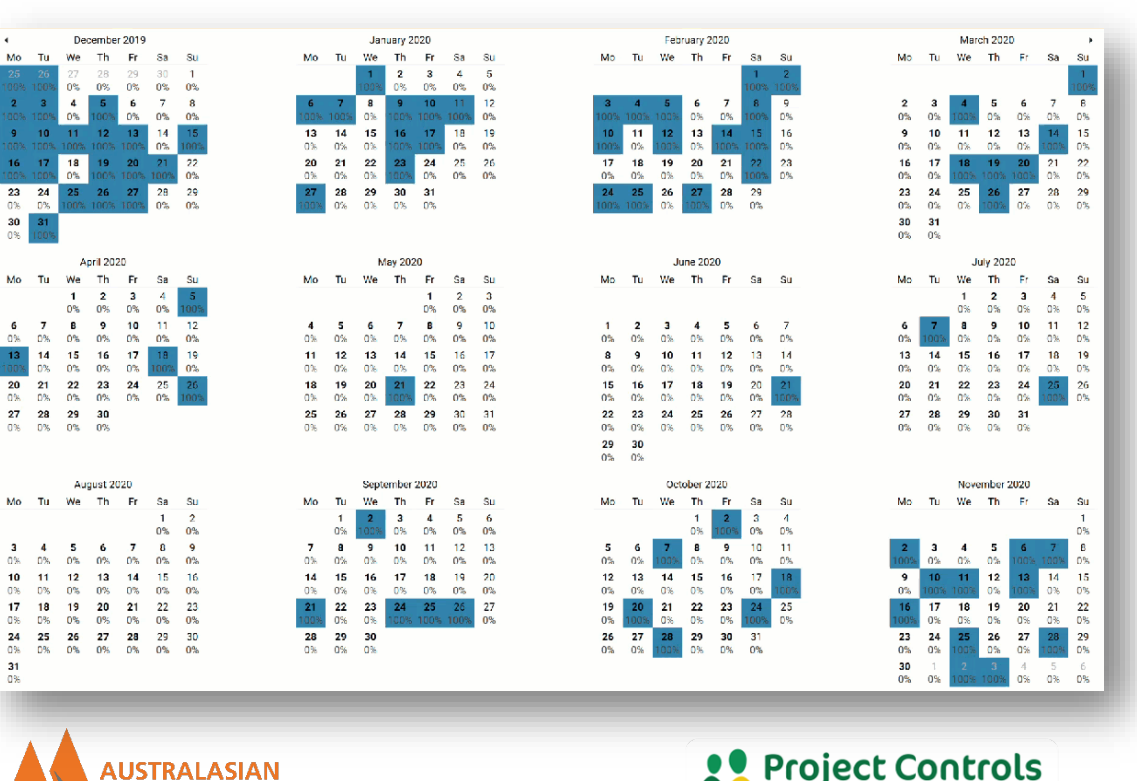

Melbourne, Australia

**PROJECT PLANNING** 

www.austprojplan.com.au

## **Exercise 13:** Run Analysis, including weather risk

| i I                                                                                                    | Description                                                                                               | Risk Type              |                                    | Probability                      |                      |
|----------------------------------------------------------------------------------------------------|----------------------------------------------------------------------------------------------------|------------------------|------------------------------------|----------------------------------|----------------------|
| CONCRETE_SUPPL                                                                                                    | Y Concrete Supply Issues to Infil Works                                                                   | Standard               |                                    |                                  | 100                  |
| DISASSEMBLY                                                                                                    | Delays to TBM Disassembly                                                                                 | Standard               | *                                  |                                  | 20                   |
| EXCAVATION                                                                                                    | Excavation Opportunities                                                                                  | Standard               | *                                  |                                  | 70                   |
| SND_IMPROV                                                                                                    | Additional Ground Improvements Required                                                                   | Standard               | *                                  |                                  | 40                   |
| TBM_BUILD                                                                                                    | TBM Manufacturing Delays                                                                                  | Standard               |                                    |                                  | 30                   |
| FBM_FAIL                                                                                                    | Major Failure of TBM Equipment                                                                            | Standard               | *                                  |                                  | 10                   |
| IBM_RATE                                                                                                    | TBM Production Rate                                                                                       | Standard               | *                                  |                                  | 100                  |
| WEATHER                                                                                                    | Weather Risk                                                                                              | Calendar               |                                    | _                                | 100                  |
| acts of WEATHE<br>mpact independer<br>Combine with dete<br>Pre-Mitigated Positi                                                                             | R<br>ntly Correlate<br>rministic calendar Replace deterministic calendar<br>on                            |                        |                                    |                                  |                      |
| acts of WEATHE<br>mpact independer<br>Combine with deter<br>Pre-Mitigated Positi<br>Risk Calendar:                                                          | R ntly  Correlate rministic calendar on reather                                                           |                        |                                    |                                  |                      |
| acts of WEATHE<br>mpact independer<br>Combine with deter<br>Pre-Mitigated Positi<br>Risk Calendar: W<br>Description:<br>Period:                             | R  tty  Correlate  rministic calendar  reather  Weather Risk 01-Oct-22 - 30-Dec-26                        | 1                      | lan Fe<br>2% 12                    | b Mar<br>% 12%                   | At<br>12             |
| Incts of WEATHE<br>mpact independer<br>combine with deter<br>Pre-Mitigated Positi<br>Risk Calendar: W<br>Description:<br>Period:<br>Number of Sam<br>Notes: | R         ntly       Correlate         rministic calendar       Replace deterministic calendar         on | rom tomoloto: Doumtino | lan Fe<br>2% 12                    | b Mar<br>% 12%                   | Aţ<br>12             |
| acts of WEATHE<br>mpact independer<br>Combine with dete<br>Pre-Mitigated Positi<br>Risk Calendar: W<br>Description:<br>Period:<br>Number of Sam<br>Notes:   | R         ttly       Correlate         rministic calendar       Replace deterministic calendar         on | rom template: Downtime | lan Fe<br>2% 12<br>May Ju<br>2% 12 | b Mar<br>% 12%<br>n Jul<br>% 12% | Ar<br>12<br>Au<br>12 |

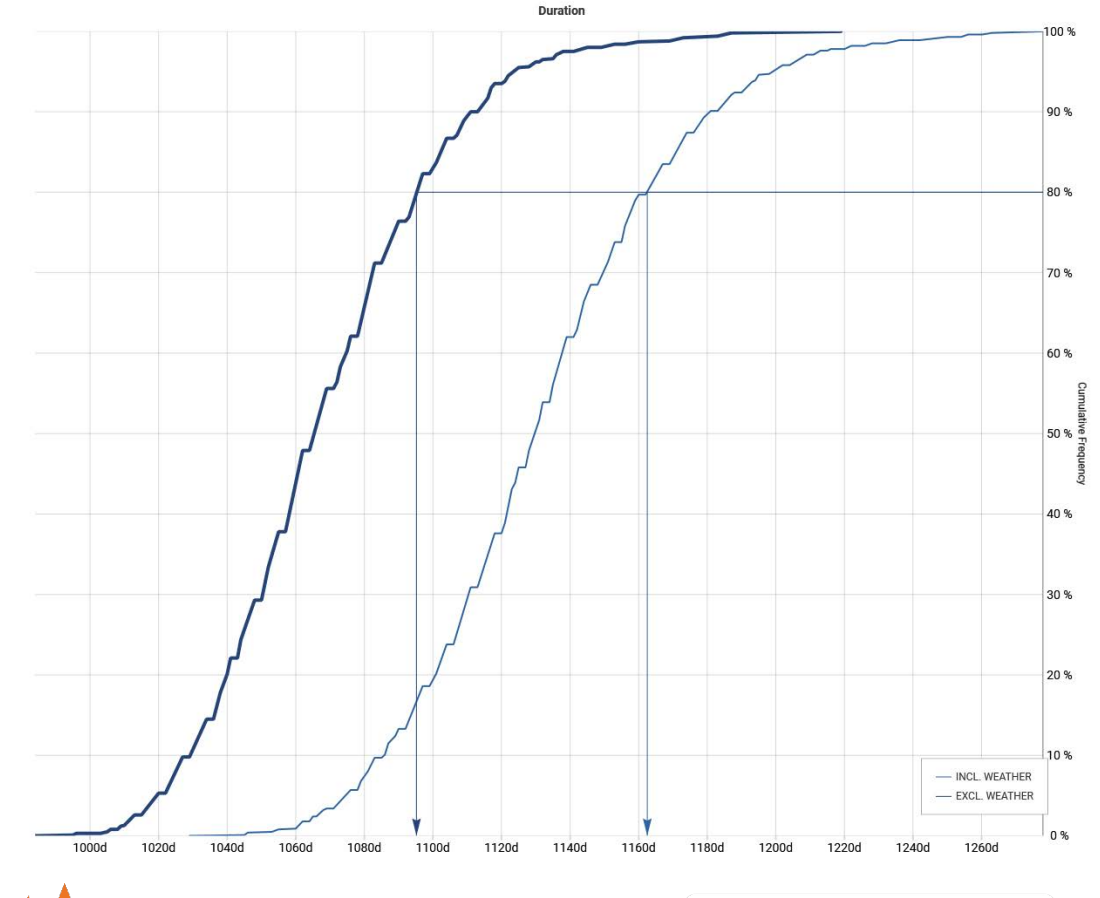

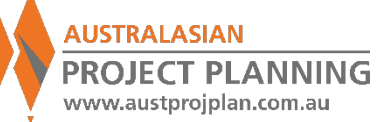

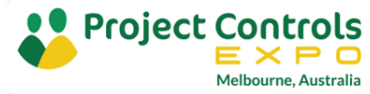

How to find the driving risks?

- Activity Duration Ranging does not relate risks to the resulting durations
- Correlation tornado graphs may produce odd results, and do not indicate the risks as a value of time, or at a specified confidence level
- However, using the Risk Driver Method, it is possible to turn on/off risks to understand the impact of that risk

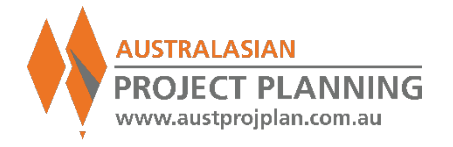

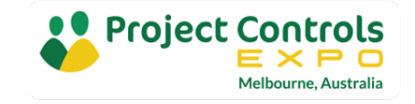

# **Risk by Exclusion Method**

# Which Risks to prioritize?

- Select the schedule task to analyse
- Select the confidence level to analyse
- Run full analysis, each time excluding one risk at a time from register

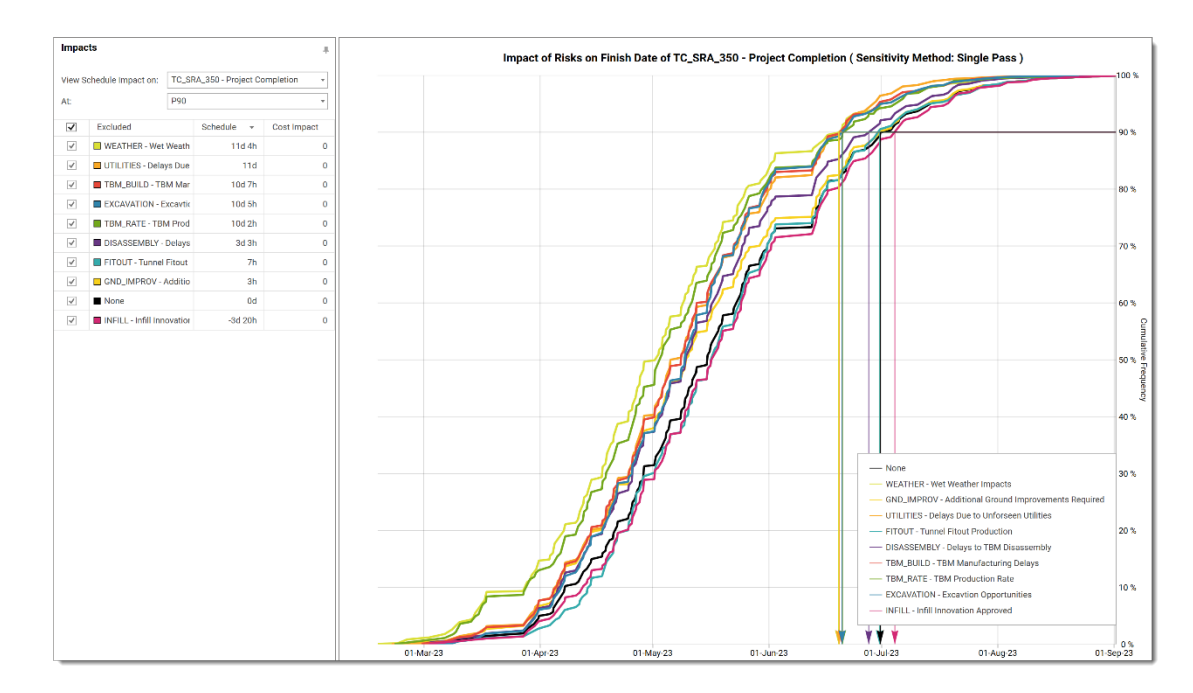

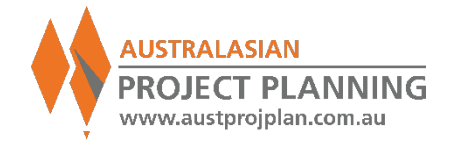

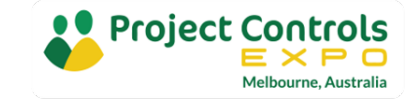

# **Risk by Exclusion Method**

# Which risks to prioritize?

- Once the largest contributing risk is identified, then re-run analysis excluding each of the remaining risks.
- Repeat process until all risks are removed, or until a set% of the variance is achieved.

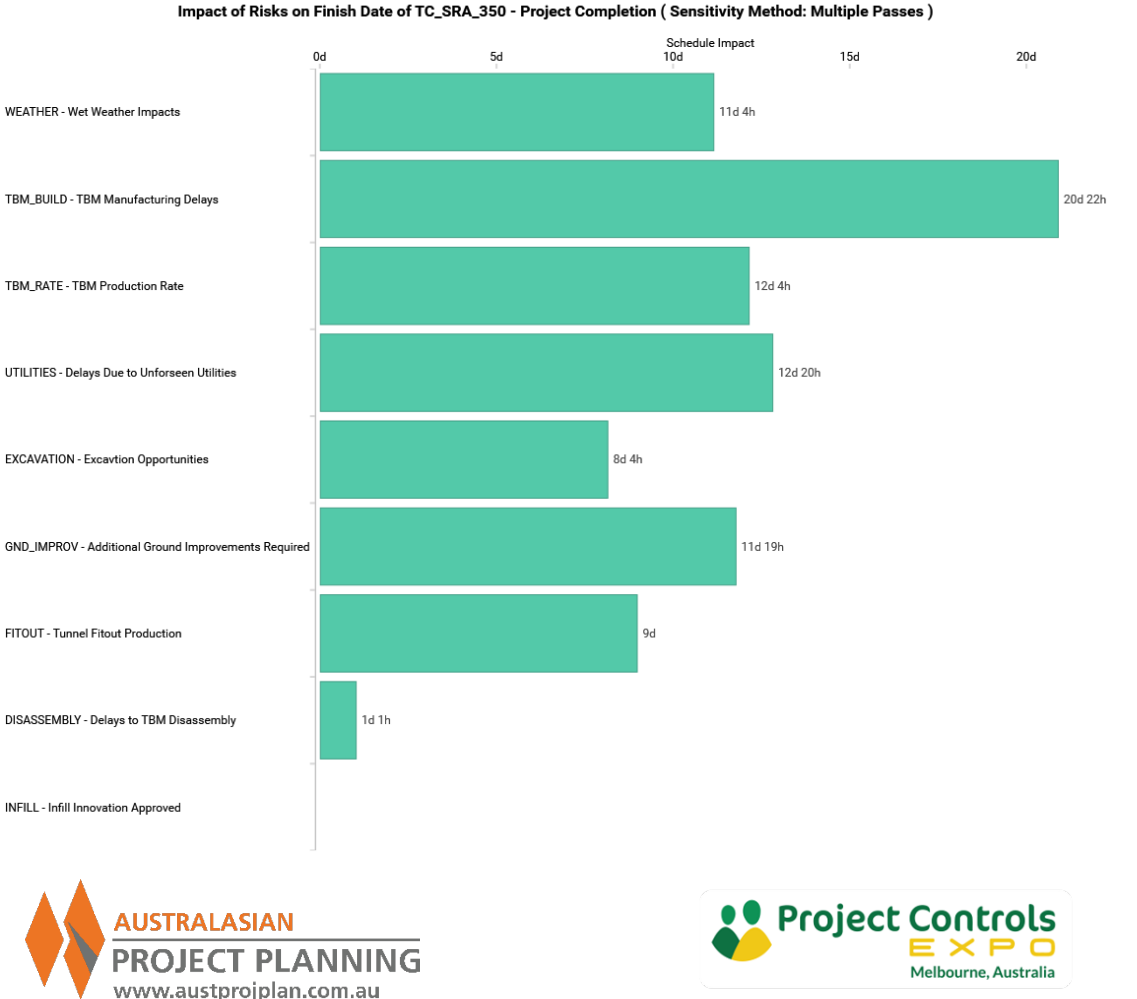

#### Outputs – Risk by Exclusion - Walkthrough

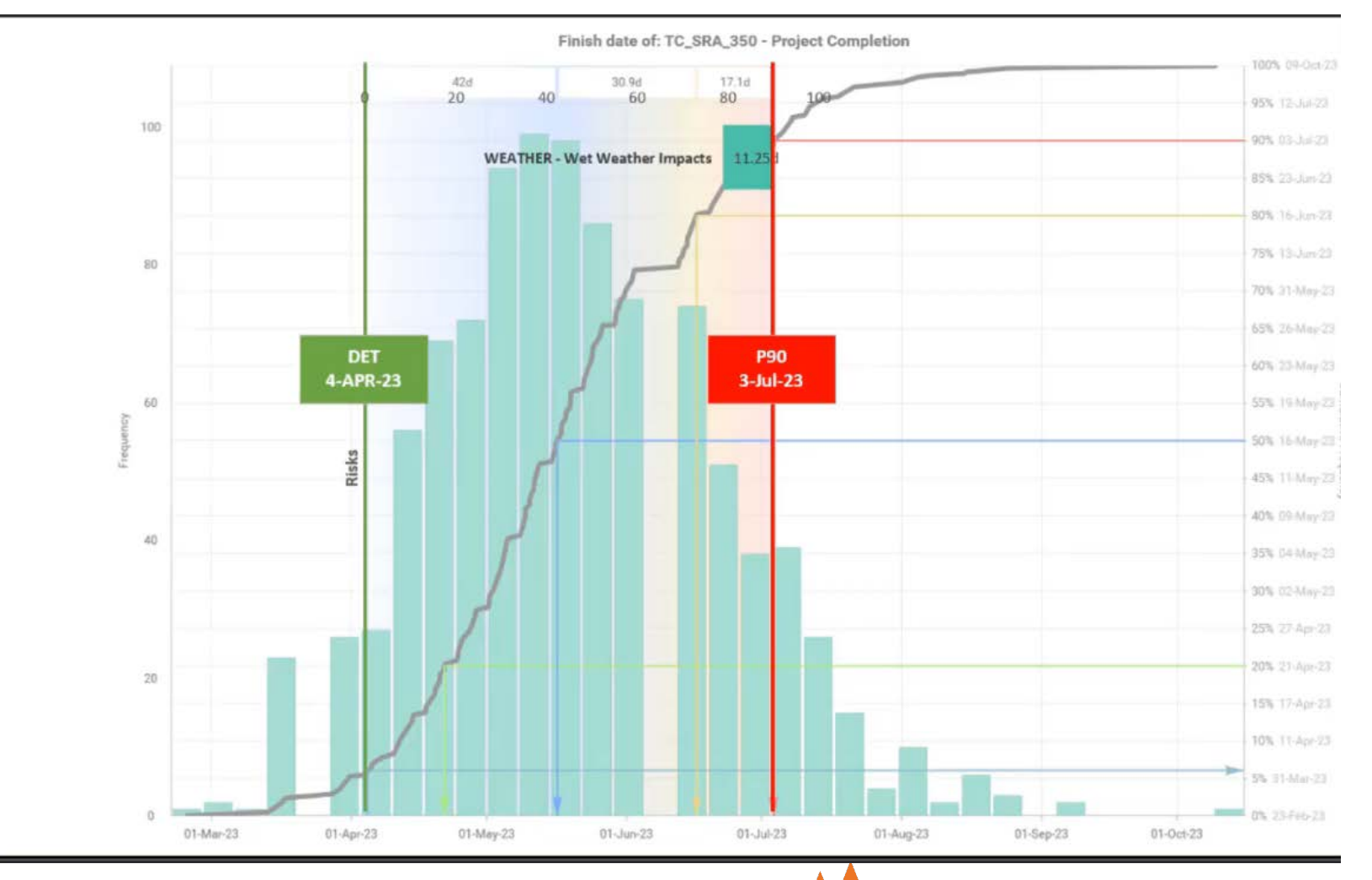

**AUSTRALASIAN** 

**PROJECT PLANNING** 

www.austprojplan.com.au

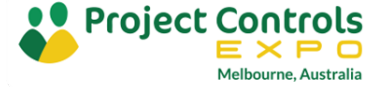

### **Exercise 14:** Run Risk by Exclusion to find Top contributing Risk

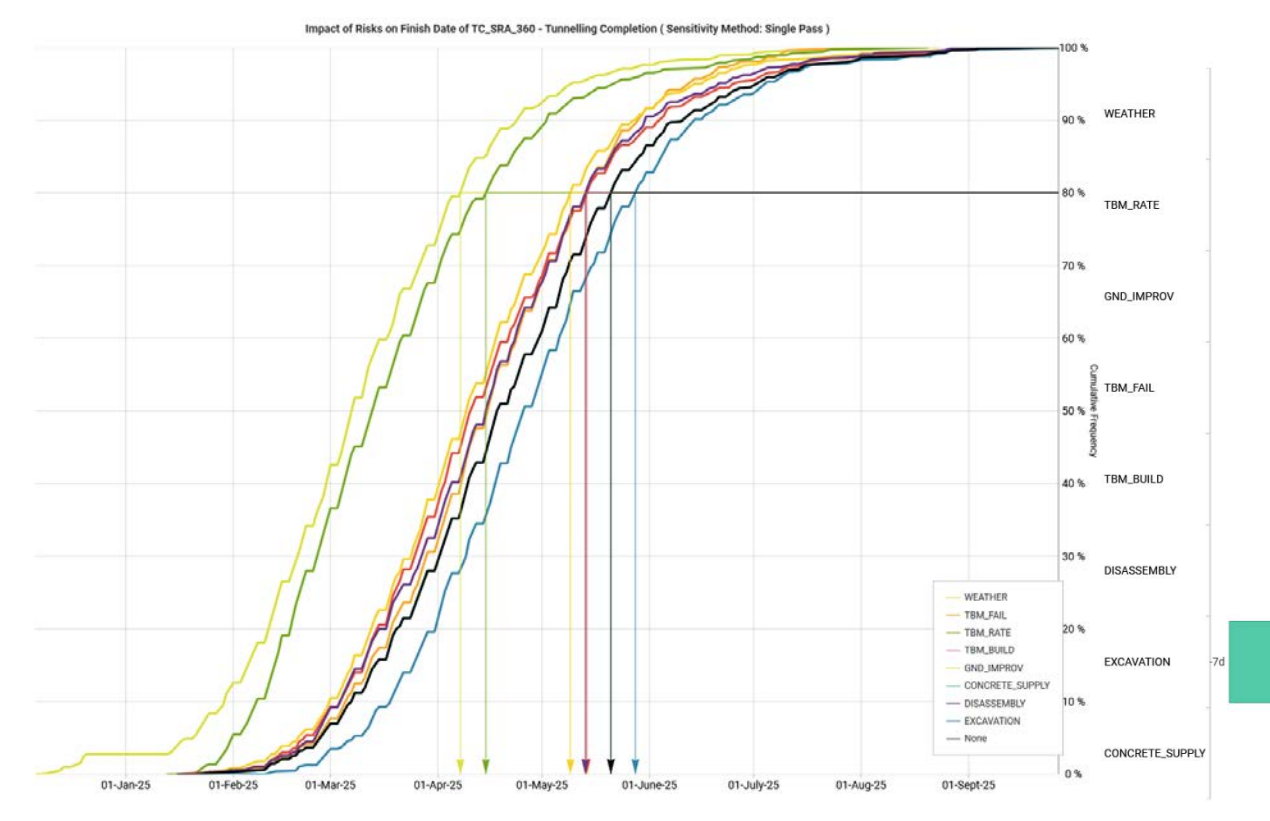

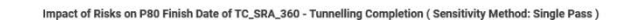

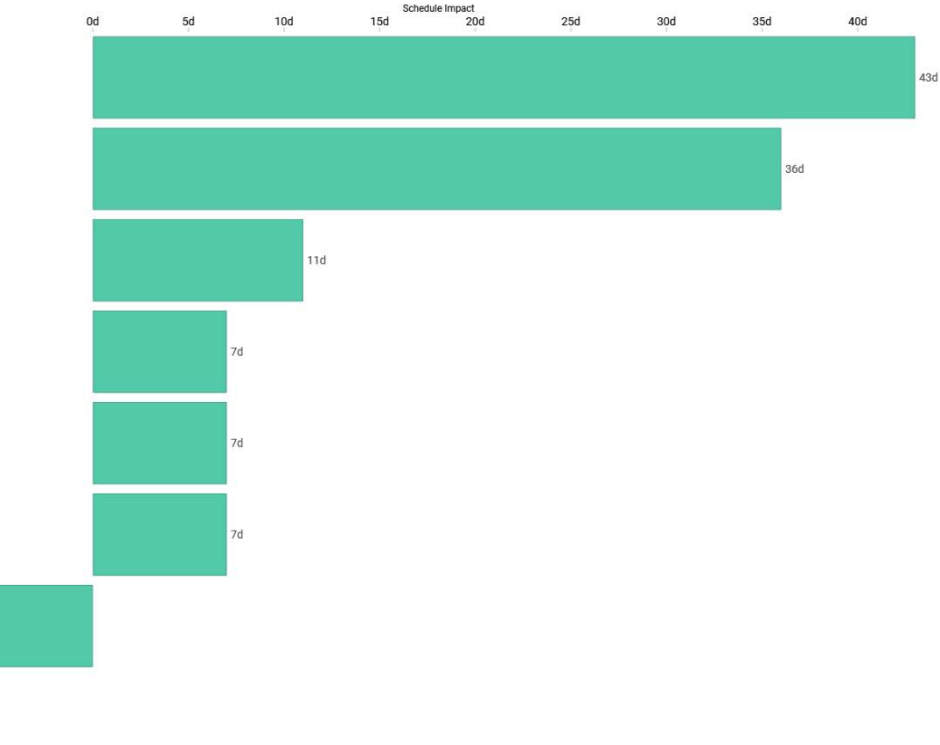

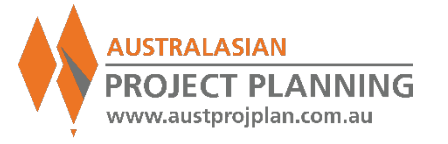

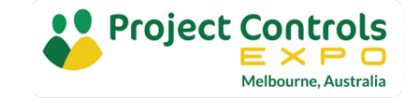

### **Exercise 15:** Run Risk by Exclusion to find Top 5 Contributing Risks

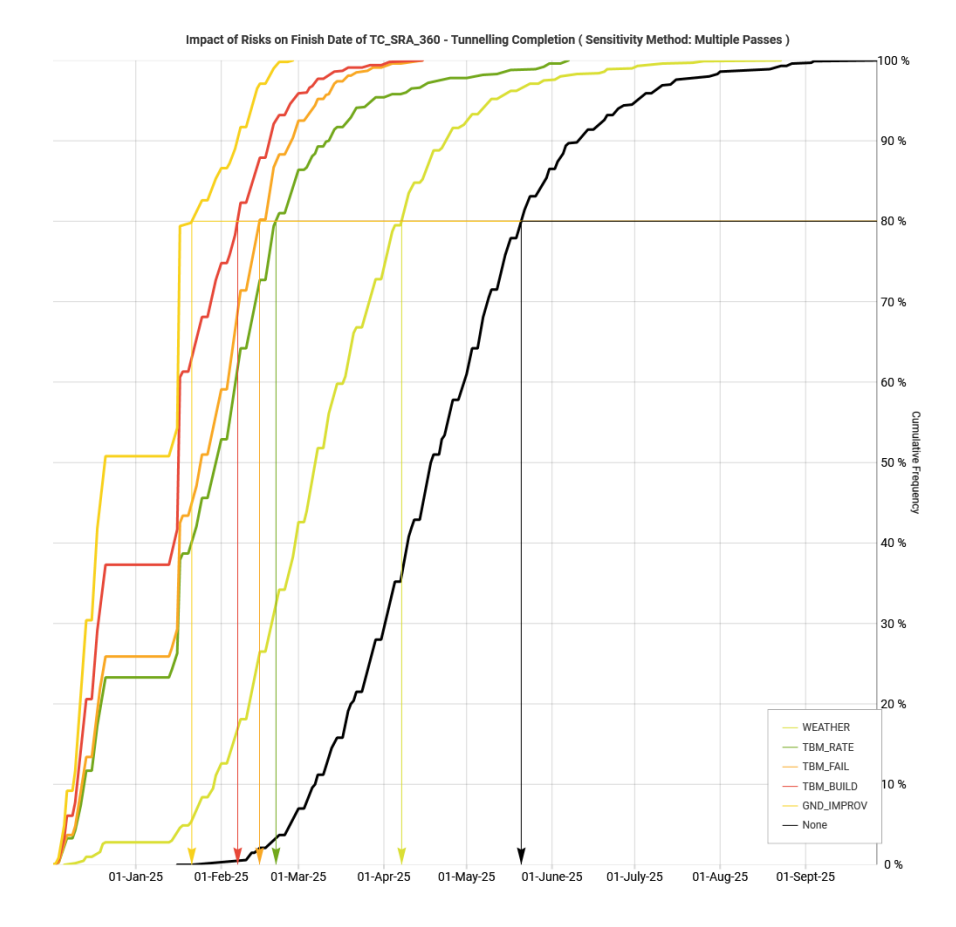

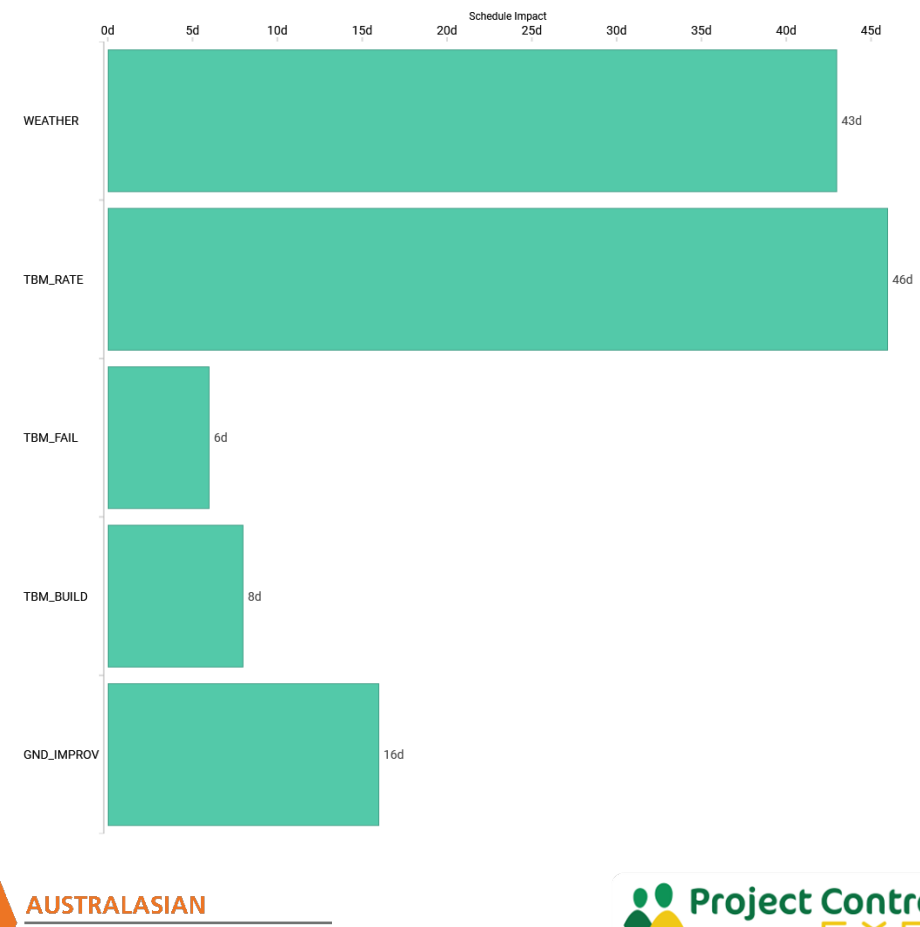

Impact of Risks on P80 Finish Date of TC\_SRA\_360 - Tunnelling Completion (Sensitivity Method: Multiple Passes

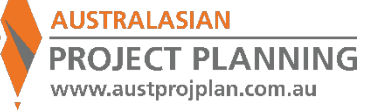

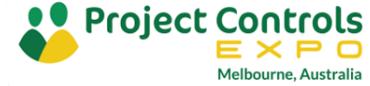

#### Scenarios and Senstivities

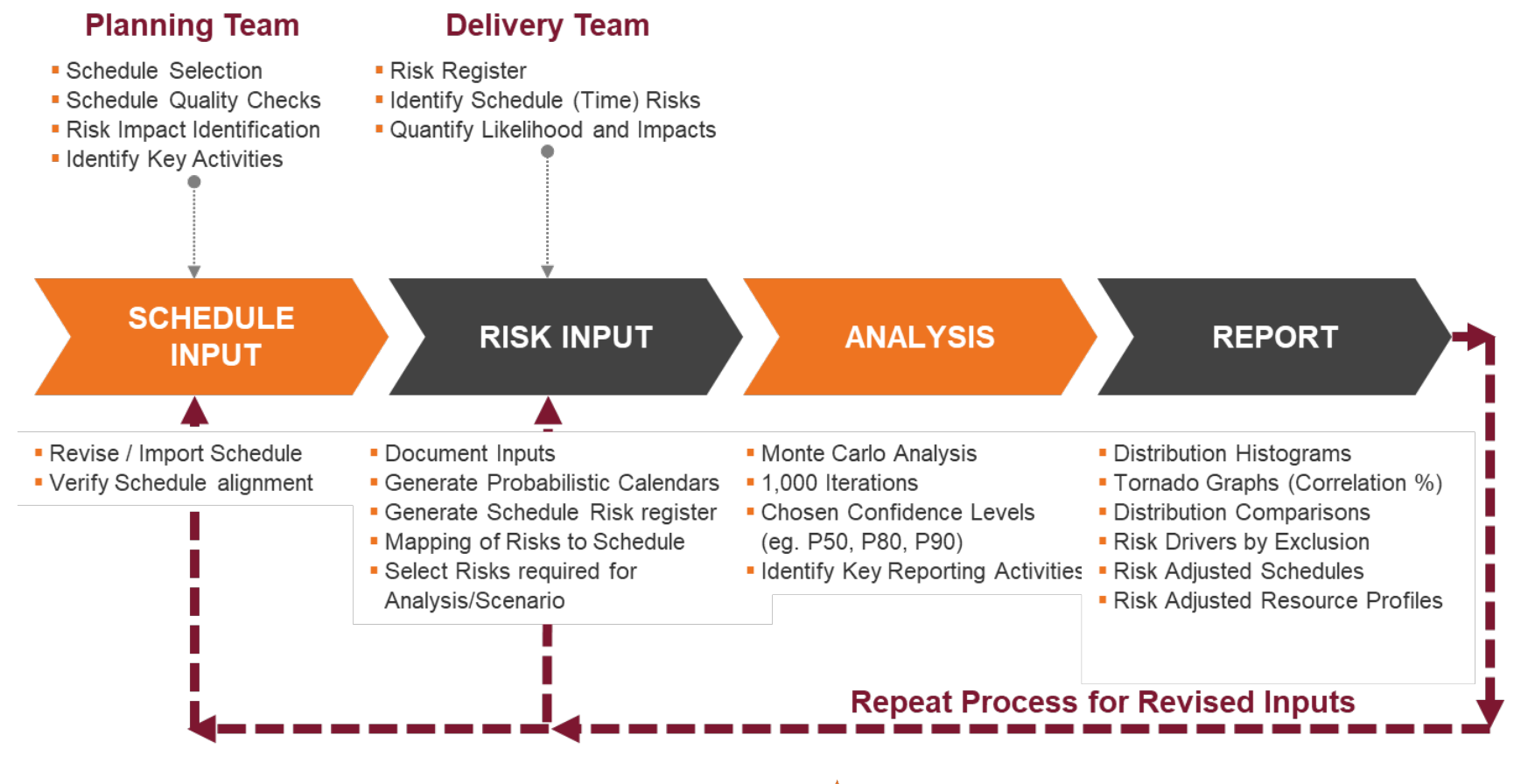

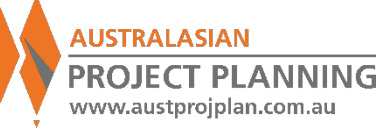

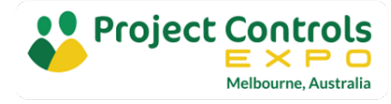

## Outputs – SRA Report

#### **Contents of a Schedule Risk Analysis Report**

- **Overview/Background**: the purpose for the analysis
- Schedule: Identify the schedule, key details (e.g. Id, data date, No. of Activities etc), schedule quality. Any modifications made to the schedule for SRA requirements
- Key Activities: Identify the key milestones or activities that the analysis will monitor and their corresponding deterministic date
- Risks: clearly document the risks being analysed, with key details (e.g. name, description, probability, impact values, impacted activities)
- Results: Selected confidence levels, distribution graphs, comparisons, sensitivities, risk adjusted schedules
- Commentary: Conclusions, key driving risks, further actions

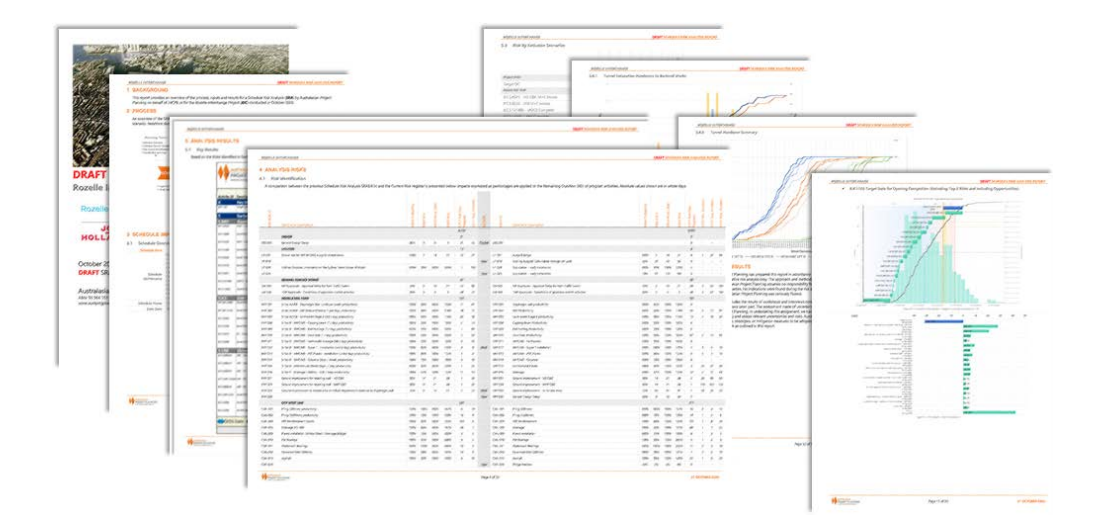

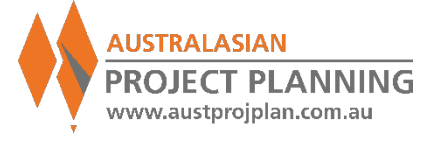

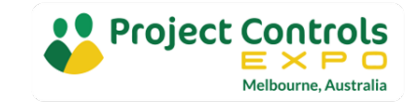

## Outputs – Risk Adjusted Schedule

|                      |                                  |           |           |          |                  |           |           |           | 2020                    | 2021                        |            |                 | 2022           |                       |                   | 2023          |                                                                                                    |
|----------------------|----------------------------------|-----------|-----------|----------|------------------|-----------|-----------|-----------|-------------------------|-----------------------------|------------|-----------------|----------------|-----------------------|-------------------|---------------|----------------------------------------------------------------------------------------------------|
|                      |                                  |           |           |          |                  | Risk P90  | Risk P90  | Risk P90  | MayJul Sep N            | ov Jan Mar M                | ay Jul     | Sep No          | ov Jan Ma      | r May Jul             | Sep Nov           | / Jan M       | ar May Ju                                                                                                    |
| Activity ID          | Description                      | Start     | Finish    | Duration | Risk Impacted    | Start     | Finish    | Duration  | 16 29 12 25 0           | 8 22 04 20 03               | 3 16 30    | 12 26           | 09 22 07       | 20 03 17              | 30 13 2           | 6 09 22       | 07 21 0                                                                                                    |
| ■ TC_TUNNEL          | TC SRA TUNNEL EXAMPLE            | 01-Jun-20 | 04-Apr-23 | 656.75 d |                  | 01-Jun-20 | 03-Jul-23 | 3381.75 d |                         |                             |            |                 |                |                       |                   |               |                                                                                                    |
| TC_TUNNEL.TC_SRA     | SRA TASKS                        | 01-Jun-20 | 04-Apr-23 | 656.75 d |                  | 01-Jun-20 | 03-Jul-23 | 3381.75 d |                         |                             |            |                 |                |                       |                   |               |                                                                                                    |
| TC_TUNNEL.TC_SRA.M   | Key Milestones                   | 21-Jun-21 | 04-Apr-23 | 411.75 d |                  | 30-Aug-21 | 03-Jul-23 | 2070.62 d |                         |                             | _          |                 |                |                       |                   |               |                                                                                                    |
| TC_SRA_370           | Tunnelling Summary (3,325m)      | 21-Jun-21 | 20-Jul-22 | 253 d    |                  | 30-Aug-21 | 04-Nov-22 | 289.87 d  |                         |                             | Tunnelling | Summary (3,3    | 25m)           |                       |                   |               |                                                                                                    |
| TC_SRA_360           | Tunnelling Completion            | 20-Jul-22 | 20-Jul-22 | 0        |                  | 04-Nov-22 | 04-Nov-22 | 0         |                         |                             |            |                 |                | - Cana                | elling Completion | ,P90:04-Nov-3 | 22                                                                                                    |
| TC_SRA_350           | Project Completion               | 04-Apr-23 | 04-Apr-23 | 0        |                  | 03-Jul-23 | 03-Jul-23 | 0         |                         |                             |            |                 |                |                       |                   |               | roject Completi                                                                                                    |
| TC_TUNNEL.TC_SRA.1   | Procurement                      | 01-Jun-20 | 12-Feb-21 | 165 d    |                  | 01-Jun-20 | 16-Feb-21 | 781 d     |                         |                             |            |                 |                |                       |                   |               |                                                                                                    |
| TC_SRA_0090          | TBM Design, Manufacture & Delive | 01-Jun-20 | 18-Dec-20 | 140 d    |                  | 01-Jun-20 | 18-Dec-20 | 140 d     | TEM DESIGN, Manuracture | a Del 220: 18-Dec-20        |            |                 |                |                       |                   |               |                                                                                                    |
| TC_SRA_0100          | Precast Yard                     | 17-Aug-20 | 12-Feb-21 | 110 d    |                  | 19-Aug-20 | 16-Feb-21 | 110 d     | Tecase rare             | P90: 16-Feb                 | -21        |                 |                |                       |                   |               |                                                                                                    |
| TC_TUNNEL.TC_SRA.2   | Launch Shaft                     | 01-Jun-20 | 02-Apr-21 | 195 d    |                  | 01-Jun-20 | 27-May-21 | 1080.37 d |                         |                             |            |                 |                |                       |                   |               |                                                                                                    |
| TC_SRA_0050          | SIte Preparation                 | 01-Jun-20 | 14-Aug-20 | 55 d     | WEATHER          | 01-Jun-20 | 18-Aug-20 | 55 d      | Bre Prepara 870: 18-Au  | g-20                        |            |                 |                |                       |                   |               |                                                                                                    |
| TC_SRA_270           | Utilities                        | 17-Aug-20 | 30-Oct-20 | 50 d     | ILITIES, WEATHER | 19-Aug-20 | 08-Dec-20 | 73.37 d   | canores                 | P90:08-Dec-20               |            |                 |                |                       |                   |               |                                                                                                    |
| TC_SRA_290           | Tunnelling Auxiliary Services    | 02-Nov-20 | 26-Feb-21 | 70 d     |                  | 08-Dec-20 | 13-Apr-21 | 70 d      | Tu                      | nnening Auximary Services90 | 13-Apr-21  |                 |                |                       |                   |               |                                                                                                    |
| TC_SRA_280           | Excavation and Supports          | 02-Nov-20 | 02-Apr-21 | 90 d     | ATION, WEATHER   | 08-Dec-20 | 27-May-21 | 113.75 d  | Ex Ex                   | avarign and supports        | 90: 27-M   | y-21            |                |                       |                   |               |                                                                                                    |
| TC_TUNNEL.TC_SRA.3   | Tunnel                           | 05-Apr-21 | 18-Oct-22 | 361.75 d |                  | 27-May-21 | 15-Dec-22 | 1784.62 d |                         |                             |            |                 |                |                       |                   |               |                                                                                                    |
| TC_TUNNEL.TC_SRA.3.1 | Tunnel - TBM                     | 05-Apr-21 | 20-Jul-22 | 303 d    |                  | 27-May-21 | 04-Nov-22 | 1638.25 d |                         |                             |            |                 |                |                       |                   |               |                                                                                                    |
| TC_SRA_0200          | Assembly                         | 05-Apr-21 | 18-Jun-21 | 50 d     | TBM_BUILD        | 27-May-21 | 30-Aug-21 | 75 d      |                         | Assemb                      | 4          | P90: 30-Au      | 8-21           |                       |                   |               |                                                                                                    |
| TC_SRA_0210          | Learning Curve 140m              | 21-Jun-21 | 14-Jul-21 | 18 d     | TBM_RATE         | 30-Aug-21 | 27-Sep-21 | 20.75 d   |                         |                             | Learning   | 1980: 27        | -Sep-21        |                       |                   |               |                                                                                                    |
| TC_SRA_210           | Drive 1 605m                     | 15-Jul-21 | 01-Sep-21 | 35 d     | TBM_RATE         | 27-Sep-21 | 23-Nov-21 | 40.62 d   |                         |                             | Drive      | 605             | P90: 23-Nov-21 |                       |                   |               |                                                                                                    |
| TC_SRA_220           | Drive 2 220m                     | 02-Sep-21 | 22-Sep-21 | 15 d     | TBM_RATE         | 24-Nov-21 | 15-Dec-21 | 17.37 d   |                         |                             |            | Drive 2 220m    | P90: 15-Dec-2  | 21                    |                   |               |                                                                                                    |
| TC_SRA_230           | Drive 3 770m                     | 23-Sep-21 | 08-Dec-21 | 50 d     | TBM_RATE         | 15-Dec-21 | 29-Mar-22 | 57.87 d   |                         |                             |            | Drive 3 77      |                | P90: 29-Mar-22        |                   |               |                                                                                                    |
| TC_SRA_240           | Drive 4 825m                     | 09-Dec-21 | 16-Mar-22 | 55 d     | TBM_RATE         | 29-Mar-22 | 24-Jun-22 | 63.62 d   |                         |                             |            |                 | Drive 4 825m   | P90: 2                | 4-Jun-22          |               |                                                                                                    |
| TC_SRA_250           | Drive 5 765m                     | 17-Mar-22 | 01-Jun-22 | 50 d     | TBM_RATE         | 24-Jun-22 | 07-Sep-22 | 57.75 d   |                         |                             |            |                 | Dr             | ve 5 765m             | P90: 07-Se        | p-22          |                                                                                                    |
| TC_SRA_260           | Dis-assembly                     | 02-Jun-22 | 20-Jul-22 | 30 d     | DISASSEMBLY      | 07-Sep-22 | 04-Nov-22 | 50 d      |                         |                             |            |                 |                | Dis-assemb            | v P90             | 0:04-Nov-22   |                                                                                                    |
| TC TUNNEL.TC SRA.3.2 | Tunnel - Fitout                  | 02-Sep-21 | 18-Oct-22 | 258.75 d |                  | 23-Nov-21 | 15-Dec-22 | 1266.12 d |                         |                             |            |                 |                |                       |                   |               |                                                                                                    |
| TC SRA 310           | Tunnel Infill Concrete (DR1-3)   | 02-Sep-21 | 06-Apr-22 | 130 d    | FITOUT, INFILL   | 23-Nov-21 | 15-Jun-22 | 133 d     |                         |                             | 1          | Tunnel Infill C |                | P90: 15               | -Jun-22           |               |                                                                                                    |
| TC SRA 380           | Tunnel Infill Concrete (DR4-5)   | 07-Apr-22 | 14-Sep-22 | 110 d    | FITOUT, INFILL   | 16-Jun-22 | 18-Nov-22 | 112.5 d   |                         |                             |            |                 |                | Tunnel Infilmment and | P                 | 90: 18-Nov-22 | 2                                                                                                    |
| TC SRA 320           | Tunnel Fitout                    | 21-Jun-22 | 18-Oct-22 | 80 d     | FITOUT           | 19-Aug-22 | 15-Dec-22 | 83.37 d   |                         |                             | 1          |                 |                | Tunnel Fi             | -                 | P90: 15-Dec   | c-22                                                                                                    |
| TC TUNNEL.TC SRA.4   | Cut & Cover Structure            | 21-Jul-22 | 04-Apr-23 | 158.75 d |                  | 04-Nov-22 | 03-Jul-23 | 771.25 d  |                         |                             |            |                 |                |                       |                   |               |                                                                                                    |
| TC SRA 300           | C&C - Stage 1                    | 21-Jul-22 | 14-Sep-22 | 40 d     | WEATHER          | 04-Nov-22 | 23-Jan-23 | 40 d      |                         |                             |            |                 |                | C.80                  | - Stage 1         | P90: 2        | 3-Jan-23                                                                                                    |
| TC SRA 330           | C&C - Stage 2                    | 18-Oct-22 | 17-Jan-23 | 50 d     | WEATHER          | 26-Jan-23 | 14-Apr-23 | 50 d      |                         |                             |            |                 |                | cut                   | CRC - S           | tage 2        | P90: 14-Apr                                                                                                    |
| TC SRA 340           | Reinstatement Works              | 17-Jan-23 | 04-Apr-23 | 50 d     | WEATHER          | 17-Apr-23 | 03-Jul-23 | 50 d      |                         |                             |            |                 |                |                       | Carc - 3          | Reinstate     | P                                                                                                    |
| TC TUNNEL.TC SRA.5   | Ground Improvement               | 17-Aug-20 | 02-Jul-21 | 200 d    |                  | 19-Aug-20 | 22-Oct-21 | 1290.5 d  |                         |                             |            |                 |                |                       |                   | evenis caree  | internet in the second second s |
| TC SRA 0080          | Foundation Improvement Works     | 17-Aug-20 | 02-Jul-21 | 200 d    | MPROV, WEATHER   | 19-Aug-20 | 22-Oct-21 | 266.62 d  |                         |                             | _          | P90             | : 22-Oct-21    |                       |                   |               |                                                                                                    |

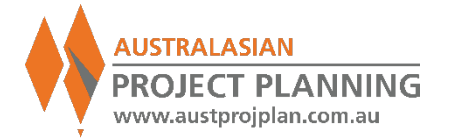

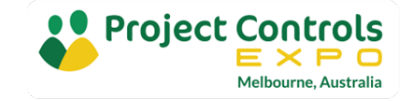

#### Exercise 16: Can the P80 dates be a "Risk Adjusted Schedule?"

| SRA_TUNNEL.  | 3. Tunnel - Fitout             | 07-Mar-24 | 02-Apr-25 | 250 d |                    | 0 |  |
|--------------|--------------------------------|-----------|-----------|-------|--------------------|---|--|
| TC_SRA_310   | Tunnel Infill Concrete (DR1-3) | 07-Mar-24 | 11-Sep-24 | 125 d | CONCRETE_SUPPLY    |   |  |
| TC_SRA_320   | Tunnel Fitout                  | 21-Nov-24 | 02-Apr-25 | 80 d  |                    |   |  |
| TC_SRA_380   | Tunnel Infill Concrete (DR4-5) | 12-Sep-24 | 06-Mar-25 | 106 d | CONCRETE_SUPPLY    |   |  |
| SRA_TUNNEL.4 | Cut & Cover Structure          | 25-Mar-25 | 06-Oct-25 | 140 d |                    | 0 |  |
| TC_SRA_300   | C&C - Stage 1                  | 25-Mar-25 | 13-May-25 | 32 d  | _SUPPLY;EXCAVATION |   |  |
| TC_SRA_330   | C&C - Stage 2                  | 15-May-25 | 18-Jul-25 | 40 d  | _SUPPLY;EXCAVATION |   |  |
| TC_SRA_340   | Reinstatement Works            | 21-Jul-25 | 06-Oct-25 | 50 d  | WEATHER            |   |  |
| SRA_TUNNEL.5 | Ground Improvement             | 10-Feb-23 | 12-Apr-24 | 271 d |                    | 0 |  |
| TC_SRA_0080  | Ground Improvement Works       | 10-Feb-23 | 12-Apr-24 | 271 d | GND_IMPROV         |   |  |
| SRA_TUNNEL.M | Key Milestones                 | 21-Nov-23 | 06-Oct-25 | 445 d |                    | 0 |  |
| TC_SRA_350   | Project Completion             | 06-Oct-25 | 06-Oct-25 | 0     |                    |   |  |
| TC_SRA_360   | Tunnelling Completion          | 24-Mar-25 | 24-Mar-25 | 0     |                    |   |  |
| TC_SRA_370   | Tunnelling Summary (3,325m)    | 21-Nov-23 | 24-Mar-25 | 305 d |                    |   |  |
|              |                                |           |           |       |                    |   |  |

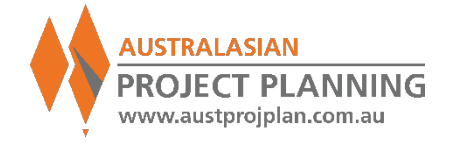

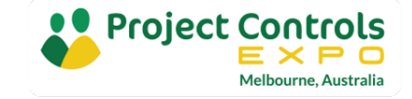

## Outputs – Risk Adjusted Resource Histogram

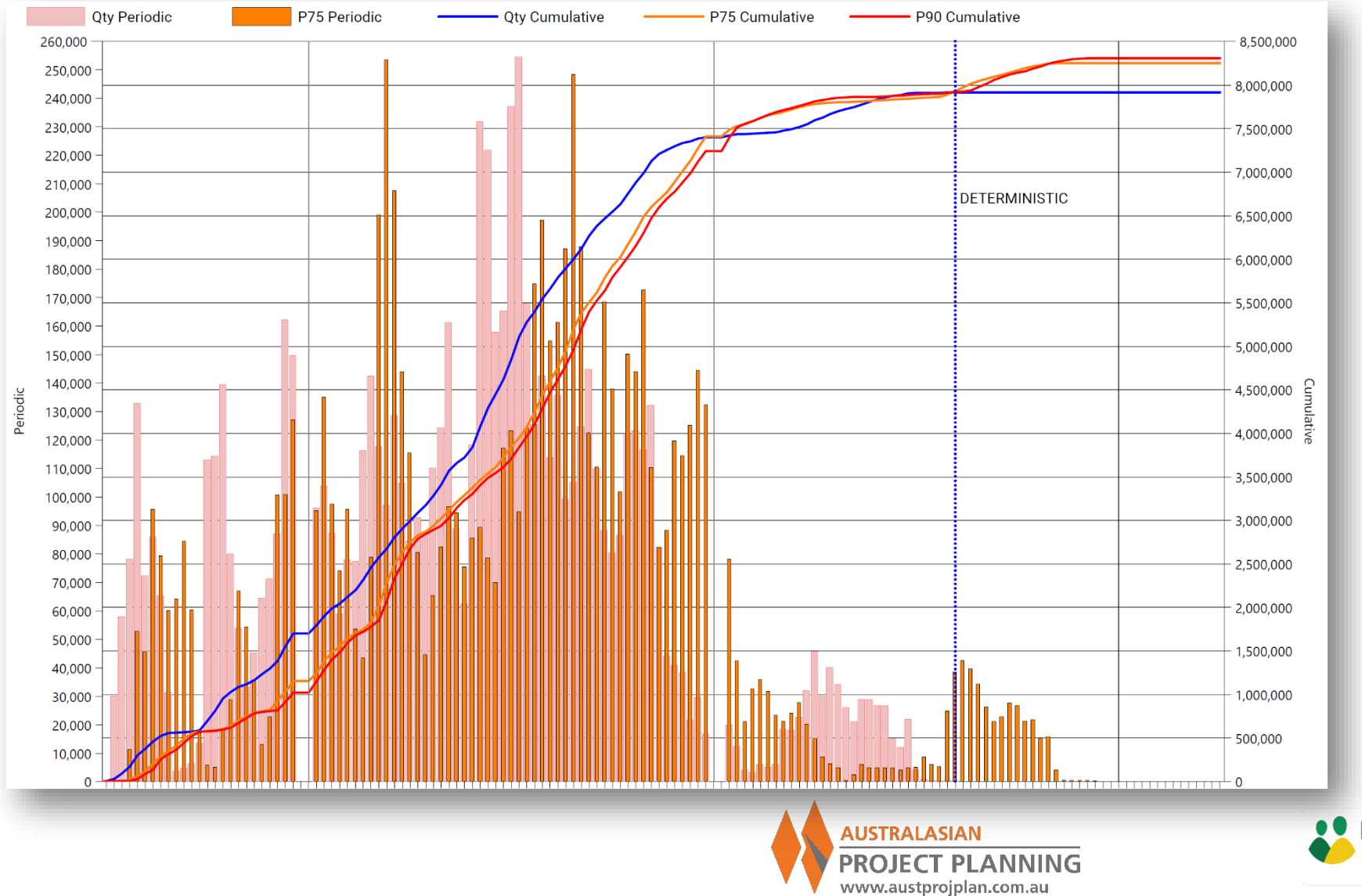

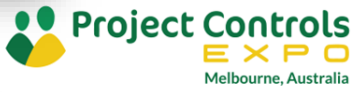

### Outputs – Risk Adjusted Linear Schedule

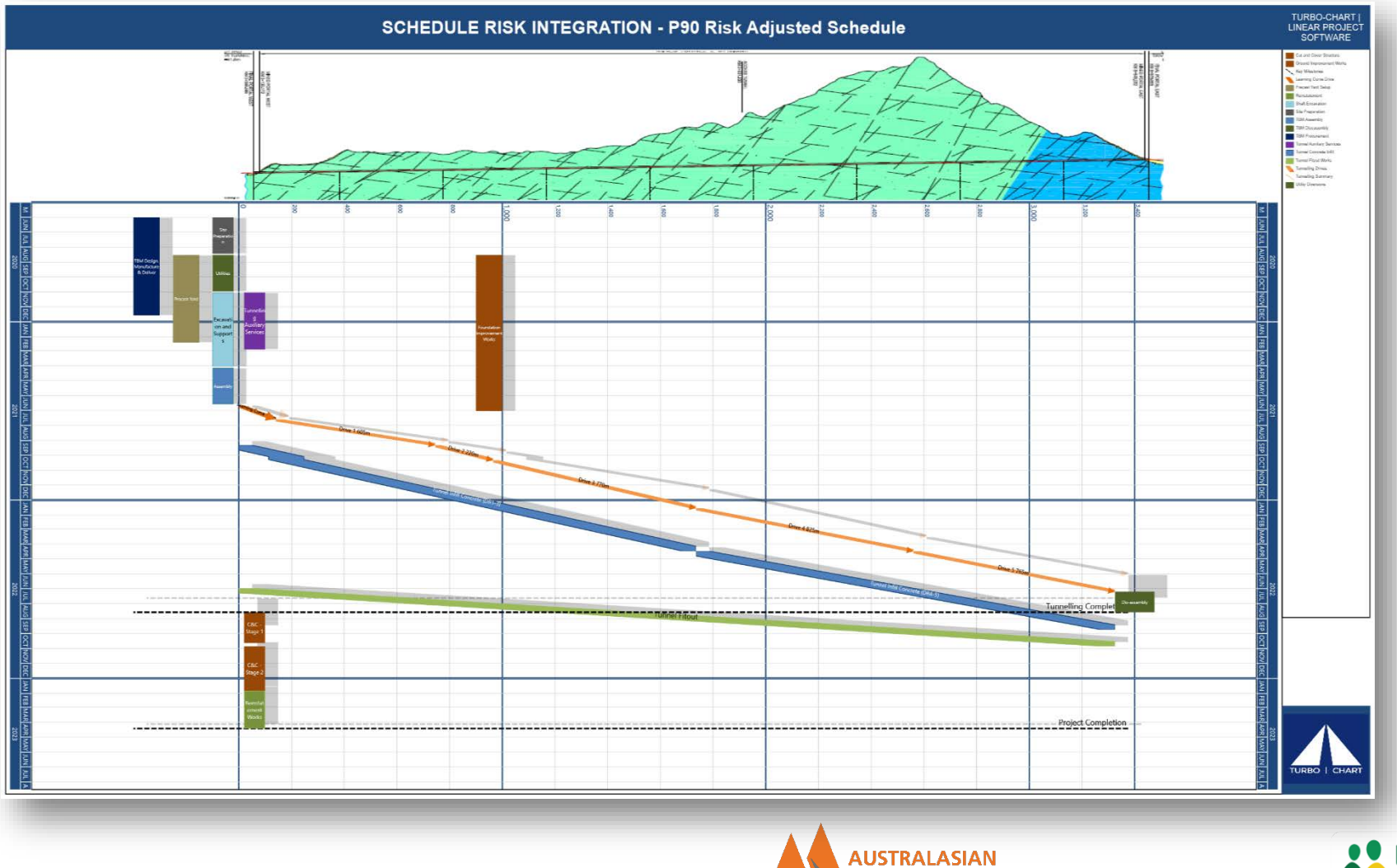

**PROJECT PLANNING** 

www.austprojplan.com.au

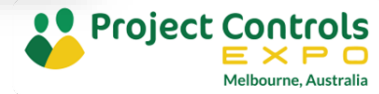

#### Note on Merge Bias

Merge Bias is an intrinsic feature of schedules

- Due to the logical relationships between activities. Has no equivalent in Cost Risk analysis
- Consider a milestone driven by four activities. Each activity has a 50% probability of being early, or 50% of being late. What is the probability of the milestone finishing early?
- Given that the completion milestone is driven by all four activities, the only situation where the completion is early, occurs, when ALL four activities are completed early. This only occurs 50% \* 50% \* 50% \* 50%, i.e. in 6.25% of possible outcomes
- This is the merge bias effect, and the results for project completion are compounded by the number of merge bias points through a schedule that are effected by schedule risk

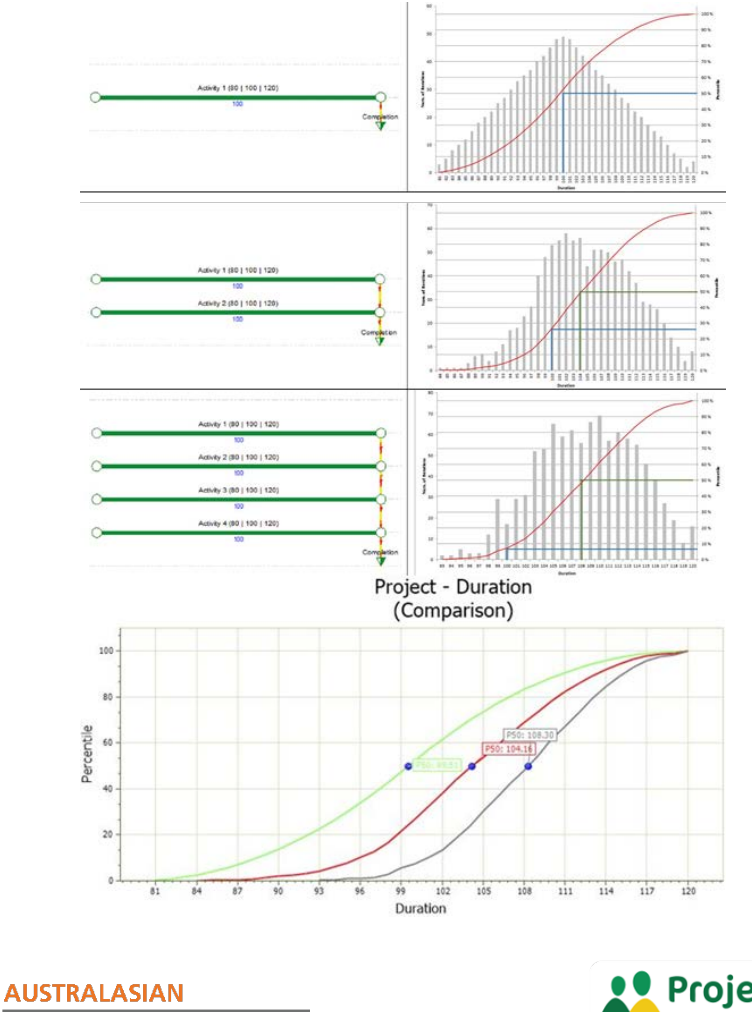

**PROJECT PLANNING** 

www.austprojplan.com.au

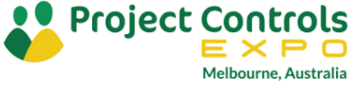
## Where to?

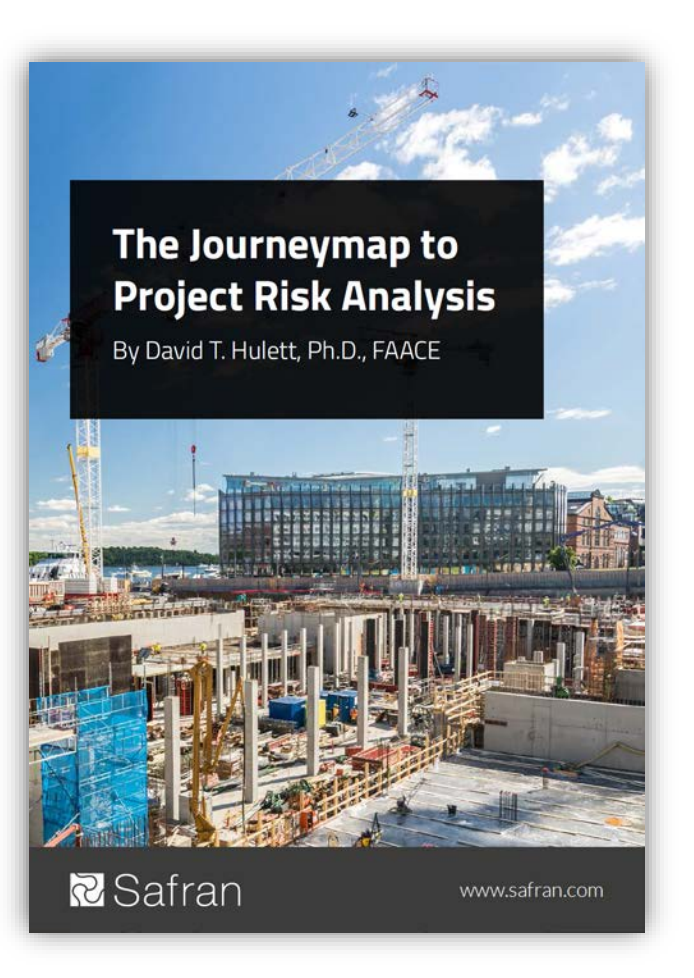

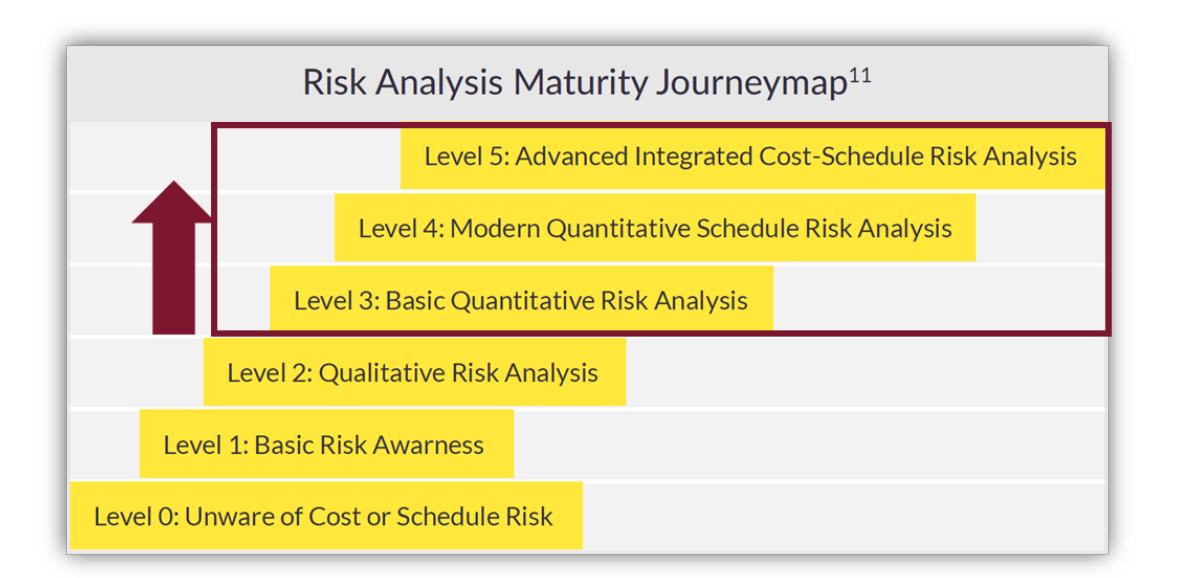

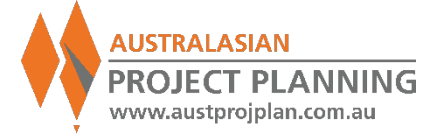

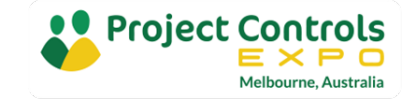

## Further Reading

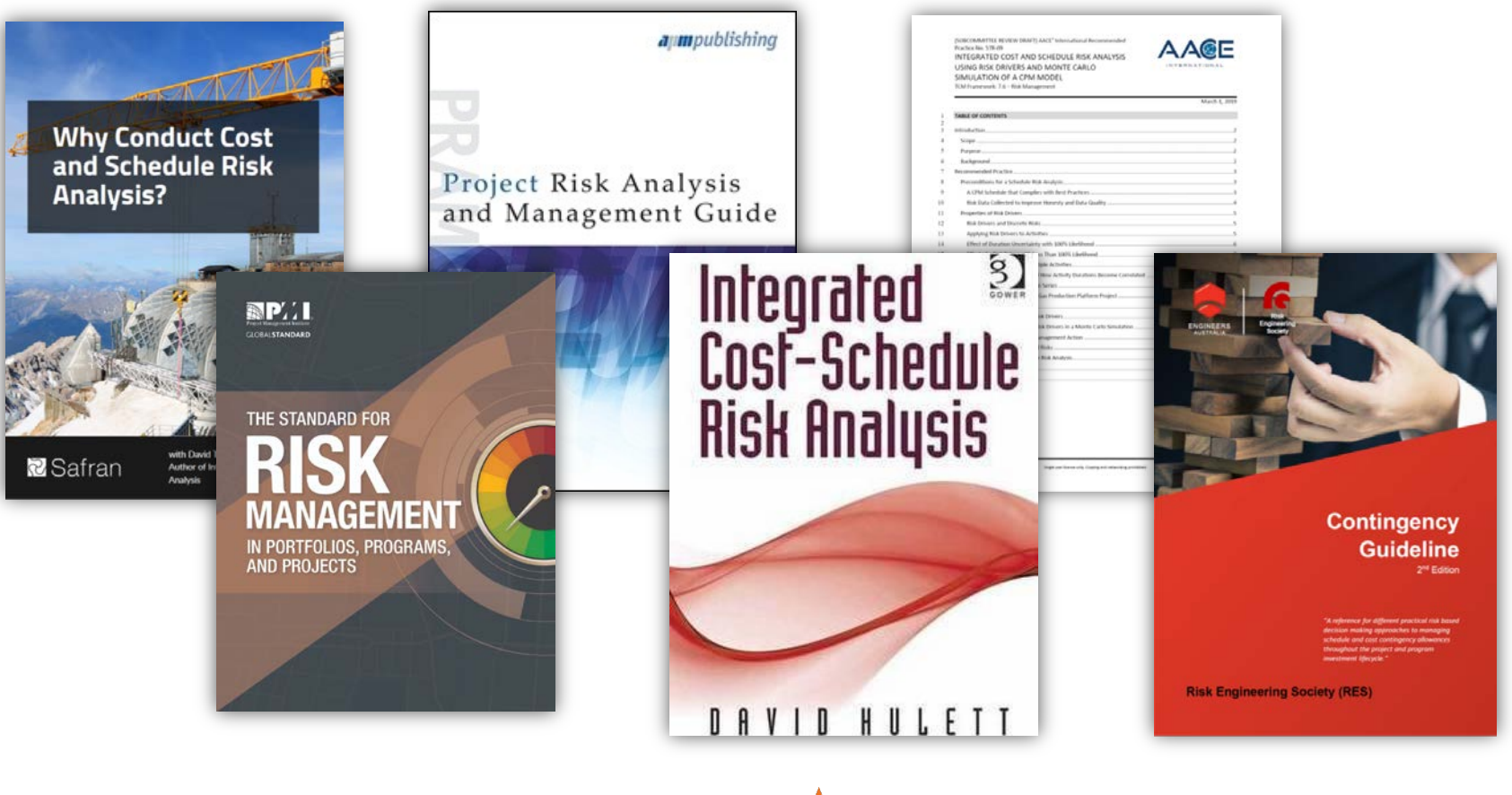

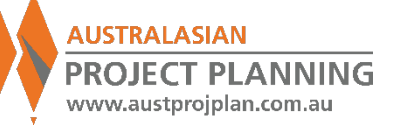

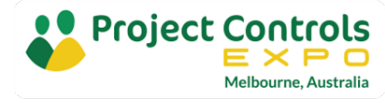

Workshop Overview & Objectives

Introduction to Schedule Risk Analysis, benefits and issues

- •Use worked example to explain the concept, techniques and outputs of schedule risk analysis
- Demonstrate use of specialised tools for risk analysis
- Walk away with greater knowledge of the methods for application on your projects

What are your objectives?

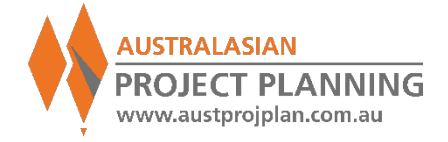

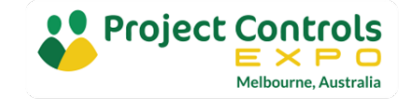

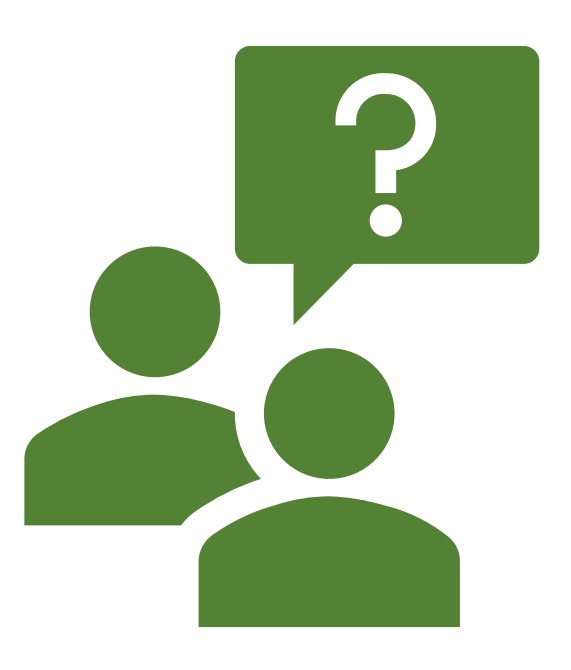

Q+A

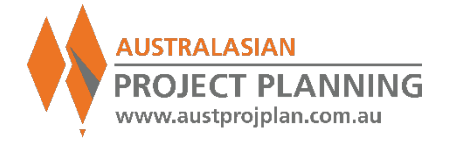

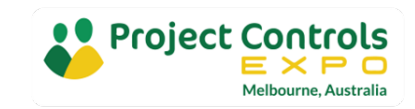

## More Information

## **Upcoming Website**

- Articles
- Tutorials
- Community Forum

**Contact me** 

santosh@auaspp.com.au

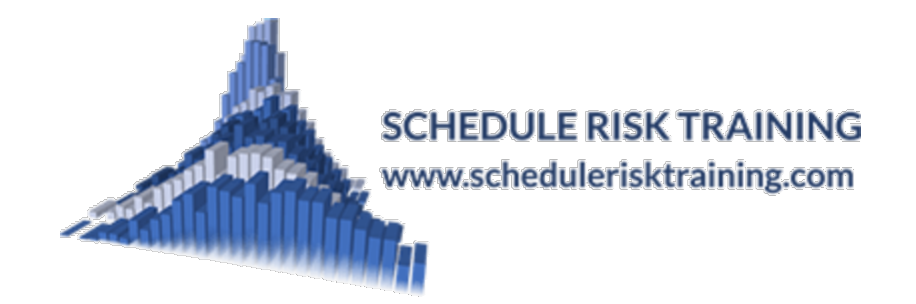

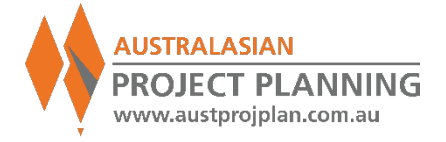

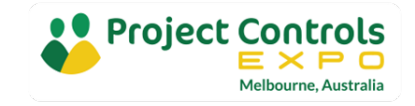